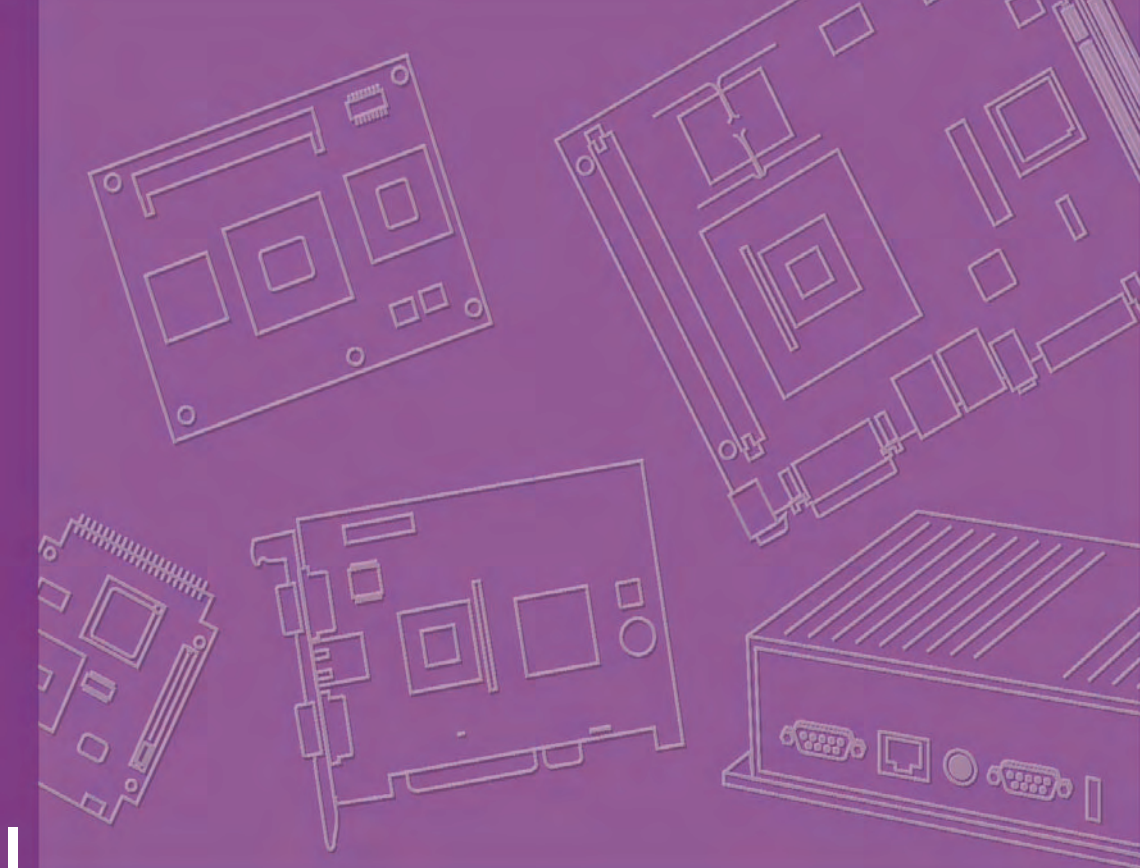

# **User Manual**

# **AIMB-256**

Socket P µFC-PGA 478 Intel<sup>®</sup> Core<sup>™</sup> 2 Duo / Intel Core<sup>™</sup> Solo / Intel Celeron<sup>®</sup> processor 800 MHz FSB Industrial Mini-ITX Motherboard with PCI/DDR2/Dual GbE

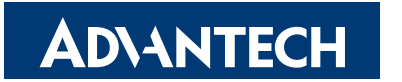

Trusted ePlatform Services

# **Safety Information**

#### **Electrical safety**

- To prevent electrical shock hazard, disconnect the power cable from the electri-cal outlet before relocating the system.
- When adding or removing devices to or from the system, ensure that the power cables for the devices are unplugged before the signal cables are connected. If possible, disconnect all power cables from the existing system before you add a device.
- Before connecting or removing signal cables from the motherboard, ensure that all power cables are unplugged.
- Seek professional assistance before using an adapter or extension cord. These devices could interrupt the grounding circuit.
- Make sure that your power supply is set to the correct voltage in your area. If you are not sure about the voltage of the electrical outlet you are using, contact your local power company.
- If the power supply is broken, do not try to fix it by yourself. Contact a qualified service technician or your retailer.

#### **Operation safety**

- Before installing the motherboard and adding devices on it, carefully read all the manuals that came with the package.
- Before using the product, make sure all cables are correctly connected and the power cables are not damaged. If you detect any damage, contact your dealer immediately.
- To avoid short circuits, keep paper clips, screws, and staples away from connec-tors, slots, sockets and circuitry.
- Avoid dust, humidity, and temperature extremes. Do not place the product in any area where it may become wet.
- Place the product on a stable surface.
- If you encounter technical problems with the product, contact a qualified service technician or your retailer.

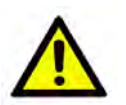

*Caution!* The symbol of the crossed out wheeled bin indicates that the product (electrical and electronic equipment) should not be placed in municipal waste. Check local regulations for disposal of electronic products.

> Part No. 2006025600 Printed in China

Edition 1 June 2008

# **Technical Support**

If a problem arises with your system and no solution can be obtained from the user's manual, please contact your place of purchase or local distributor. Alternatively, please try the following help resources for further guidance. Visit the Advantech website for FAQ, technical guide, BIOS updates, driver updates, and other information: http://support.advantech.com.tw/Support/default.aspx

# **Packing List**

Before you begin installing your single board, please make sure that the following materials have been shipped:

- 1 x Intel GME965 Mini ITX Main board
- 1 x CD-ROM contains the followings:
  - User's manual (this manual in PDF file)
  - Driver CD
- 2 x COM cables (9-pin w/o bracket, 26 cm)
- 1 x IDE HDD cable (40-pin, 30 cm)
- 2 x SATA data cables
- 2 x SATA power cables
- 1 x I/O Shield
- 1 x Startup Manual

If any of the above items is damaged or missing, please contact your retailer.

iv

# Contents

| Chapter | 1   | Production Introduction                                                                                   | 1           |
|---------|-----|----------------------------------------------------------------------------------------------------|-------------|
|         | 1.1 | Before you Proceed                                                                                        | . 2         |
|         | 1.2 | Motherboard Overview                                                                                      | . 2         |
|         |     | 1.2.1 Placement Direction                                                                                 | . 2         |
|         |     | 1.2.2 Screw Holes                                                                                         | . 3         |
|         | 1.3 | Motherboard Lavout                                                                                        | .4          |
|         |     | Figure 1.1 Motherboard Layout                                                                             | .4          |
|         |     | 1.3.1 Lavout Content List                                                                                 | . 5         |
|         |     | Table 1.1: Slots                                                                                          | .5          |
|         |     | Table 1.2: Jumpers                                                                                        | .5          |
|         |     | Table 1.3: Rear Panel Connector                                                                           | .5          |
|         |     | Table 1.4: Internal Connector                                                                             | .5          |
|         | 1.4 | Central Processing Unit (CPU)                                                                             | .6          |
|         |     | 1.4.1 Installing the CPU                                                                                  | .7          |
|         |     | 1.4.2 Installing the CPU Heatsink and Fan                                                                 | 9           |
|         |     | 1 4 3 Uninstalling the CPU Heatsink and Fan                                                               | 12          |
|         | 15  | System Memory                                                                                             | 13          |
|         | 1.0 | 1.5.1 DIMM Sockets Location                                                                               | 13          |
|         |     | 1.5.2 Memory Configurations                                                                               | 14          |
|         |     | 1.5.3 Installing a DDR2 DIMM                                                                              | 14          |
|         |     | 1.5.4 Removing a DDR2 DIMM                                                                                | 16          |
|         | 16  | Expansion Slots                                                                                           | 16          |
|         | 1.0 | 1.6.1 Installing an Expansion Card                                                                        | 16          |
|         |     | 1.6.2 Configuring an Expansion Card                                                                       | 17          |
|         |     | 1.6.3 Standard Interrunt Assignments                                                                      | 17          |
|         |     | Table 1.5: Standard Interrunt Assignments                                                                 | 17          |
|         |     | 1 6 A PCI Slote                                                                                           | 17          |
|         | 17  |                                                                                                    | 17<br>18    |
|         | 1.7 | 1.7.1 Clear CMOS (CCMOS1)                                                                                 | 10          |
|         |     | 1.7.2 COM1 DI/+5 V/+12 V Selection ( ICOMDW/D1 ICOMDW/D2)                                                 | 10          |
|         |     | 1.7.2 COMP 11/-5 V/+12 V Selection (JCOMP W1(1, JCOMP W1(2)                                               | 10          |
|         |     | 1.7.4 COM2 RI/+5 V/+12 V Selection (JCOMP WR1, JCOMP WR2)                                                 | 20          |
|         |     | 1.7.5 COM/ PI/+5 V/+12 V Selection (JCOMPWR3, JCOMPWR4)2                                                  | 20          |
|         |     | 1.7.5 COMP RI/+5 V/+12 V Selection (JCOMP WR3, JCOMP WR4)2<br>1.7.6 SM Power Connector (SM DW/DDTN1)      | 20<br>24    |
|         | 1 0 |                                                                                                    | ム I<br>つ1   |
|         | 1.0 | 1.8.1 Poor Panel Connectors                                                                               | ∠ I<br>21   |
|         |     | Table 1.6: Deer Deel Connectors                                                                           | 21<br>01    |
|         |     |                                                                                                    | <u> イ</u> コ |
|         |     | Table 1.9: Deer Deed Connectors                                                                           | 22<br>22    |
|         |     | 1.9.2 Amplifier Connector (AMD 11) (Optional)                                                             | 22<br>22    |
|         |     | 1.6.2 Amplifier Connector (AMPJT) (Optional)                                                              | 20<br>00    |
|         |     | 1.8.4 Seriel Dert 2 Connector (COM2)                                                                      | 23          |
|         |     | 1.8.4 Serial Port 3 Connector (COM3)                                                                      | 24          |
|         |     | 1.8.5 Serial Port 4 Connector (COW4)                                                                      | 24          |
|         |     | 1.8.6 CPU Fan Connector (CPU_FAN1)                                                                        | 25          |
|         |     | 1.8.7 Power Fan Connector (PWR_FAN1)                                                                      | 25          |
|         |     | 1.8.8 System Panel Connector (FPIO1)                                                                      | 20          |
|         |     | 1.8.9 Primary IDE Connector (IDE1)                                                                        | 21          |
|         |     | 1.8.10 LVDS Connector (JLVDS1)                                                                            | 27          |
|         |     | 1.8.11 LCD Inverter Connector (JBKL1)                                                                     | 28          |
|         |     | 1.8.12 Digital I/O Connector (JDIO1)                                                                      | 28          |
|         |     | 1.8.13 SPI Connector (JSPI1)                                                                              | 29          |
|         |     | 1.8.14 Digital Audio Connector (SPDIF_OUT2)                                                               | 29          |
|         |     | 1.8.15 Serial SATA Connector [Black] (SATA1, SATA2, SATA3)<br>1.8.16 USB 2.0 Connector (USB3, USB4, USB5) | 30<br>30    |

| Chapter 2  | BIOS Setup                                                                                                    | 33                   |
|------------|----------------------------------------------------------------------------------------------------|----------------------|
| 2.1        | BIOS Setup Program<br>2.1.1 Legend Box<br>2.1.2 List Box<br>2.1.3 Sub-menu                                                                  | 34<br>35<br>35<br>35 |
| 2.2        | BIOS Menu Screen         2.2.1 Main         2.2.2 Advanced         2.2.3 HW Monitor         2.2.4 TPM         2.2.5 Boot         2.2.6 Exit |                      |
| Appendix A | Specifications                                                                                                    | 75                   |
| A.1        | Specifications Summary<br>Table A.1: AIMB-256 Specification Summary                                                                         | 76<br>76             |
| A.2        | Block Diagram<br>Figure A.1 Block Diagram                                                                                                   |                      |

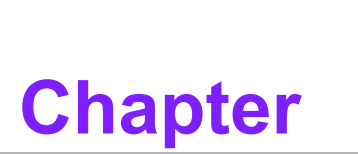

Production Introduction

This chapter describes the main board features and the new technologies it supports.

#### **Before you Proceed** 1.1

Take note of the following precautions before you install motherboard components or change any motherboard settings.

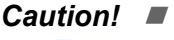

- Unplug the power cord from the wall socket before touching any component.
  - Use a grounded wrist strap or touch a safely grounded object or a metal object, such as the power supply case, before handling components to avoid damaging them due to static electricity
  - Hold components by the edges to avoid touching the ICs on them.
  - Whenever you uninstall any component, place it on a grounded antistatic pad or in the bag that came with the component.
  - Before you install or remove any component, ensure that the ATX power supply is switched off or the power cord is detached from the power supply. Failure to do so may cause severe damage to the motherboard, peripherals, and/or components.

#### **Motherboard Overview** 1.2

Before you install the motherboard, study the configuration of your chassis to ensure that the motherboard fits into it. Refer to the chassis documentation before installing the motherboard.

**Warning!** Make sure to unplug the power cord before installing or removing the motherboard. Failure to do so can cause you physical injury and damage motherboard components.

#### 1.2.1 **Placement Direction**

When installing the motherboard, make sure that you place it into the chassis in the correct orientation. The edge with external ports goes to the rear part of the chassis.

#### 1.2.2 Screw Holes

Place four (4) screws into the holes indicated by circles to secure the motherboard to the chassis.

**Caution!** Do not over tighten the screws! Doing so can damage the motherboard.

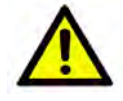

Place this side towards the rear of the chassis.

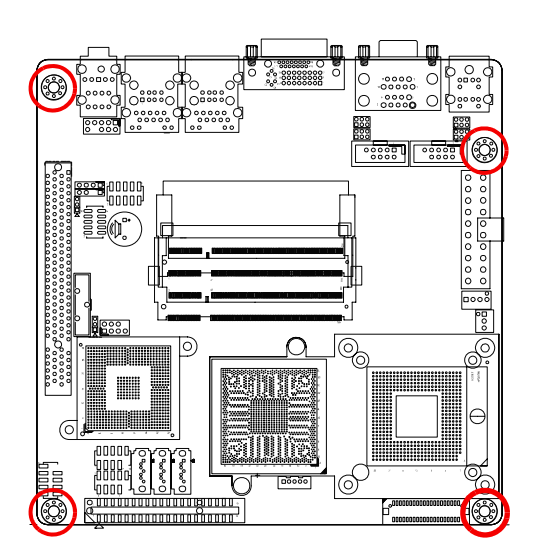

# **1.3 Motherboard Layout**

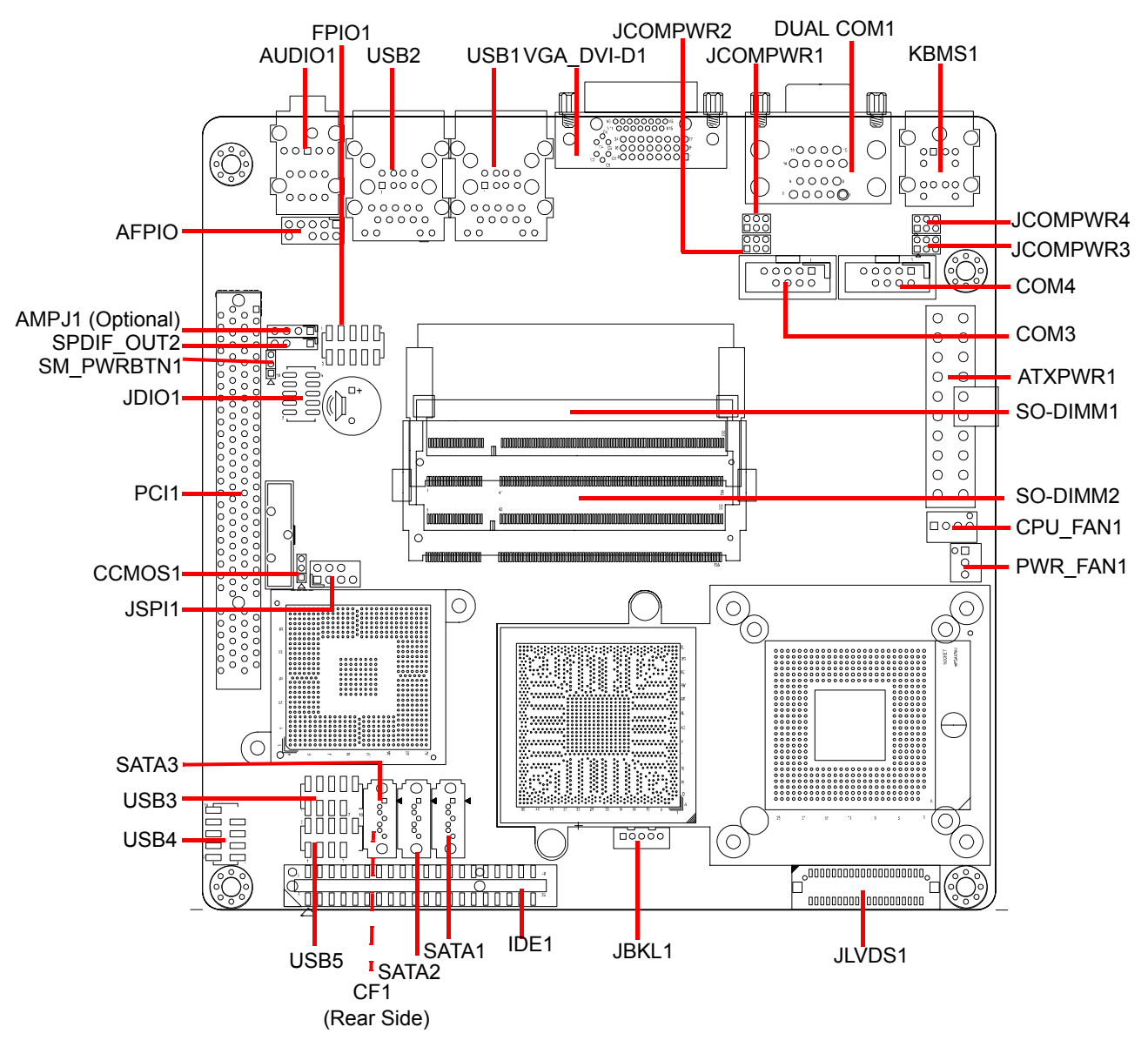

Figure 1.1 Motherboard Layout

# 1.3.1 Layout Content List

| Table 1.1: Slot              | S                                                 |                                    |       |
|------------------------------|---------------------------------------------------|------------------------------------|-------|
| Label                        | Function                                          | Note                               | Page  |
| CF1A                         | Compact Flash connector                           | (Rear side)                        | N/A   |
| SO-DIMM1                     | 200-pin SODIMM slot 1                             |                                    | 13-16 |
| SO-DIMM2                     | 200-pin SODIMM slot 2                             |                                    | 13-16 |
| PCI1                         | PCI slot                                          |                                    | 16    |
| Table 1.2: Jum               | pers                                              |                                    |       |
| Label                        | Function                                          | Note                               | Page  |
| CCMOS1                       | Clear CMOS                                        | 3 x 1 header,<br>pitch 2.00 mm     | 18    |
| JCOMPWR1,2                   | COM 1, 2 RI/+5 V/+12 V selection                  | 3 x 2 header,<br>pitch 2.00 mm     | 19    |
| JCOMPWR3,4                   | COM 3, 4 RI/+5 V/+12 V selection                  | 3 x 2 header,<br>pitch 2.00 mm     | 20    |
| SM_PWRBTN1                   | SM power connector                                | 3 x 1 header,<br>pitch 2.00 mm     | 21    |
| Table 1.3: Real              | r Panel Connector                                 |                                    |       |
| Label                        | Function                                          | Note                               | Page  |
| KBMS1                        | PS/2 keyboard and mouse                           | 6-pin Mini-Din                     | 21    |
| DUALCOM1                     | Serial port connector x 2                         | D-sub 9-pin, male                  | 21    |
| VGA_DVI-D1                   | VGA connector<br>DVI connector                    | D-sub 15-pin, female               | 21    |
| USB1                         | RJ-45 Ethernet connector x 1<br>USB connector x 2 |                                    | 22    |
| USB2                         | RJ-45 Ethernet connector x 1<br>USB connector x 2 | (Optional 2nd LAN)                 | 22    |
| AUDIO1                       | Line-in port, Line-out port, Micro-<br>phone port | 5.1 Channel Audio I/O<br>(3 jacks) | 22    |
| Table 1.4: Inter             | mal Connector                                     |                                    |       |
| Label                        | Function                                          | Note                               | Page  |
| AMPJ1 (Optional)             | Amplifier connector                               | 4 x 1 header,<br>pitch 2.54 mm     | 23    |
| ATXPWR1                      | ATX power connector                               | 10 x 2 header                      | 23    |
| COM3                         | Serial port 3 connector                           | 5 x 2 header,<br>pitch 2.54 mm     | 24    |
| COM4 Serial port 4 connector |                                                   | 5 x 2 header,<br>pitch 2.54 mm     | 24    |
| CPU_FAN1                     | CPU fan connector                                 | 4 x 1 wafer,<br>pitch 2.54 mm      | 25    |
| PWR_FAN1                     | Power fan connector                               | 3 x 1 wafer,<br>pitch 2.54 mm      | 25    |
| FPIO1                        | System panel connector                            | 5 x 2 header,<br>pitch 2.54 mm     | 26    |
| IDE1                         | Primary IDE connector                             | 20 x 2 header,<br>pitch 2.00 mm    | 27    |

| Table 1.4: Inte | rnal Connector                         |                                |    |
|-----------------|----------------------------------------|--------------------------------|----|
| JLVDS1          | LVDS connector                         | HIROSE DF13S-40DP-<br>1.25 V   | 27 |
| JBKL1           | LCD Inverter connector                 | 5 x 1 header,<br>pitch 2.00 mm | 28 |
| JDIO1           | Digital I/O connector                  | 5 x 2 header,<br>pitch 2.00 mm | 28 |
| JSPI1           | SPI connector                          | 4 x 2 header,<br>pitch 2.5 4mm | 29 |
| SPDIF_OUT2      | Digital Audio connector                | 4 x 1 header,<br>pitch 2.54 mm | 29 |
| SATA1,2,3       | Serial ATA connectors 1,2,3<br>[black] | 7-pin header                   | 30 |
| USB3            | USB 2.0 connector                      | 5 x 2 header,<br>pitch 2.54 mm | 30 |
| USB4            | USB 2.0 connector                      | 5 x 2 header,<br>pitch 2.54 mm | 30 |
| USB5            | USB 2.0 connector                      | 5 x 2 header,<br>pitch 2.54 mm | 30 |

# **1.4 Central Processing Unit (CPU)**

The motherboard comes with a surface mount 478-pin socket designed for the Intel® 479P Core Duo / Core Solo / Core 2 Duo CPU with 65nm process.

Take note of the marked corner (with gold triangle) on the CPU. This mark should match a specific corner on the socket to ensure correct installation.

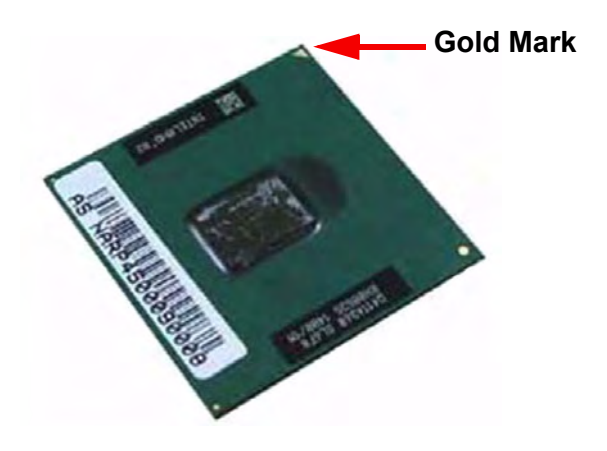

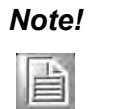

Make sure the AC power is off before you install the CPU. If installing a dual-core CPU, connect the CPU fan cable to the CPU\_FAN1 connector to ensure system stability.

#### Caution! 📕

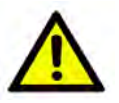

Your boxed Intel® socket 479P Core Duo / Core Solo / Core 2 Duo CPU with 65nm process package should come with installation instructions for the CPU, heatsink, and the retention mechanism. If the instructions in this section do not match the CPU documentation, follow the latter.

- Upon purchase of the motherboard, make sure that the PnP cap is on the socket and the socket contacts are not bent. Contact your retailer immediately if the PnP cap is missing, or if you see any damage to the PnP cap/socket contacts/motherboard components. Your place of purchase or local distributor will shoulder the cost of repair only if the damage is shipment/transit-related.
- Keep the cap after installing the motherboard. Your place of purchase or local distributor will process Return Merchandise Authorization (RMA) requests only if the motherboard comes with the cap on the socket.
- The product warranty does not cover damage to the socket contacts resulting from incorrect CPU installation/removal, or misplacement/loss/ incorrect removal of the PnP cap.

#### **1.4.1 Installing the CPU**

1. Locate the CPU socket on the motherboard.

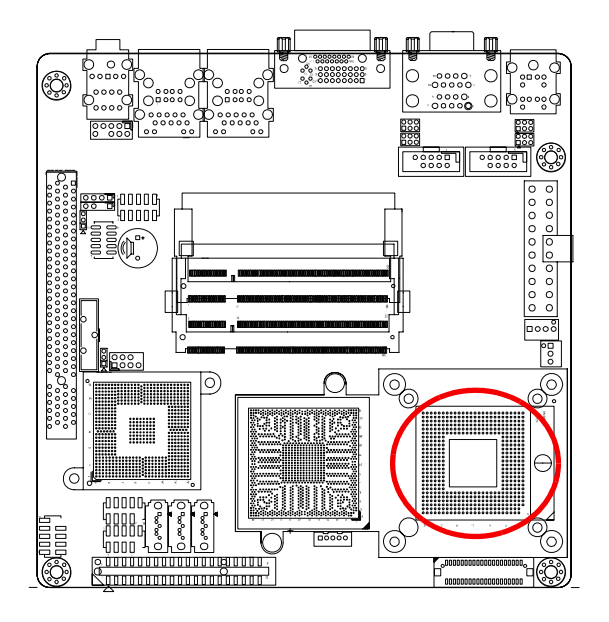

#### Note!

Before installing the CPU, make sure that the socket box is facing toward you.

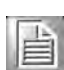

2. The processor socket comes with a screw to secure the processor; please unlock the screw first.

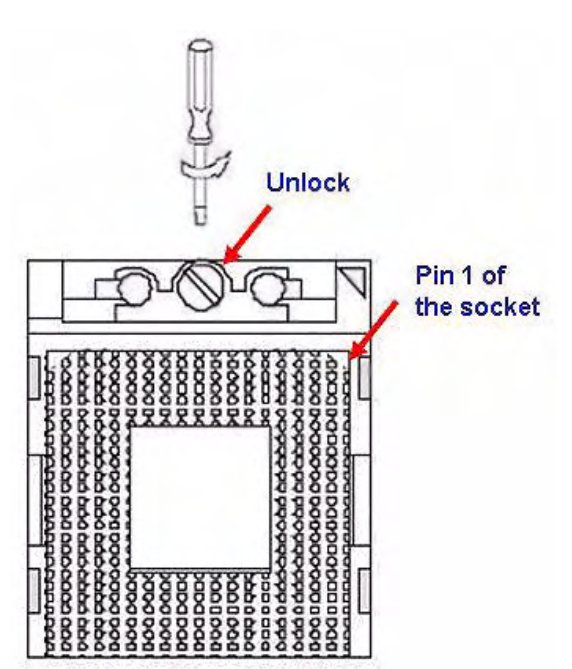

- 3. Position the CPU above the socket and the gold triangular mark on the CPU must align with pin 1 of the CPU socket.
- 4. Carefully insert the CPU into the socket until it fits in place.
- 5. Turn the screw to the lock position.

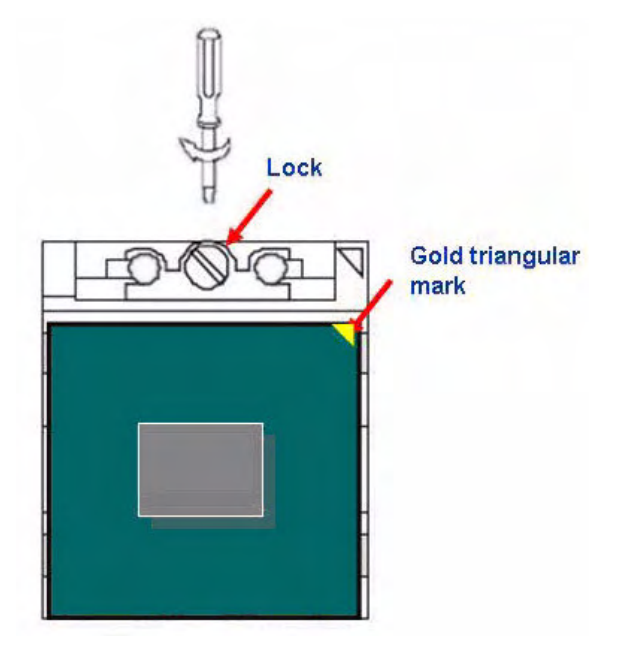

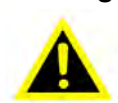

*Warning!* The CPU fits in only one correct orientation. To prevent bending the connectors on the socket and damaging the CPU, DO NOT force the CPU into the socket.

Warning! After installation, make sure to plug-in the ATX power cable into the motherboard.

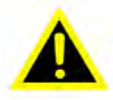

#### 1.4.2 Installing the CPU Heatsink and Fan

The Intel<sup>®</sup> socket 479P Core<sup>™</sup> Duo / Core<sup>™</sup> Solo / Core<sup>™</sup> 2 Duo CPU processor requires a specially designed heatsink and fan assembly to ensure optimum thermal condition and performance.

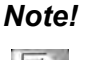

- Install the motherboard to the chassis before you install the CPU fan and heatsink assembly.
- 自
- When you buy a boxed Intel<sup>®</sup> processor, the package includes the CPU fan and heatsink assembly. If you buy a CPU separately, make sure that you use only an Intel<sup>®</sup> - certified multi - directional heatsink and fan.

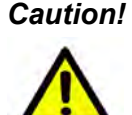

**Caution!** If you purchased a separate CPU heatsink and fan assembly, make sure that you have properly applied Thermal Interface Material to the CPU heatsink or CPU before you install the heatsink and fan assembly. 1. Place the heatsink on top of the installed CPU, making sure that the four fasteners match the holes on the motherboard.

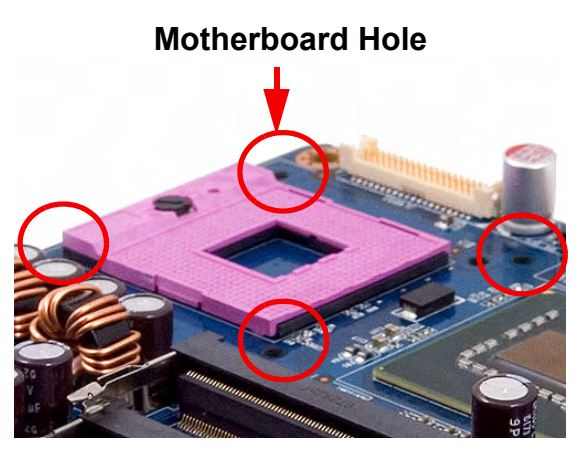

Fastener

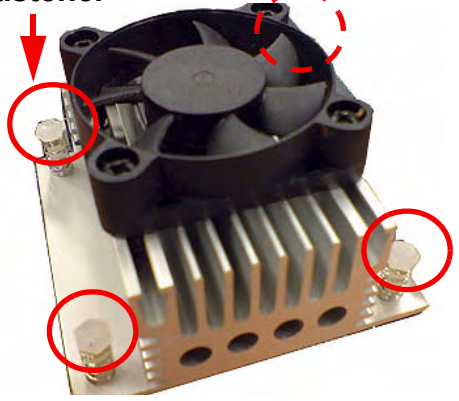

# Note!

Orient the heatsink and fan assembly so that the CPU fan cable is closest to the CPU fan connector.

# Note!

Make sure each fastener is oriented as shown, with the narrow groove directed outward.

2. Push down two fasteners at a time in a diagonal sequence to secure the heatsink and fan assembly in place.

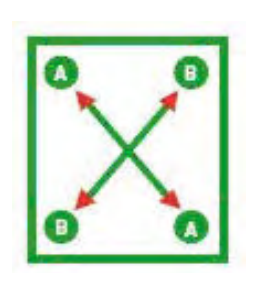

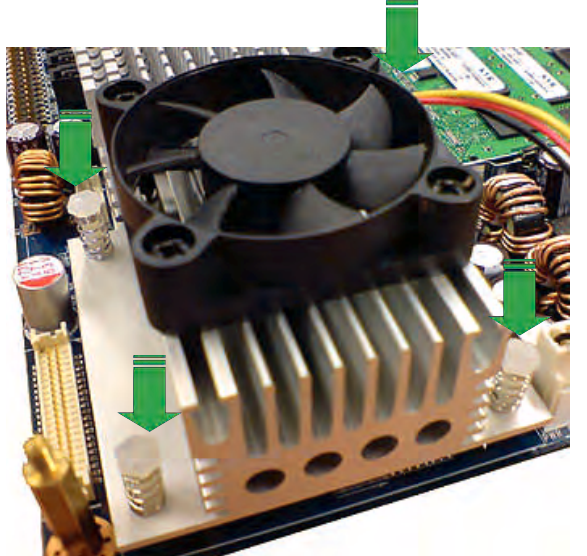

3. Connect the CPU fan cable to the connector on the motherboard labelled CPU\_FAN1.

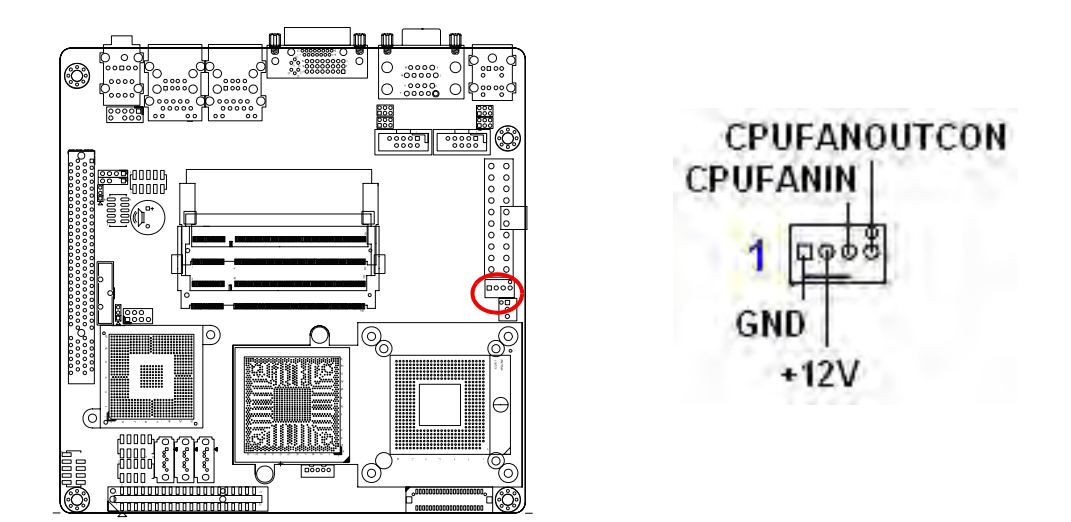

# Caution!

- Do not forget to connect the fan cables to the fan connectors. Insufficient air flow inside the system may damage the motherboard components, and hardware monitoring errors can occur if you fail to plug in this connector.
- These are not jumpers! DO NOT place jumper caps on the fan connectors.

#### 1.4.3 Uninstalling the CPU Heatsink and Fan

- 1. Disconnect the CPU fan cable from the connector on the motherboard.
- 2. Rotate each fastener counterclockwise.

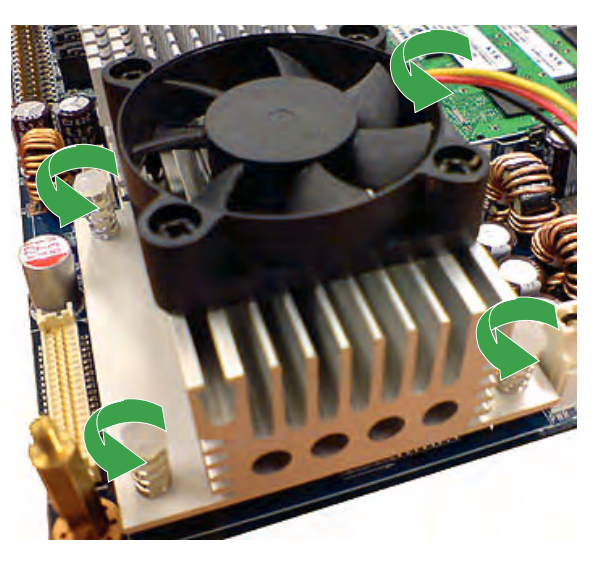

3. Pull up two fasteners at a time in a diagonal sequence to disengage the heatsink and fan assembly from the motherboard.

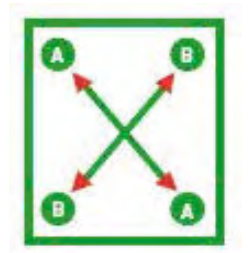

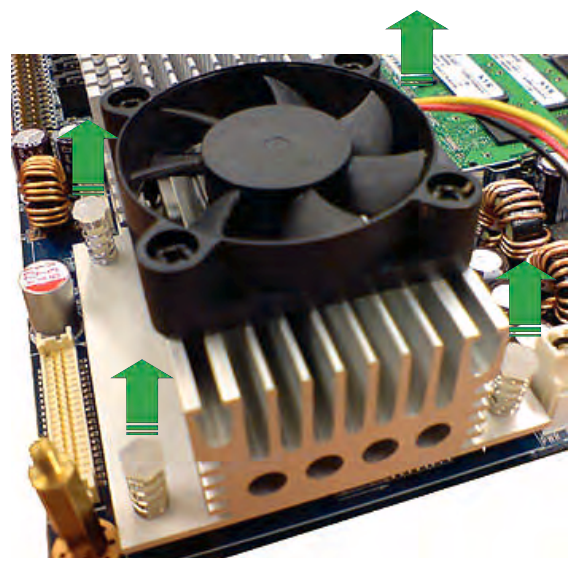

4. Carefully remove the heatsink and fan assembly from the mother-board.

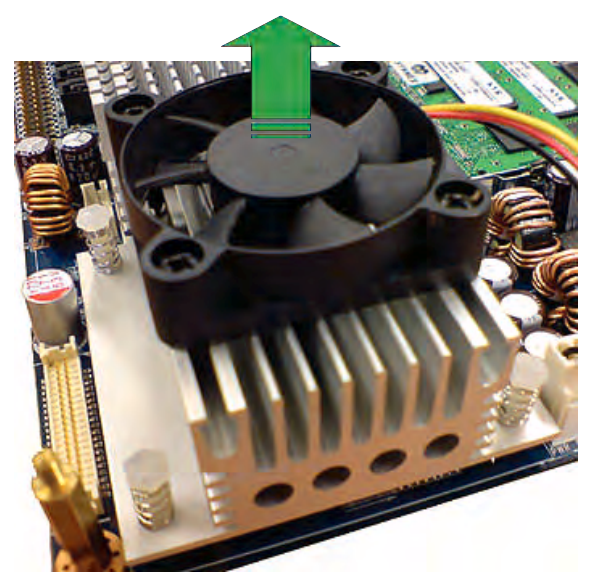

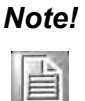

Refer to the documentation in the boxed or stand-alone CPU fan package for detailed information on CPU fan installation.

# 1.5 System Memory

#### 1.5.1 DIMM Sockets Location

The motherboard comes with two 200-pin Double Data Rate 2 (DDR2) SODIMM sockets.

A DDR2 module has the same physical dimensions as a DDR DIMM but has a 200pin footprint compared to the 184-pin DDR DIMM. DDR2 DIMMs are notched differently to prevent installation on a DDR DIMM socket. The following figure illustrates the location of the sockets:

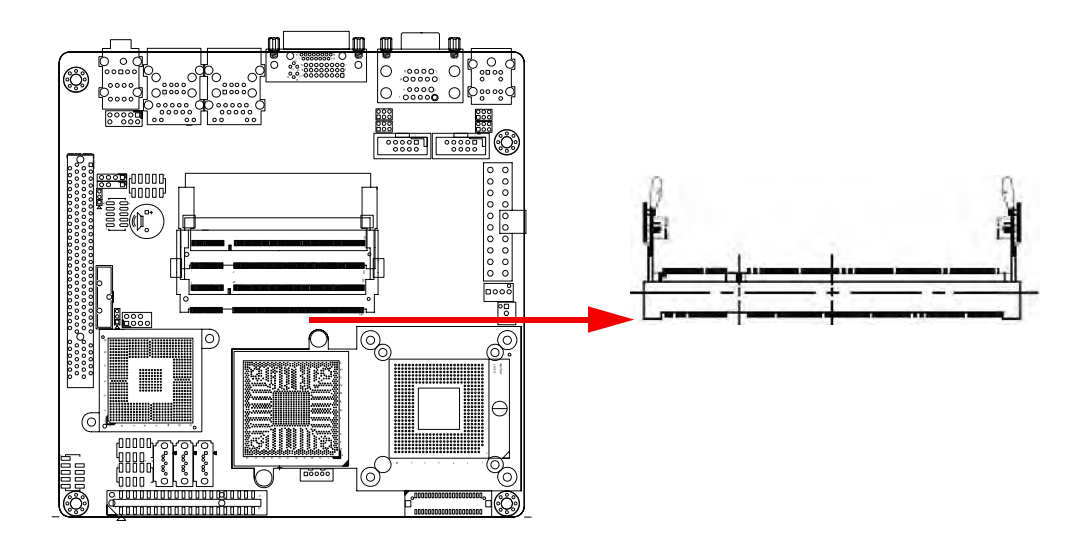

#### 1.5.2 Memory Configurations

You can install 128 MB, 256 MB, 512 MB, 1GB and 2 GB DDR2 SDRAM DIMMs into the SODIMM sockets using the memory configurations in this section.

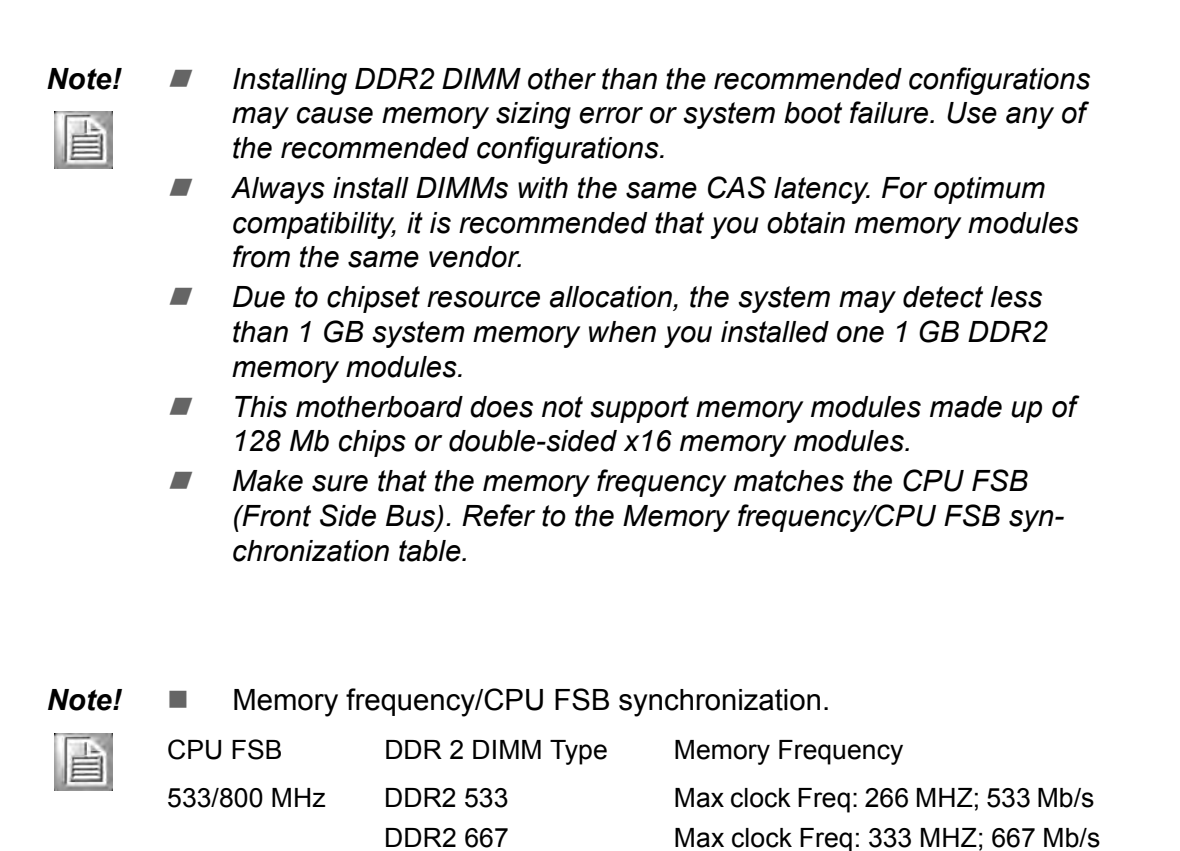

#### 1.5.3 Installing a DDR2 DIMM

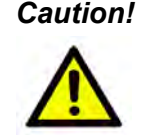

**Caution!** Make sure to unplug the power supply before adding or removing DIMMs or other system components. Failure to do so may cause severe damage to both the motherboard and the components.

- 1. Locate the DIMM socket on the board.
- 2. Hold two edges of the DIMM module carefully, and keep away of touching its connectors.
- 3. Align the notch key on the module with the rib on the slot.
- 4. Firmly pressing a module into the socket snaps it into the mounting notch and engages the ejectors. Do not force the DIMM module in with extra force as the DIMM module only fit in one direction.

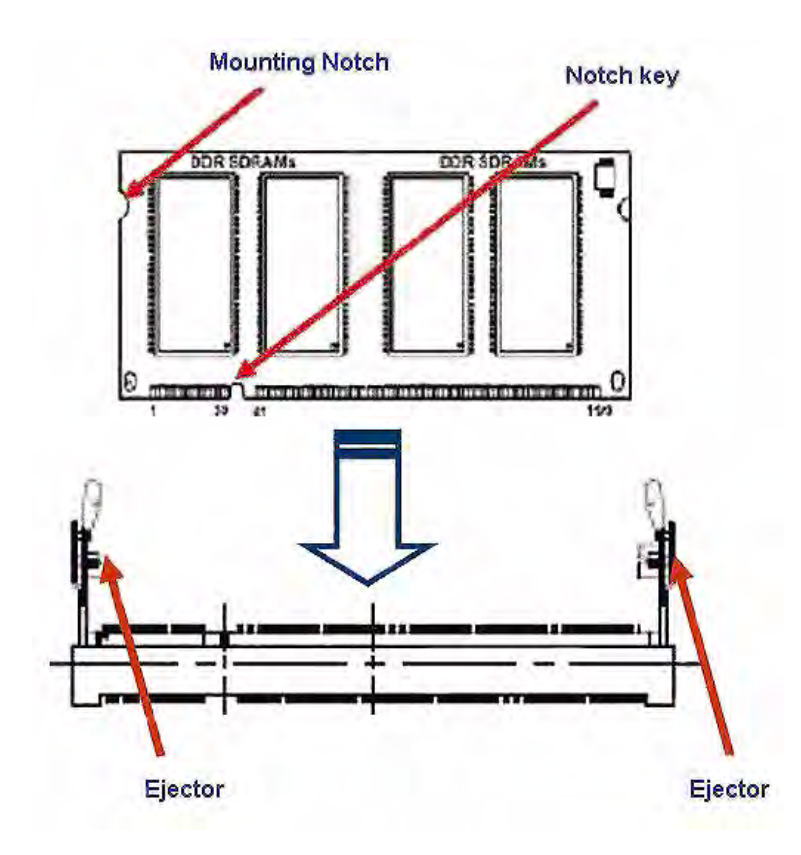

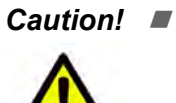

- A DDR2 DIMM is keyed with a notch so that it fits in only one direction. DO NOT force a DIMM into a socket to avoid damaging the DIMM.
  - The DDR2 DIMM sockets do not support DDR DIMMs. DO NOT install DDR DIMMs to the DDR2 DIMM socket.

#### 1.5.4 Removing a DDR2 DIMM

1. Press the two ejector tabs on the slot outward simultaneously, and then pull out the DIMM module.

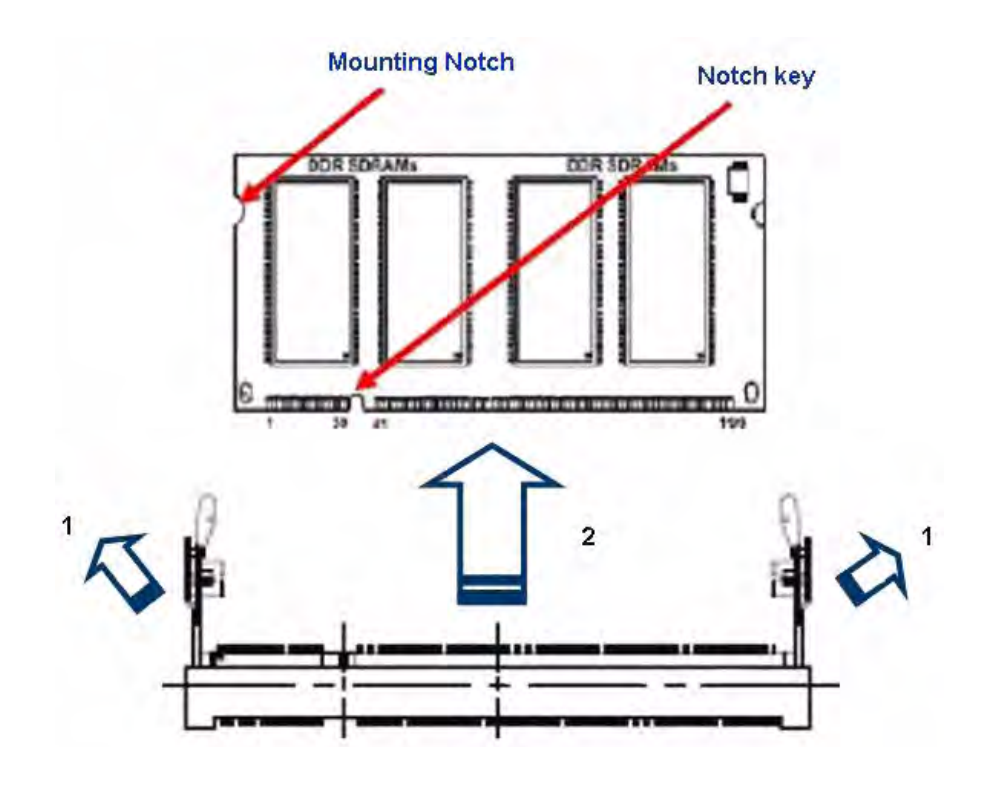

*Caution!* Support the DIMM lightly with your fingers when pressing the ejector tabs. The DIMM might get damaged if it flips out with extra force.

# **1.6 Expansion Slots**

In the future, you may need to install expansion cards. The following sub-sections describe the slots and the expansion cards that they support.

*Warning!* Make sure to unplug the power cord before adding or removing expansion cards. Failure to do so may cause you physical injury and damage motherboard components.

#### **1.6.1** Installing an Expansion Card

- 1. Before installing the expansion card, read the documentation that came with it and make the necessary hardware settings for the card.
- 2. Remove the system unit cover (if your motherboard is already installed in a chassis).
- 3. Remove the bracket opposite the slot that you intend to use. Keep the screw for later use.
- 4. Align the card connector with the slot and press firmly until the card is completely seated on the slot.

- 5. Secure the card to the chassis with the screw you removed earlier.
- 6. Replace the system cover.

#### 1.6.2 Configuring an Expansion Card

After installing the expansion card, configure it by adjusting the software settings.

- 1. Turn on the system and change the necessary BIOS settings if any.
- 2. Assign an IRQ to the card if needed. Refer to the tables on the next page.
- 3. Install the software drivers for the expansion card.

#### **1.6.3 Standard Interrupt Assignments**

| Table 1.   | Table 1.5: Standard Interrupt Assignments                 |                              |  |  |  |
|------------|-----------------------------------------------------------|------------------------------|--|--|--|
| IRQ        | Priority                                                  | Standard Function            |  |  |  |
| 0          | 1                                                         | System Timer                 |  |  |  |
| 1          | 2                                                         | Keyboard Controller          |  |  |  |
| 2          | -                                                         | Redirect to IRQ#9            |  |  |  |
| 3          | 11                                                        | IRQ holder for PCI steering* |  |  |  |
| 4          | 12                                                        | Communications Port (COM1)*  |  |  |  |
| 5          | 13                                                        | IRQ holder for PCI steering* |  |  |  |
| 6          | 14                                                        | Floppy Disk Controller       |  |  |  |
| 7          | 15                                                        | Printer Port (LPT)*          |  |  |  |
| 8          | 3                                                         | System CMOS/Rear Time        |  |  |  |
| 9          | 4                                                         | IRQ holder for PCI steering* |  |  |  |
| 10         | 5                                                         | IRQ holder for PCI steering* |  |  |  |
| 11         | 6                                                         | IRQ holder for PCI steering* |  |  |  |
| 12         | 7                                                         | PS/2 Compatible Mouse Port*  |  |  |  |
| 13         | 8                                                         | Numeric Data Processor       |  |  |  |
| 14         | 9                                                         | Primary IDE Channel          |  |  |  |
| 15         | 10                                                        | Secondary IDE Channel        |  |  |  |
| * There IF | * There IRQs are usually available for ISA or PCI device. |                              |  |  |  |

#### 1.6.4 PCI Slot

AIMB-256 has one PCI slot. The PCI slot supports cards such as a LAN card, SCSI card, USB card, and other cards that comply with PCI specifications. The figure shows a LAN card installed in a PCI slot.

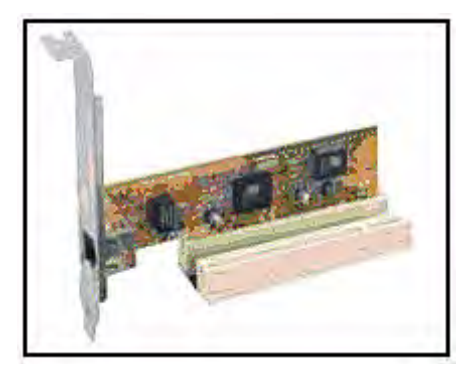

# 1.7 Jumpers

#### 1.7.1 Clear CMOS (CCMOS1)

This jumper allows you to clear the Real Time Clock (RTC) RAM in CMOS. You can clear the CMOS memory of date, time, and system setup parameters by erasing the CMOS RTC RAM data. The onboard button cell battery powers the RAM data in CMOS, which include system setup information such as system passwords. To erase the RTC RAM:

- 1. Turn OFF the computer and unplug the power cord.
- 2. Remove the onboard battery.
- Move the jumper cap from pins 1-2 (default) to pins 2-3. Keep the cap on pins 2-3. 3 for about 5~10 seconds, then move the cap back to pins 1-2.
- 4. Re-install the battery.
- Plug the power cord and turn ON the computer. 5.
- 6. Hold down the <Del> key during the boot process and enter BIOS setup to reenter data.

**Caution!** Except when clearing the CMOS, never remove the cap on CLRTC jumper default position. Removing the cap will cause system boot failure!

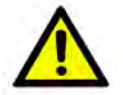

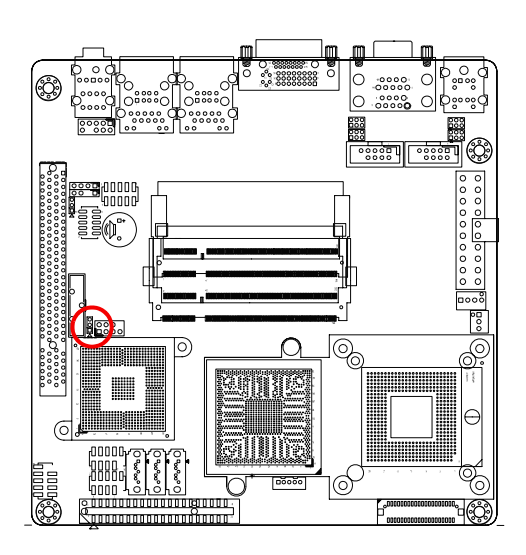

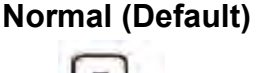

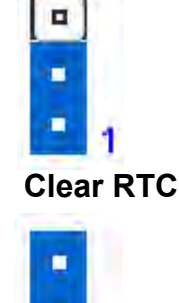

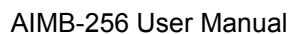

### 1.7.2 COM1 RI/+5 V/+12 V Selection (JCOMPWR1, JCOMPWR2)

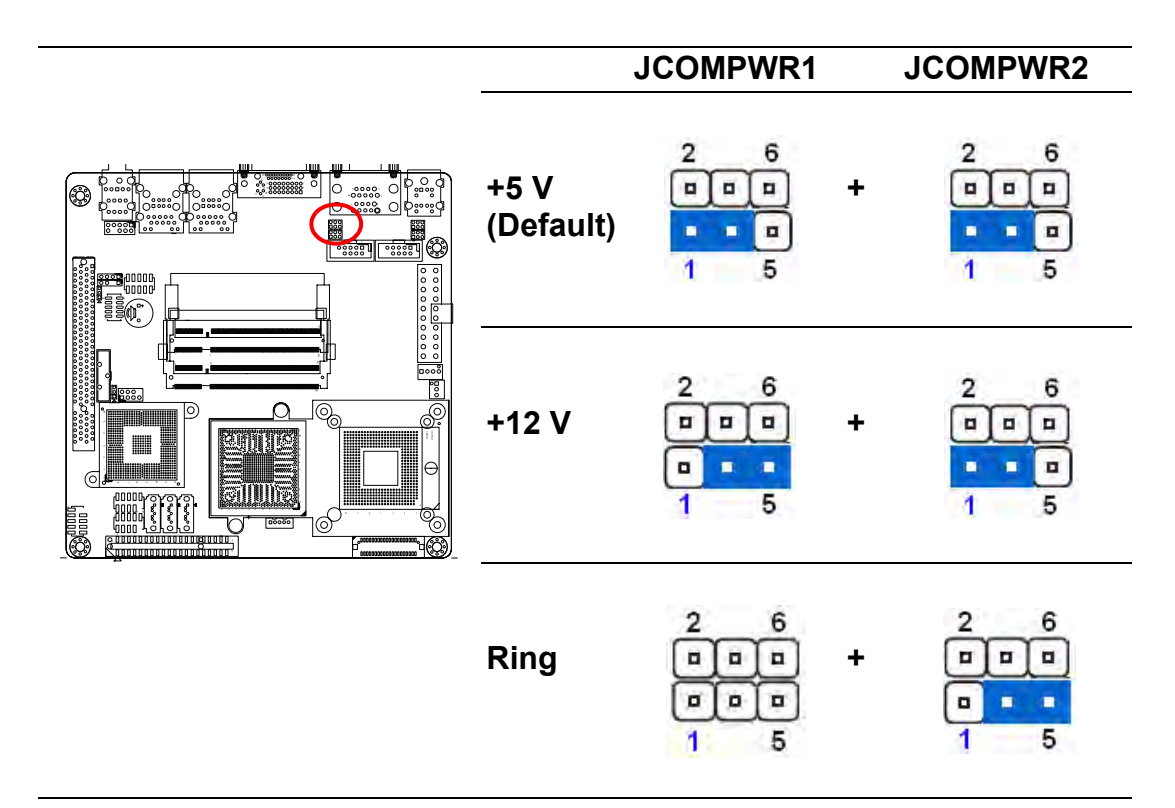

#### 1.7.3 COM2 RI/+5 V/+12 V Selection (JCOMPWR1, JCOMPWR2)

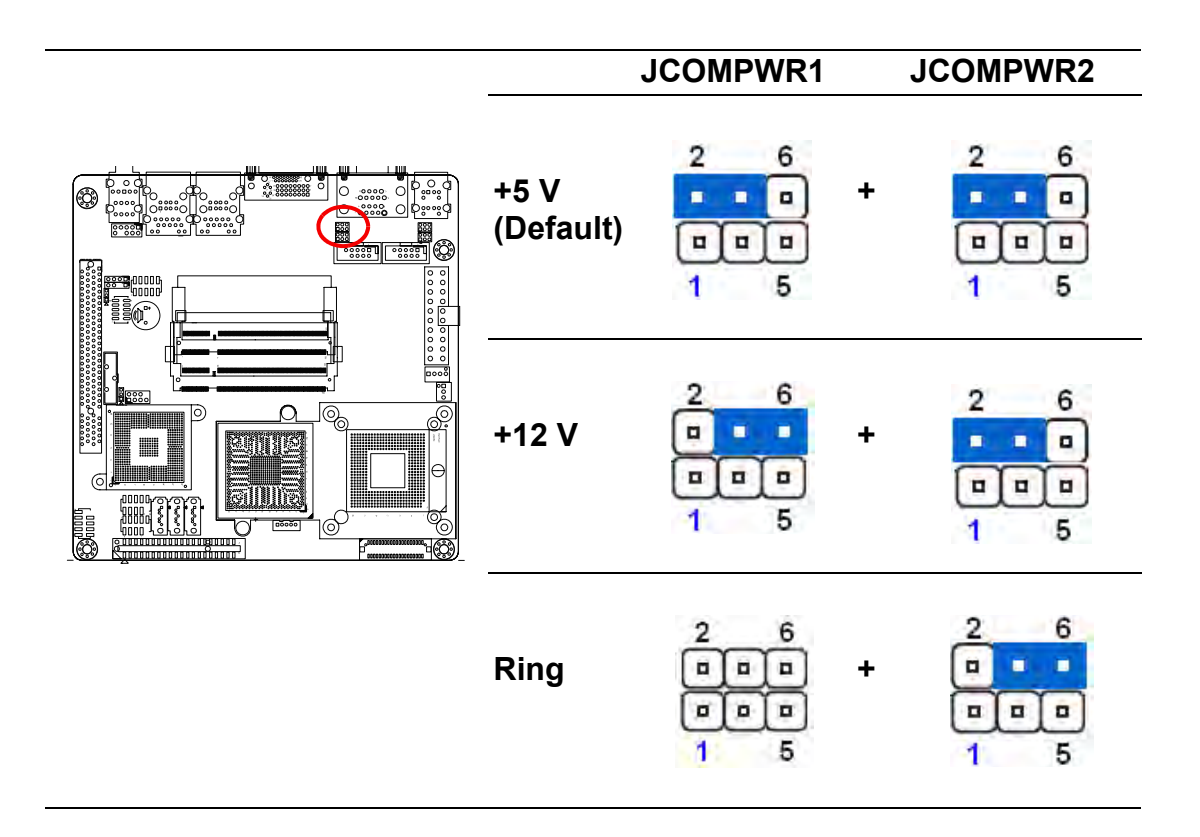

## 1.7.4 COM3 RI/+5 V/+12 V Selection (JCOMPWR3, JCOMPWR4)

| <br>              | JCOMPWR3                         |   | JCOMPWR4 |
|-------------------|----------------------------------|---|----------|
| +5 V<br>(Default) | 2 6<br>••••<br>• • •<br>1 5      | + |          |
| +12 V             | 2 6<br>                          | + |          |
| Ring              | 2 6<br>• • • •<br>• • • •<br>1 5 | + |          |

### 1.7.5 COM4 RI/+5 V/+12 V Selection (JCOMPWR3, JCOMPWR4)

| <br>              | JCOMPWR3 | JCOMPWR4 |
|-------------------|----------|----------|
| +5 V<br>(Default) |          |          |
| +12 V             |          |          |
| Ring              |          |          |

## 1.7.6 SM Power Connector (SM\_PWRBTN1)

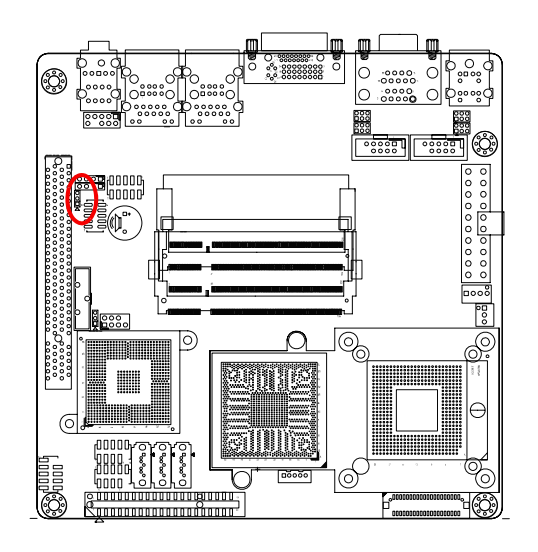

ATX Mode (Default)

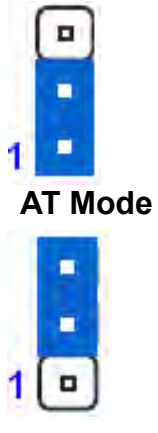

# **1.8 Connectors**

#### 1.8.1 Rear Panel Connectors

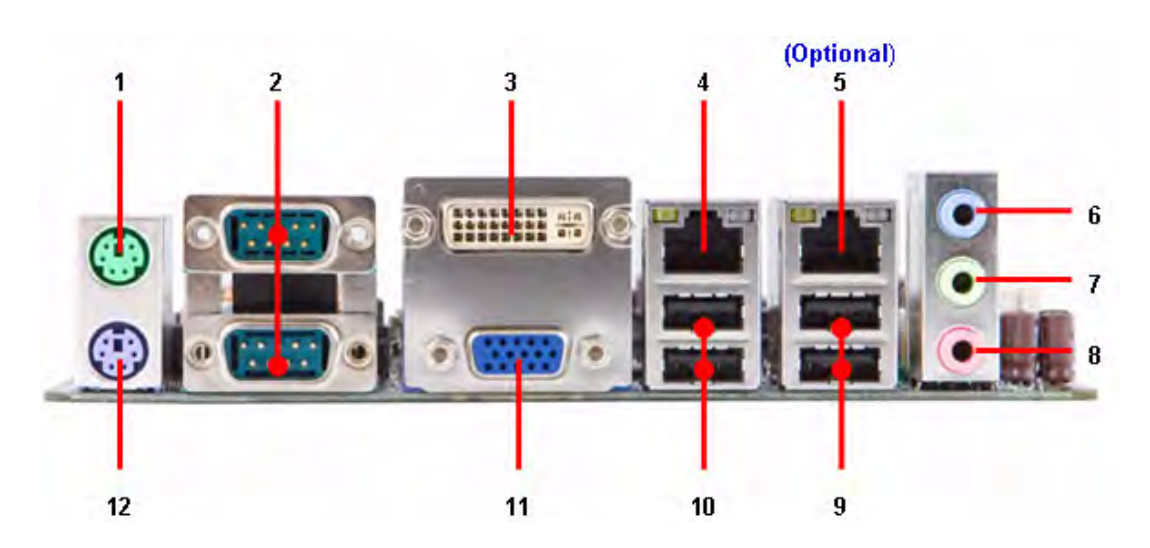

| Table 1.6: Rear Panel Connectors |            |                           |                                                                 |  |  |
|----------------------------------|------------|---------------------------|-----------------------------------------------------------------|--|--|
| No                               | Label      | Function                  | Description                                                     |  |  |
| 1                                | KBMS1      | PS/2 mouse connector      | The standard PS/2 mouse DIN connec-<br>tor is for a PS/2 mouse. |  |  |
| 2                                | DUALCOM1   | Serial port connector x 2 | D-sub 9-pin, male                                               |  |  |
| 3                                | VGA_DVI-D1 | DVI port                  |                                                                 |  |  |

#### **Table 1.6: Rear Panel Connectors** 4,5 USB1, USB2 LAN (RJ-45) connector This port allows Gigabit connection to a Local Area Network (LAN) through a ACT/LINK SPEED LED LED network hub. Refer to the table below for the LAN port LED indications. The optional 10/100 Mbps LAN controller allows 10/100 Mbps connection to a Local Area Network (LAN) through a LAN port network hub.

#### Table 1.7: LEDs

| ACT / LINK | LED           | SPEED LED | SPEED LED           |  |  |  |
|------------|---------------|-----------|---------------------|--|--|--|
| Status     | Description   | Status    | Description         |  |  |  |
| OFF        | No link       | OFF       | 10 Mbps connection  |  |  |  |
| Orange     | Linked        | ORANGE    | 100 Mbps connection |  |  |  |
| Blinking   | Data activity | GREEN     | 1 Gbps connection   |  |  |  |

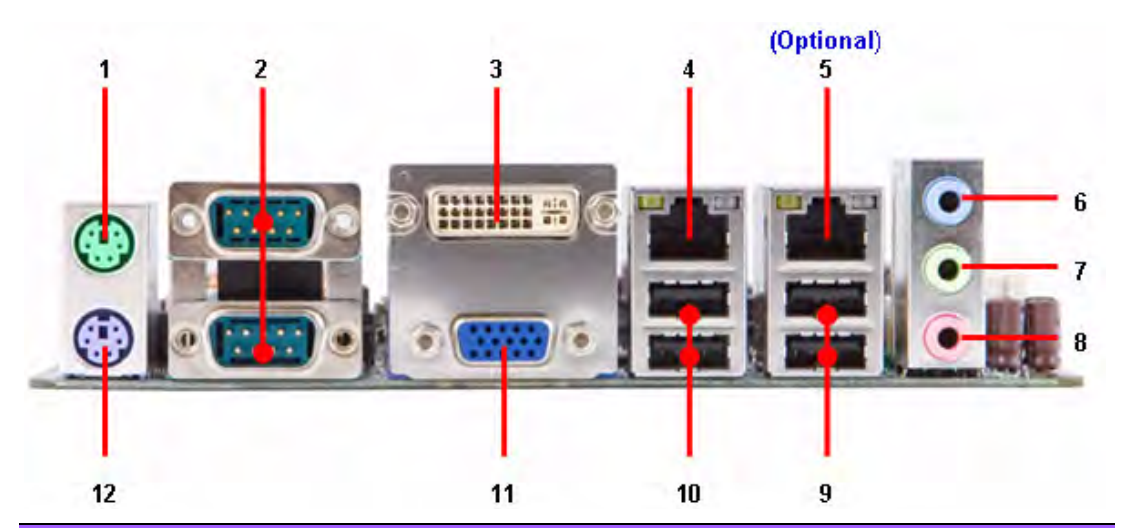

| Table | Table 1.8: Rear Panel Connectors |                            |                                                                                                    |  |  |  |  |
|-------|----------------------------------|----------------------------|----------------------------------------------------------------------------------------------------|--|--|--|--|
| No    | Label                            | Function                   | Description                                                                                                    |  |  |  |  |
| 6     | AUDIO1                           | Line-In port (Light Blue). | This port connects a tape, CD, DVD player, or other audio sources.                                                                                               |  |  |  |  |
| 7     | AUDIO1                           | Line-Out port (Lime)       | This port connects a headphone or a<br>speaker. In 4-channel, 6-channel, and<br>8-channel configuration, the function of<br>this port becomes Front Speaker Out. |  |  |  |  |
| 8     | AUDIO1                           | Microphone port (Pink)     | This port connects a microphone.                                                                                                    |  |  |  |  |
| 9,10  | USB1, USB2                       | USB 2.0 connector          | These four 4-pin Universal Serial Bus (USB) ports are available for connect-<br>ing USB 2.0 devices.                                                             |  |  |  |  |
| 11    | VGA_DVI-D1                       | VGA port                   | This 15-pin port is for a VGA monitor<br>or other VGA-compatible devices.                                                                                        |  |  |  |  |
| 12    | KBMS1                            | PS/2 KB connector          | This port is for a PS/2 keyboard.                                                                                                    |  |  |  |  |

### 1.8.2 Amplifier Connector (AMPJ1) (Optional)

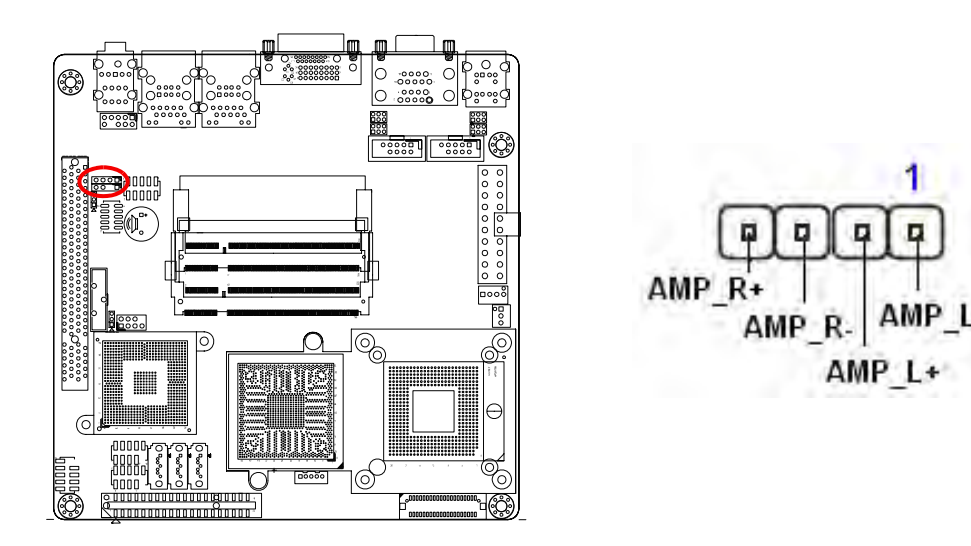

#### **1.8.3 ATX Power Connector (ATXPWR1)**

This connector is for an ATX Micro-Fit power supply. The plugs from the power supply are designed to fit these connectors in only one orientation. Find the proper orientation and push down firmly until the connectors mate completely.

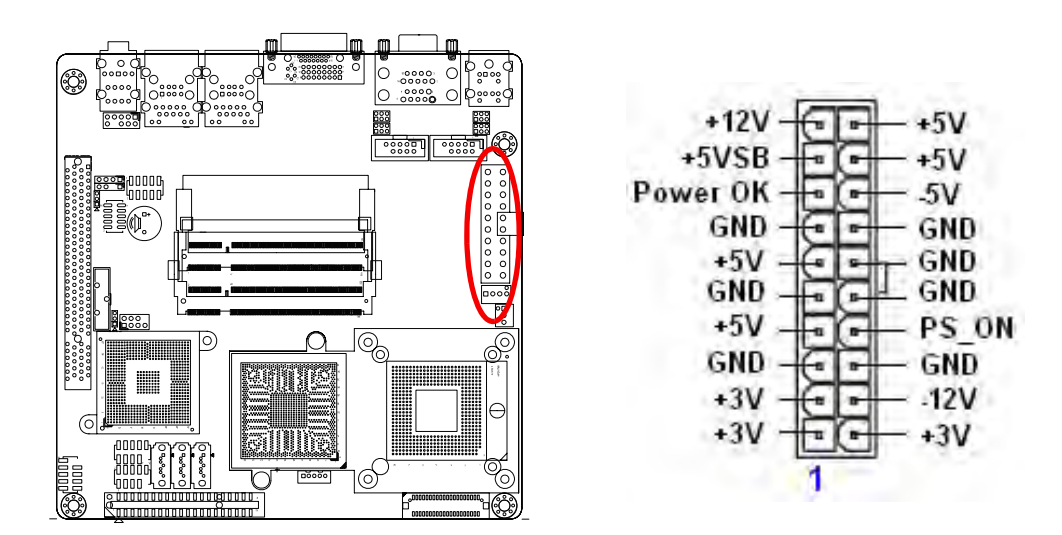

#### Important notes on the Motherboard Power Requirements

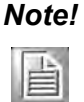

Make sure that your ATX 12 V power supply can provide 8A on the +12 V lead and at least 1A on the +5-volt standby lead (+5 VSB). The minimum recommended wattage is 230 W, or 300 W for a fully configured system. The system can become unstable and might experience difficulty powering up if the power supply is inadequate.

You must install a PSU with a higher power rating if you intend to install additional devices.

#### **1.8.4 Serial Port 3 Connector (COM3)**

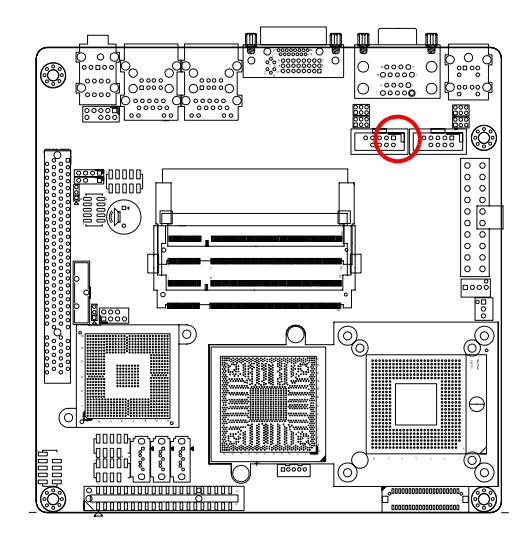

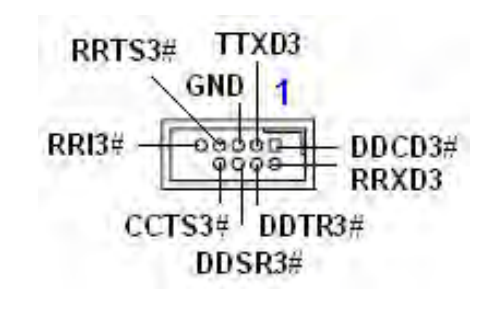

#### **1.8.5** Serial Port 4 Connector (COM4)

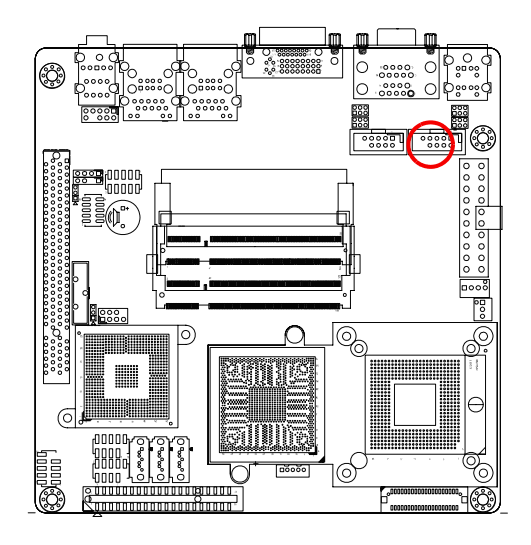

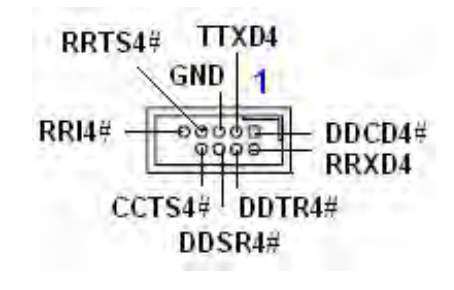

#### 1.8.6 CPU Fan Connector (CPU\_FAN1)

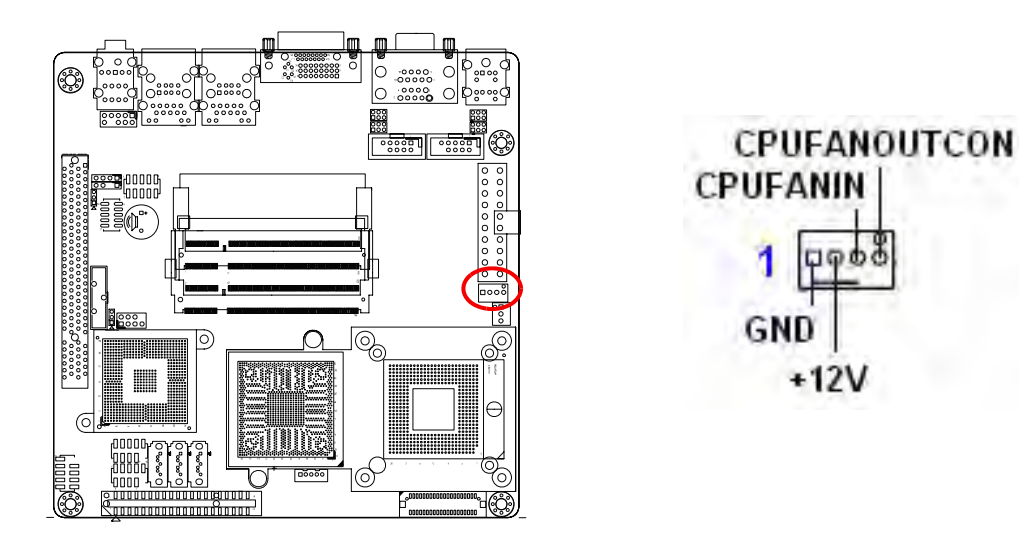

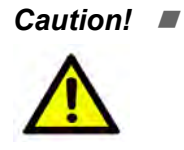

- Do not forget to connect the fan cables to the fan connectors. Insufficient air flow inside the system may damage the motherboard components, and hardware monitoring errors can occur if you fail to plug this connector.
- These are not jumpers! DO NOT place jumper caps on the fan connectors.

#### **1.8.7** Power Fan Connector (PWR\_FAN1)

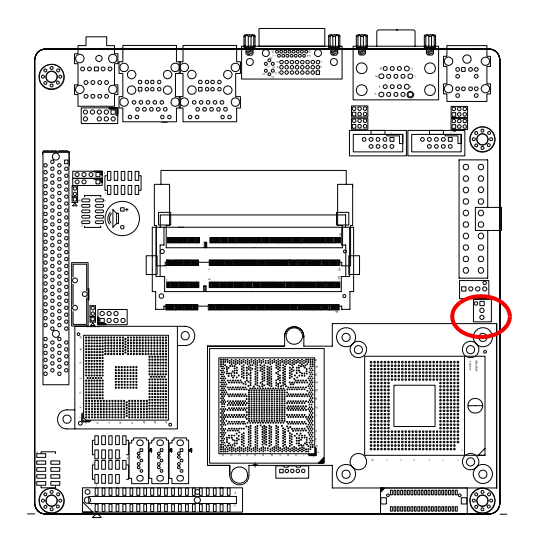

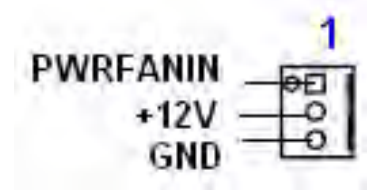

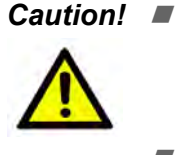

Do not forget to connect the fan cables to the fan connectors. Insufficient air flow inside the system may damage the motherboard components, and hardware monitoring errors can occur if you fail to plug this connector.

These are not jumpers! DO NOT place jumper caps on the fan connectors.

#### **1.8.8 System Panel Connector (FPIO1)**

This connector supports several chassis-mounted functions.

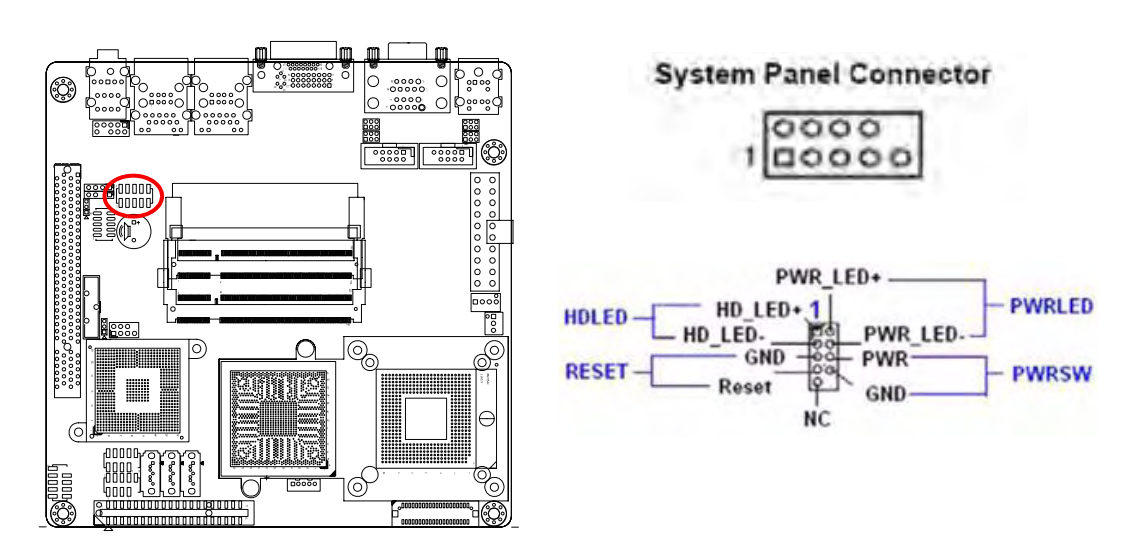

#### System Power LED (2-pin PWRLED)

This 2-pin connector is for the system power LED. Connect the chassis power LED cable to this connector. The system power LED lights up when you turn on the system power, and blinks when the system is in sleep mode.

#### ATX Power Button/Soft-off Button (2-pin PWRSW)

This connector is for the system power button. Pressing the power button turns the system on or puts the system in sleep or soft-off mode depending on the BIOS settings. Pressing the power switch for more than four seconds while the system is ON turns the system OFF.

#### Hard Disk Drive Activity LED (2-pin HDLED)

This 2-pin connector is for the HDD Activity LED. Connect the HDD Activity LED cable to this connector. The IDE LED lights up or flashes when data is read from or written to the HDD.

#### Reset Button (2-pin RESET)

This 2-pin connector is for the chassis-mounted reset button for system reboot without turning off the system power.

### **1.8.9 Primary IDE Connector (IDE1)**

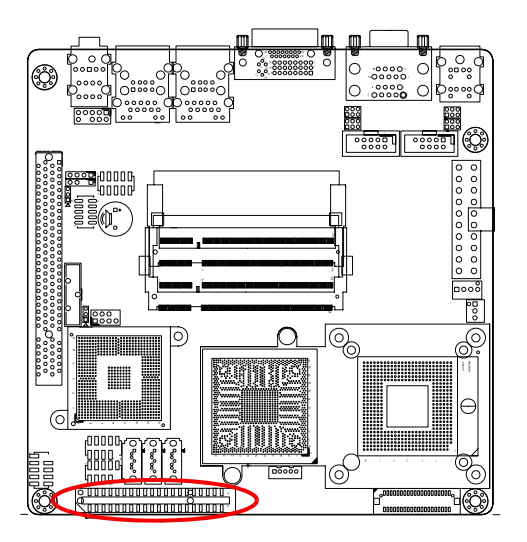

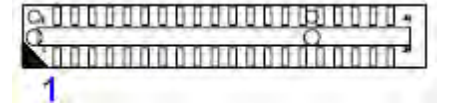

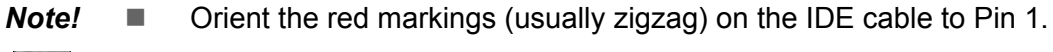

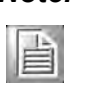

*Caution!* Please DO NOT use IDE1 and SATA2 at the same time. This is an incompatible conflict.

## 1.8.10 LVDS Connector (JLVDS1)

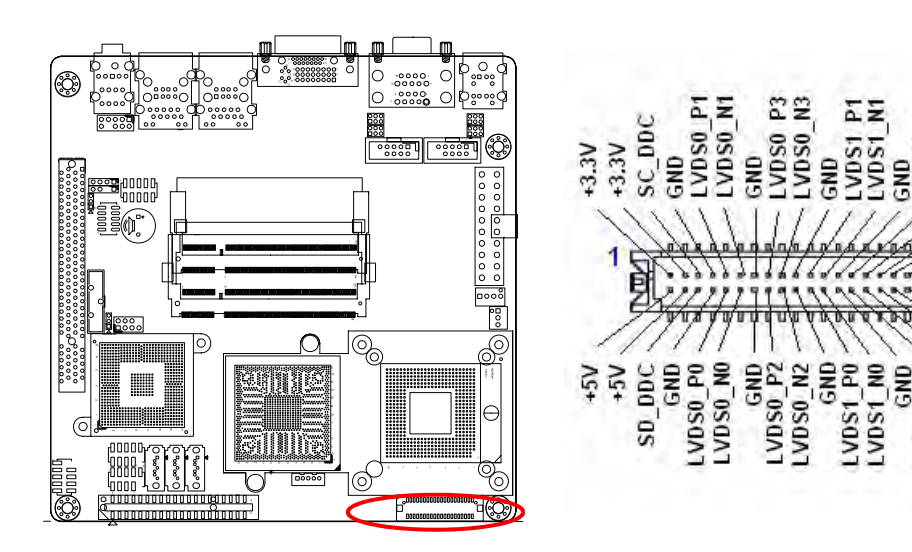

LVDS1 P2 LVDS1 N2

GND

VDS0\_CLKP

LVDS1\_P3 LVDS1\_N3 6ND LVDS1\_CLKH LVDS1\_CLKH

+12V

## 1.8.11 LCD Inverter Connector (JBKL1)

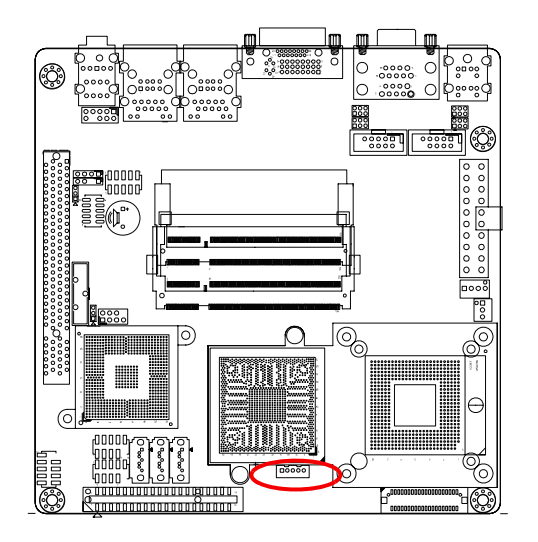

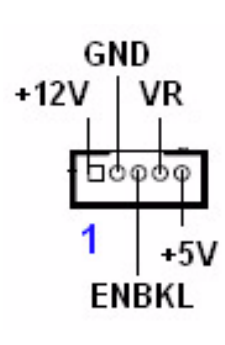

| Signal Des | scription                                                                 |
|------------|---------------------------------------------------------------------------|
| Signal     | Signal Description                                                        |
| VR         | Bright adjust. Vadj=0.75 V ~ 4.25 V                                       |
|            | (Recommended: 4.7K $\Omega$ , > 1/16 W)                                   |
| ENBKL      | LCD backlight ON/OFF control signal                                       |
|            | <ul> <li>Signal Des</li> <li>Signal</li> <li>VR</li> <li>ENBKL</li> </ul> |

## 1.8.12 Digital I/O Connector (JDIO1)

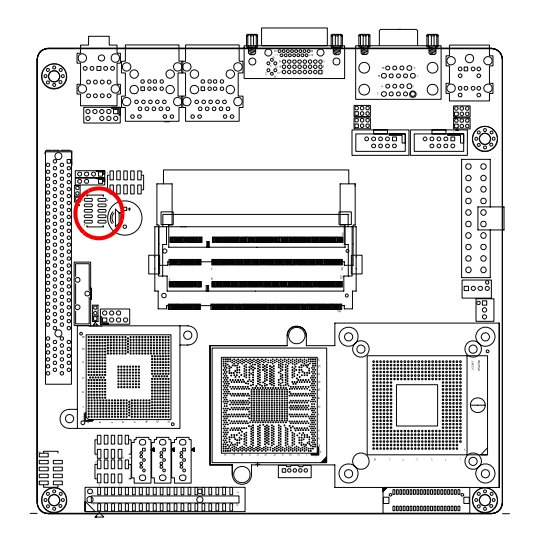

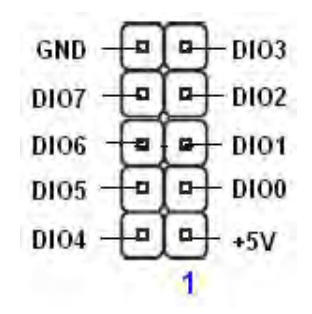

#### 1.8.13 SPI Connector (JSPI1)

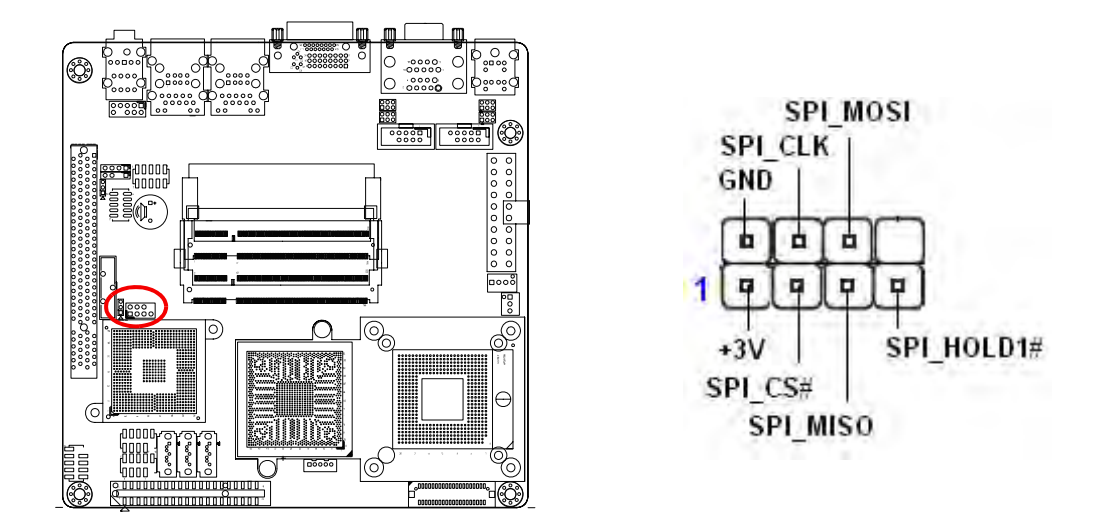

#### 1.8.14 Digital Audio Connector (SPDIF\_OUT2)

This connector is for an additional Sony/Philips Digital Interface (S/PDIF) port(s). Connect the S/PDIF module cable to this connector, then install the module to a slot opening at the back of the system chassis.

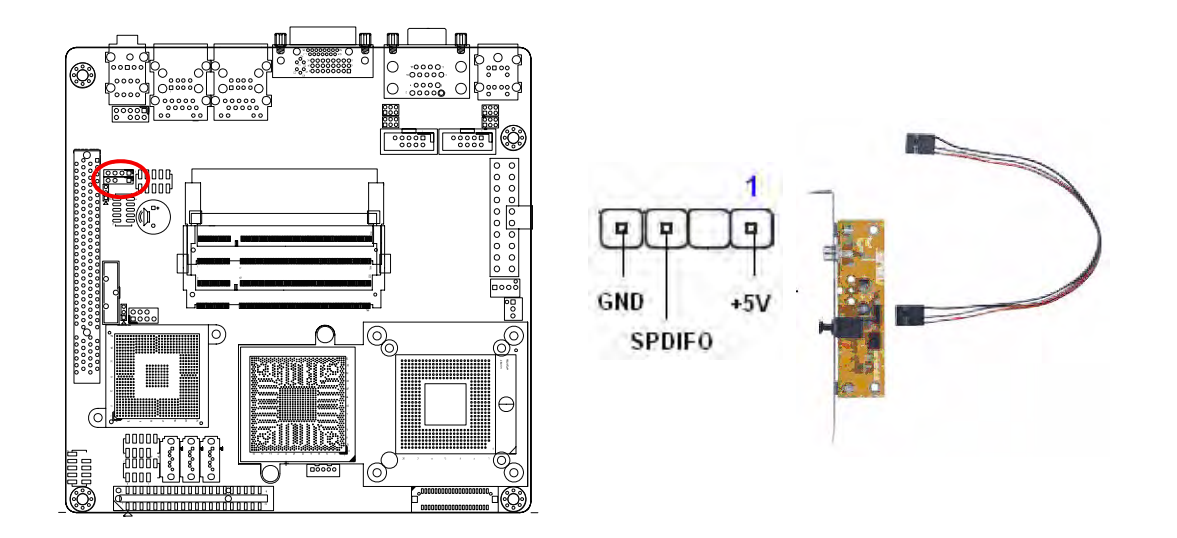

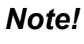

自

The S/PDIF module is purchased separately.

#### 1.8.15 Serial SATA Connector [Black] (SATA1, SATA2, SATA3)

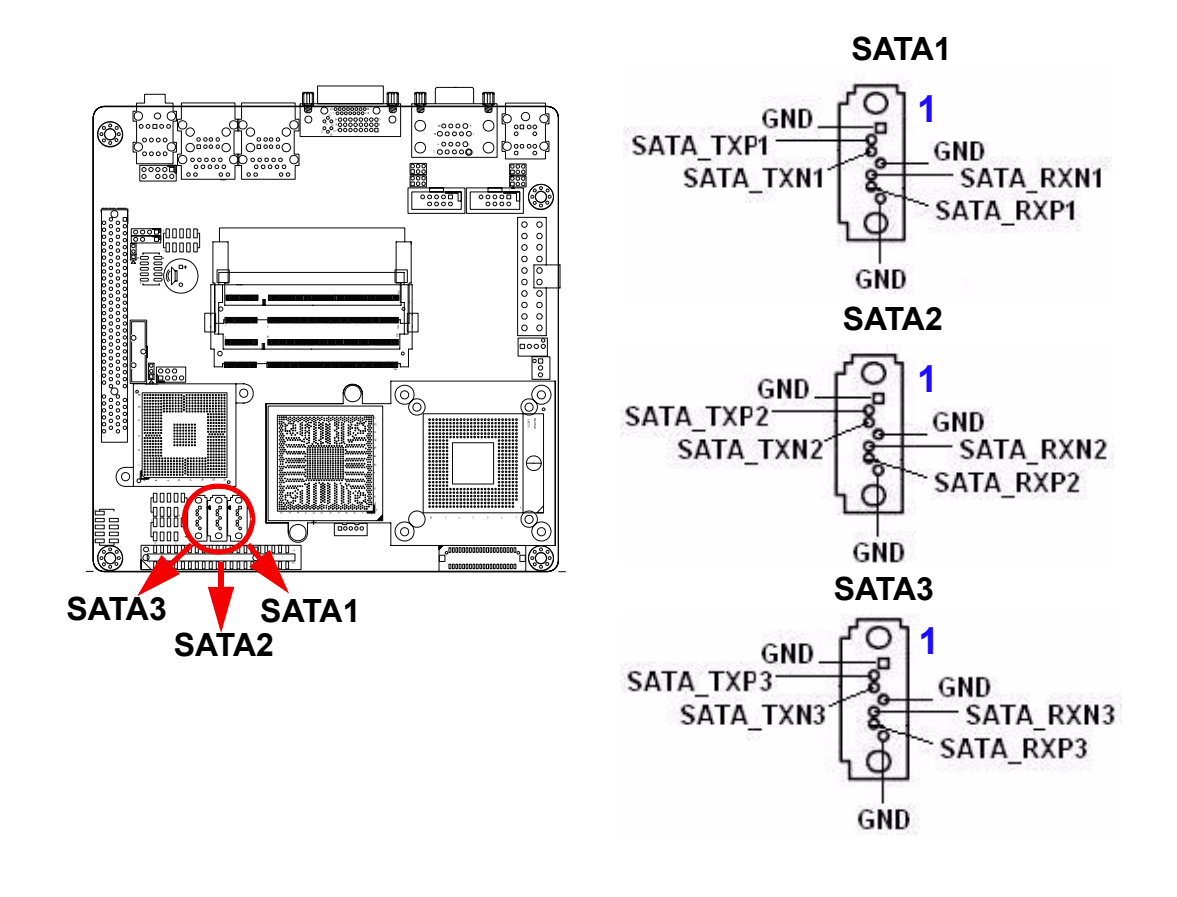

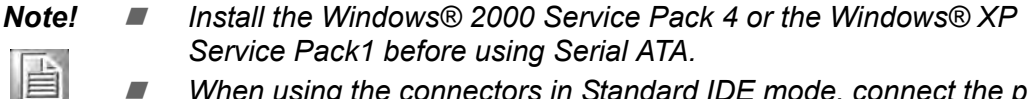

When using the connectors in Standard IDE mode, connect the primary (boot) hard disk drive to the SATA1 connector.

*Caution!* Please DO NOT use IDE1 and SATA2 at the same time. This is an incompatible conflict.

#### 1.8.16 USB 2.0 Connector (USB3, USB4, USB5)

These connectors are for USB 2.0 ports. Connect the USB/GAME module cable to any of these connectors, then install the module to a slot opening at the back of the system chassis. These USB connectors comply with USB 2.0 specification that supports up to 480 Mbps connection speed.
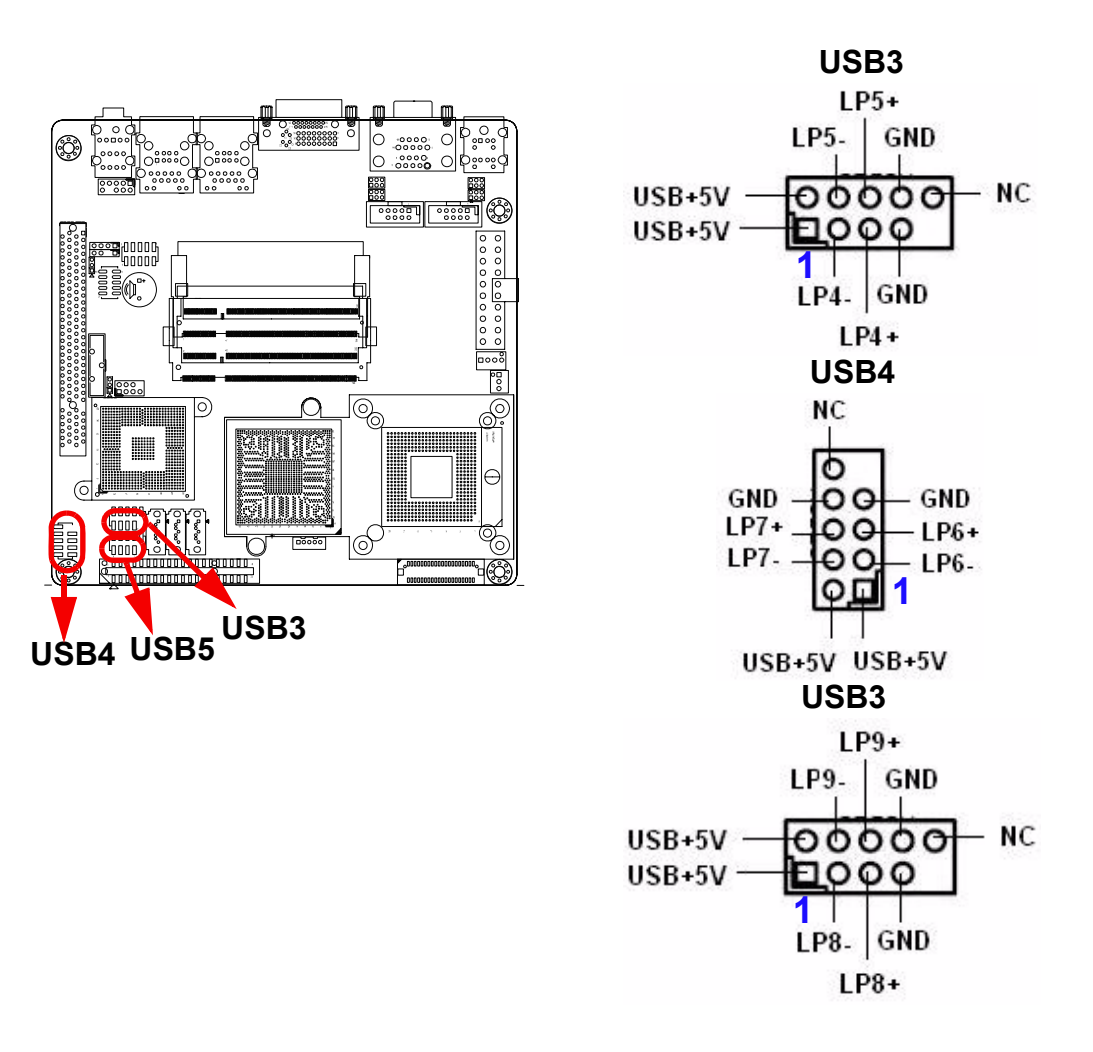

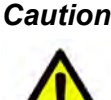

Caution! Never connect a 1394 cable to the USB connectors. Doing so will damage the motherboard!

| Ν | lote |
|---|------|
| ľ | A    |
| 1 |      |

The USB module is purchased separately.

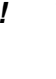

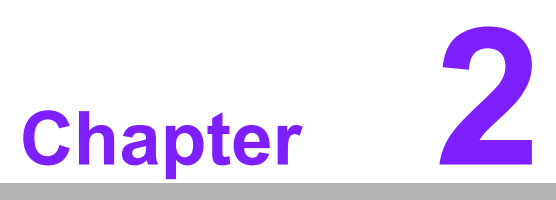

## **BIOS Setup**

This chapter tells how to change the system settings through the BIOS setup menus. Detailed descriptions of the BIOS parameters are also provided.

### 2.1 BIOS Setup Program

This motherboard supports a programmable firmware chip that you can update using the provided utility. Use the BIOS Setup program when you are installing a motherboard, reconfiguring your system, or prompted to "Run Setup". This section explains how to configure your system using this utility.

Even if you are not prompted to use the Setup program, you can change the configuration of your computer in the future. For example, you can enable the security password feature or change the power management settings. This requires you to reconfigure your system using the BIOS Setup program so that the computer can recognize these changes and record them in the CMOS RAM of the firmware hub.

The firmware hub on the motherboard stores the Setup utility. When you start up the computer, the system provides you with the opportunity to run this program. Press <Del> during the Power-On-Self-Test (POST) to enter the Setup utility; otherwise, POST continues with its test routines.

If you wish to enter Setup after POST, restart the system by pressing <Ctrl+Alt+Delete>, or by pressing the reset button on the system chassis. You can also restart by turning the system off and then back on. Do this last option only if the first two failed.

The Setup program is designed to make it as easy to use as possible. Being a menudriven program, it lets you scroll through the various sub-menus and make your selections from the available options using the navigation keys.

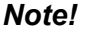

- The default BIOS settings for this motherboard apply for most conditions to ensure optimum performance. If the system becomes unstable after changing any BIOS settings, load the default settings to ensure system compatibility and stability. Select the Load Optimized Defaults from the BIOS menu screen.
- The BIOS setup screens shown in this section are for reference purposes only, and may not exactly match what you see on your screen.
- Visit the system builder's website to download the latest BIOS file for this motherboard

### 2.1.1 Legend Box

The keys in the legend bar Allows you to navigate through the various setup menus

| Key(s) | Function Description   |
|--------|------------------------|
| ←      | Select Screen          |
| ↑ ↓    | Select Item            |
| + -    | Change Option / Field  |
| Enter  | Go to Sub Screen       |
| PGDN   | Next Page              |
| PGUP   | Previous Page          |
| HOME   | Go to Top of Screen    |
| END    | Go to Bottom of Screen |
| F2/F3  | Change Colors          |
| F7     | Discard Changes        |
| F8     | Load Failsafe Defaults |
| F9     | Load Optimal Defaults  |
| F10    | Save and Exit          |
| ESC    | Exit                   |

### 2.1.2 List Box

This box appears only in the opening screen. The box displays an initial list of configurable items in the menu you selected.

### 2.1.3 Sub-menu

Note that a right pointer symbol  $(\rightarrow)$  appears to the left of certain fields. This pointer indicates that you can display a sub-menu from this field. A sub-menu contains additional options for a field parameter. To display a sub-menu, move the highlight to the field and press <Enter>. The sub-menu appears. Use the legend keys to enter values and move from field to field within a sub-menu as you would within a menu. Use the <Esc> key to return to the main menu.

Take some time to familiarize yourself with the legend keys and their corresponding functions. Practice navigating through the various menus and submenus. If you accidentally make unwanted changes to any of the fields, press <F6> to load the fail-safe default values. While moving around through the Setup program, note that explanations appear in the Item Specific Help window located to the right of each menu. This window displays the help text for the currently highlighted field.

### 2.2 BIOS Menu Screen

When you enter the BIOS, the following screen appears. The BIOS menu screen displays the items that Allows you to make changes to the system configuration. To access the menu items, press the up/down/right/left arrow key on the keyboard until the desired item is highlighted, then press [Enter] to open the specific menu.

|                                                                             | B       | IOS SET | UP L  | ITILITY |        |                                                                                                    |
|-----------------------------------------------------------------------------|---------|---------|-------|---------|--------|----------------------------------------------------------------------------------------------------|
| <mark>Main</mark> Advanced HW                                               | Monitor | TPM     | 1     | Boot    | Exit   |                                                                                                    |
| System Overview<br>Version :08.00.14<br>Build Date:05/19/08<br>ID :02560102 |         |         |       |         |        | Use [ENTER], [TAB]<br>or [SHIFT-TAB] to<br>select a field.<br>Use [+] or [-] to                                                    |
| Intel(R) Core(TM)2 Duo<br>Speed :2000MHz<br>Count :1<br>Size :2040MB        | CPU     | T7300   | 02    | 2.00GHz |        | configure system Time.                                                                                                    |
| System Time                                                                 |         | [19:18  | 3:41] |         |        |                                                                                                    |
| System Date                                                                 |         | EMon 0  | 5/19  | 9/20081 |        | ← Select Screen                                                                                                    |
| ► IDE Configuration                                                         |         |         |       |         |        | <ul> <li>↔ Change Field</li> <li>Tab Select Field</li> <li>F1 General Help</li> <li>F10 Save and Exit</li> <li>ESC Exit</li> </ul> |
| v02.61 (C) Coj                                                              | pyright | 1985-20 | 06,   | America | an Meg | atrends, Inc.                                                                                                    |

### 2.2.1 Main

Use this menu for basic system configurations, such as time, date etc.

|                                                                             | B             | IOS SET          | UP UTILITY                 |        |                                                                                         |
|-----------------------------------------------------------------------------|---------------|------------------|----------------------------|--------|-----------------------------------------------------------------------------------------|
| <mark>Main</mark> Advanced                                                  | HW Monitor    | TPM              | Boot                       | Exit   |                                                                                         |
| System Overview<br>Version :08.00.14<br>Build Date:05/19/01<br>ID :A2560100 | 1<br>3<br>2   |                  |                            |        | Use [ENTER], [TAB]<br>or [SHIFT-TAB] to<br>select a field.<br>Use [+] or [-] to         |
| Intel(R) Core(TM)2<br>Speed :2000MHz<br>Count :1<br>Size :2040MB            | Duo CPU       | T7300            | @ 2.00GHz                  |        | configure system Time.                                                                  |
| System Time<br>System Date                                                  |               | [19:18<br>[Mon 0 | : <b>41]</b><br>5/19/2008] |        | ← Select Screen                                                                         |
| ► IDE Configuration                                                         |               |                  |                            |        | +- Change Field<br>Tab Select Field<br>F1 General Help<br>F10 Save and Exit<br>ESC Exit |
| v02.61 ((                                                                   | C)Copyright ( | 1985-20          | 06, America                | an Meg | atrends, Inc.                                                                           |

### 2.2.1.1 System Overview

These items show the firmware and hardware specifications of your system. Read only.

### 2.2.1.2 System Time

The time format is <Hour> <Minute> <Second>.

### 2.2.1.3 System Date

The date format is <Day>, <Month> <Date> <Year>.

### 2.2.1.4 IDE Configuration

|                                                                                                    | BI(          | os setui             | UTILITY         | ET S   |                                                                               |
|----------------------------------------------------------------------------------------------------|--------------|----------------------|-----------------|--------|-------------------------------------------------------------------------------|
| <mark>Main</mark> Advanced                                                                                                    | HW Monitor   | TPM                  | Boot            | Exit   |                                                                               |
| System Overview                                                                                                    |              |                      |                 |        | Use (ENTER), (TAB)<br>or (SHIFT-TAB) to                                       |
| Version         :08.00.14           Build Date:05/19/08           ID         :A256V102           Intel (R)         Core (TM) 2 D           Speed         :2000MHz           Count         :1           Size         :2040MB | uo CPU 1     | [7300 G              | 9 2.00GHz       |        | select a field.<br>Use [+] or [-] to<br>configure system Time.                |
| System Time<br>System Date                                                                                                    |              | E19:18:4<br>EMon 05/ | 1]<br>'19/2008] |        | ← Select Screen                                                               |
| ▶ IDE Configuration                                                                                                    |              |                      |                 |        | <ul> <li>General Help</li> <li>F10 Save and Exit</li> <li>ESC Exit</li> </ul> |
| v02.61 (C)                                                                                                    | Copyright 19 | 985-2006             | . America       | an Meg | atrends, Inc.                                                                 |

|                                                                                                    | BIOS SETUP UTILITY                                                                                                    |                                                                                                    |
|----------------------------------------------------------------------------------------------------|----------------------------------------------------------------------------------------------------|----------------------------------------------------------------------------------------------------|
| Main                                                                                                    |                                                                                                    |                                                                                                    |
| IDE Configuration  Primary IDE Master Primary IDE Slave Secondary IDE Master Secondary IDE Slave Third IDE Master Third IDE Slave Fourth IDE Slave Fourth IDE Slave Fourth IDE Slave | : Not Detected]<br>: Not Detected]<br>: Not Detected]<br>: Not Detected]<br>: Not Detected]<br>: Not Detected]<br>: Not Detected]<br>: Not Detected]<br>: Not Detected]<br>: Not Detected] | While entering setup,<br>BIOS auto detects the<br>presence of IDE<br>devices. This displays<br>the status of auto<br>detection of IDE<br>devices.                 |
|                                                                                                    |                                                                                                    | <ul> <li>← Select Screen</li> <li>↑↓ Select Item</li> <li>Enter Go to Sub Screen</li> <li>F1 General Help</li> <li>F10 Save and Exit</li> <li>ESC Exit</li> </ul> |
| v02.61 (C)Copyrig                                                                                                    | nt 1985-2006, American Me                                                                                                    | gatrends, Inc.                                                                                                    |

■ Туре

Select the type of IDE drive. Setting to Auto allows automatic selection of the appropriate IDE device type. Select CDROM if you are specifically configuring a CD-ROM drive. Select ARMD (ATAPI Removable Media Device) if your device either is ZIP, LS-120, or MO drive. The options: [Not Installed], [Auto], [CD/ DVD], [ARMD].

| Primary IDE Master                                                                                                    | Select the type                                                          |                                                                                                    |
|----------------------------------------------------------------------------------------------------|--------------------------------------------------------------------------|----------------------------------------------------------------------------------------------------|
| Onboard Device Not Detect                                                                                                    | connected to the                                                         |                                                                                                    |
| Type<br>LBA/Large Mode<br>Block (Multi-Sector Transfer<br>PIO Mode<br>DMA Mode<br>S.M.A.R.T<br>32Bit Data Transfer<br>Not Ins<br>Auto<br>CD/DVD<br>ARMD | [Auto]<br>[Auto]<br>[Auto]<br>[Auto]<br>[Auto]<br>Lauto]<br>talled<br>d] | ← Select Screen<br>†↓ Select Item<br>+- Change Option<br>F1 General Help<br>F10 Save and Exit<br>ESC Exit |

LBA/Large Mode

Enabling LBA causes Logical Block Addressing to be used in place of Cylinders, Heads and Sectors. The options: [Disabled], [Auto].

| Primary IDE Master            |                        | Disabled:                                                                                                    |
|-------------------------------|------------------------|----------------------------------------------------------------------------------------------------|
| Onboard Device Not Detected   | Auto: Enables LBA Mode |                                                                                                    |
| Туре                          | [Auto]                 | device supports                                                                                                    |
| LBA/Large Mode                | [Auto]                 | it and the device                                                                                                    |
| Block (Multi-Sector Transfer) | [Auto]                 | is not already                                                                                                    |
| PIO Mode                      | [Auto]                 | formatted with                                                                                                    |
| DMA Mode                      | [Auto]                 | LBA Mode Disabled                                                                                                    |
| S.M.A.R.T                     | [Auto]                 | and the second second s |
| 32Bit Data Transfer           | [Disabled]             |                                                                                                    |

Block (Multi-Sector Transfer)
 Controls enabling of multi-sector transfer, if supported.
 The options: [Disabled], [Auto].

| BIOS                             | SETUP UTILITY        |                                                   |
|----------------------------------|----------------------|---------------------------------------------------|
| Primary IDE Master               |                      | Disabled: The Data                                |
| Onboard Device Not Detect        | to the device        |                                                   |
| Type<br>LBA/Large Mode           | [Auto]<br>[Auto]     | at a time.<br>Auto: The Data                      |
| Block (Multi-Sector Transfe      | r) [Auto]            | transfer from and                                 |
| DMA Mode                         | [Auto]<br>[Auto]     | occurs multiple                                   |
| S.M.A.R.T<br>32Bit Data Transfer | [Auto]<br>[Disabled] | sectors at a time<br>if the device<br>support it. |

PIO Mode

Indicates the type of PIO (Programmed Input/Output).

| BIOS SE                                         | TUP UTILITY |                  |
|-------------------------------------------------|-------------|------------------|
| Primary IDE Master                              |             | Select PIO Mode. |
| Onboard Device Not Detected                     |             |                  |
| Туре                                            | [Auto]      |                  |
| LBA/Large Mode<br>Block (Multi-Sector Transfer) | [Auto]      |                  |
| FIO Mode<br>DMB Mode                            | (Auto)      |                  |
| S.M.A.R.T                                       | [Auto]      |                  |
| 32Bit Data Transfer                             | [Disabled]  |                  |

DMA Mode

Indicate the type of Ultra DMA.

The options: [Auto], [SWDMan], [MWDMAn], [UDMAn].

| BIOS SE                          | TUP UTILITY          |                                      |
|----------------------------------|----------------------|--------------------------------------|
| Primary IDE Master               |                      | Select DMA Mode.                     |
| Onboard Device Not Detected      |                      | detected.                            |
| Type<br>LBA/Large Mode           | [Auto]<br>[Auto]     | SWDMAn:<br>SingleWordDMAn<br>MWDMAn: |
| Block (Multi-Sector Transfer)    | [Auto]               | MultiWordDMAn                        |
| PIO Mode<br>DMA Mode             | [Auto]<br>[Auto]     | UDMAn: UltraDMAn                     |
| S.M.A.R.T<br>32Bit Data Transfer | [Auto]<br>[Disabled] |                                      |

### S.M.A.R.T

This allows you to activate the S.M.A.R.T. (Self-Monitoring Analysis & Reporting Technology) capability for the hard disks. S.M.A.R.T is a utility that monitors your disk status to predict hard disk failure. This gives you an opportunity to move data from a hard disk that is going to fail to a safe place before the hard disk becomes offline.

| BIOS SE                       | TUP UTILITY |                           |
|-------------------------------|-------------|---------------------------|
| Primary IDE Master            |             | S.M.A.R.T stands          |
| Onboard Device Not Detected   |             | for Self-<br>Monitoring,  |
| Туре                          | [Auto]      | Analysis and<br>Reporting |
| LBA/Large Mode                | [Auto]      | Technology.               |
| Block (Multi-Sector Transfer) | [Auto]      |                           |
| PIO Mode                      | [Auto]      |                           |
| DMA Mode                      | [Auto]      |                           |
| S.M.A.R.T                     | [Auto]      |                           |
| 32Bit Data Transfer           | [Disabled]  |                           |

32Bit Data Transfer

Enable 32-bit communication between CPU and IDE card. The options: [Enabled], [Disabled].

| BIOS SE<br>Main               | TUP UTILITY |                                          |
|-------------------------------|-------------|------------------------------------------|
| Primary IDE Master            |             | Enable/Disable 32-<br>bit DATA Transfer. |
| Onboard Device Not Detected   |             |                                          |
| Туре                          | [Auto]      |                                          |
| LBA/Large Mode                | [Auto]      |                                          |
| Block (Multi-Sector Transfer) | [Auto]      |                                          |
| PIO Mode                      | [Auto]      |                                          |
| DMA Mode                      | [Auto]      |                                          |
| S.M.A.R.T                     | [Auto]      |                                          |
| 32Bit Data Transfer           | [Enabled]   |                                          |

### 2.2.2 Advanced

Use this menu to set up the items of special enhanced features.

| Advanced Setting<br>WARNING: Setting wrong values in below<br>sections may cause system to<br>malfunction. |               | Section for                                                                                                    |  |
|----------------------------------------------------------------------------------------------------|---------------|----------------------------------------------------------------------------------------------------|--|
|                                                                                                    |               | configuration.                                                                                                    |  |
| APCI                                                                                                    | Configuration |                                                                                                    |  |
| > PCI P                                                                                                    | nP            | and the second second sec |  |
| ▶ Chips                                                                                                    | et            | ← Select Screen<br>↑↓ Select Item<br>+- Change Field<br>Enter Go to Sub<br>screen                                                                                                    |  |
|                                                                                                    |               | F1 General Help<br>F10 Save and Exit                                                                                                    |  |

### 2.2.2.1 APCI Configurations

Suspend Mode

This item specifies the power saving modes for ACPI function. If your operating system supports ACPI, you can choose to enter the Standby mode in S1 (POS) or S3 (STR) fashion through the setting of this field.

| ACPI Settings                                                                           |                                                  | Select the ACPI                                                                                          |
|-----------------------------------------------------------------------------------------|--------------------------------------------------|----------------------------------------------------------------------------------------------------|
| Suspend mode<br>Repost Video on S3 Resume<br>ACPI Version Features<br>ACPI APIC support | lfntol<br>INoJ<br>IACPI v1.0]<br>IEnabled]       | — state used for<br>System Suspend.                                                                      |
|                                                                                         | Options —<br><b>S1 (POS)</b><br>S3 (STR)<br>Auto |                                                                                                    |
|                                                                                         |                                                  | ← Select Screen<br>↑↓ Select Item<br>← Change Option<br>F1 General Help<br>F10 Save and Exit<br>ESC Exit |

These options:

- [S1 (POS)] The S1 sleep mode is a low power state. In this state, no system context is lost (CPU or chipset) and hardware maintains all system contexts.
- [S3 (STR)] The S3 sleep mode is a lower power state where the information of system configuration and open applications/files is saved to main memory that remains powered while most other hardware components turn off to save energy. The information stored in memory will be used to restore the system when a "wake up" event occurs.

 Repost Video on S3 Resume Determine whether to invoke VGA BIOS post on S3/STR resume. The options: [No], [Yes].

| ACPI Setting                                                                            |                                                | Determines whether        |
|-----------------------------------------------------------------------------------------|------------------------------------------------|---------------------------|
| Suspend mode<br>Repost Wideo on S3 Resume<br>ACPI Version Features<br>ACPI APIC support | [S1 (POS)]<br>[No]<br>[ACPI v1.0]<br>[Enabled] | post on S3/STR<br>resume. |

### ACPI Version Features

Allows adding more tables for Advanced Configuration and Power Interface (ACPI) 2.0 specifications.

The options: [ACPI V1.0], [ACPI V2.0], [ACPI V3.0].

| ACPI Setting                                                                          |                                                                           | Enable RSDP                                                                                  |
|---------------------------------------------------------------------------------------|---------------------------------------------------------------------------|----------------------------------------------------------------------------------------------|
| Suspend mode<br>Repost Video on S3 Resu<br>ACPI Version Features<br>ACPI APIC support | [S1 (POS)]<br>[No]<br>[ACPI v1.0]<br>[Enabled]<br>Options<br>71.0<br>72.0 | pointers to 64-bi<br>Fixed System<br>Description<br>Tables. Di ACPI<br>version has some      |
| ACPI                                                                                  | /3.0                                                                      | ← Select Screen<br>†↓ Select Item<br>+- Change Field<br>F1 General Help<br>F10 Save and Exit |

# Chapter 2 BIOS Setup

### ACPI APIC Support

Allows you to enable or disable the Advanced Configuration and Power Interface (ACPI) support in the Application-Specific Integrated Circuit (ASIC). When set to Enabled, the ACPI APCI table pointer is included in the RSDT pointer list. The options: [Disabled], [Enabled].

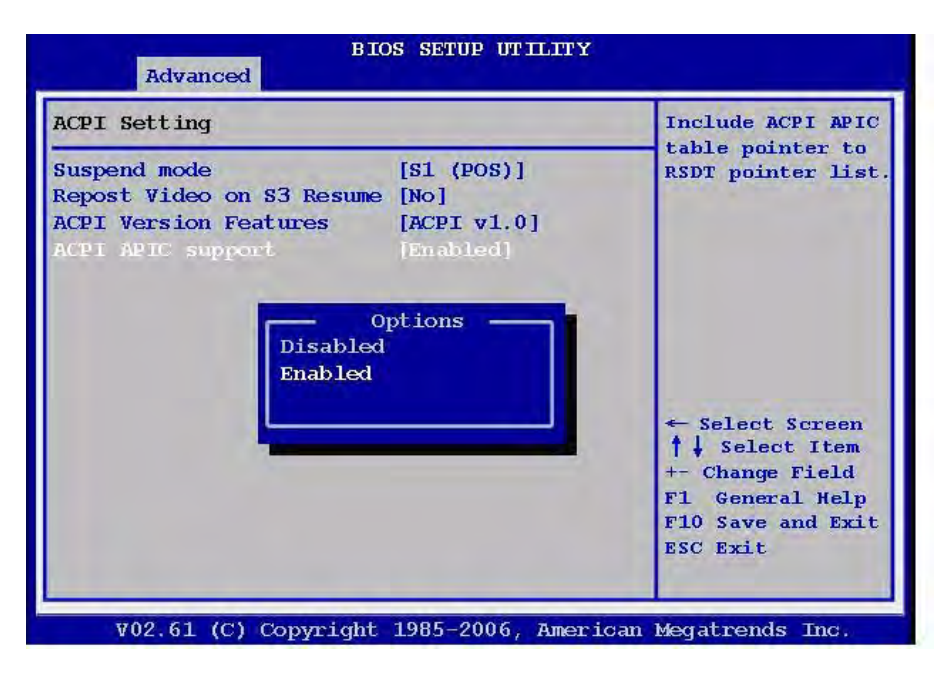

### 2.2.2.2 APM Configuration (Reserved)

| Advanced Setting |                                                                               | Section for                                                                       |  |
|------------------|-------------------------------------------------------------------------------|-----------------------------------------------------------------------------------|--|
| WARNING:         | Setting wrong values in below<br>sections may cause system to<br>malfunction. | configuration.                                                                    |  |
| APCI             | Configuration                                                                 |                                                                                   |  |
| > PCI P          | nP                                                                            |                                                                                   |  |
| ▶ Chips          | et                                                                            | ← Select Screen<br>↑↓ Select Item<br>+- Change Field<br>Enter Go to Sub<br>screen |  |
|                  |                                                                               | F1 General Help<br>F10 Save and Exit<br>ESC Exit                                  |  |

*Warning!* You may not use the APM Configuration Function; some APM functions may be limited by the hardware and software environment.

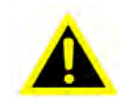

### Power Management/APM

Supports more compatible feature for APM. Setting to [Enabled] will activate an Advanced Power Management (APM) device to enhance Max Saving mode and stop the CPU internal clock.

| APM Configuration         |            | Enable or Disable |
|---------------------------|------------|-------------------|
| Power Management/APM      | [Enabled]  | APT1.             |
| Video Power Down Mode     | [Suspend]  |                   |
| Hard Disk Power Down Mode | [Suspend]  |                   |
| Suspend Time Out          | [Disabled] |                   |
| Throttle Slow Clock Ratio | [50%]      |                   |
| Keyboard & PS/2 Mouse     | IMONTTOR1  |                   |

Video Power Down Mode
 Power down video in suspend or standby mode.

The options: [Disabled], [Suspend].

| APM Configuration                                                                                                    |                                                                         | Power Down video |
|----------------------------------------------------------------------------------------------------|-------------------------------------------------------------------------|------------------|
| Power Management/APM<br>Video Power Down Mode<br>Hard Disk Power Down Mode<br>Suspend Time Out<br>Throttle Slow Clock Ratio<br>Keyboard & PS/2 Mouse | [Enabled]<br>[Suspend]<br>[Suspend]<br>[Disabled]<br>[50%]<br>[MONITOR] | Standby Mode.    |
| Power Button Mode<br>Advanced Resume E<br>Resume On Ring<br>Resume On Gbe8111B_1<br>Resume On Gbe8111B_2                                             | Options                                                                 | ← Select Screen  |

Hard Disk Power Down Mode

Power down Hard Disk in suspend or standby mode. The options: [Disabled], [Suspend].

|                                                                                                    |                                                                         | m 1 1 1 m 1      |
|----------------------------------------------------------------------------------------------------|-------------------------------------------------------------------------|------------------|
| Power Management/APM<br>Video Power Down Mode<br>Bard Disk Power Down Mode<br>Suspend Time Out<br>Throttle Slow Clock Ratio<br>Keyboard & PS/2 Mouse | [Enabled]<br>[Suspend]<br>[Suspend]<br>[Disabled]<br>[50%]<br>[MONITOR] | or Standby Mode. |
| Power Button Mode<br>Advanced Resume E<br>Resume On Ring                                                                                             | Options                                                                 |                  |

### Suspend Time Out

The options: [Disabled], [1 Min], [2 Min], [4 Min], [8 Min], [10 Min], [20 Min], [30 Min], [40 Min], [50 Min], [60 Min].

| Advanced                                                                                                    | BIOS SETUP UTILITY                                                                                                    |
|----------------------------------------------------------------------------------------------------|----------------------------------------------------------------------------------------------------|
| APM Configuration                                                                                                    |                                                                                                    |
| Power Management/APM<br>Video Power Down Mode<br>Hard Disk Power Down Mode<br>Suspend Time Out<br>Throttle Slow Clock<br>Keyboard & PS/2 Mor<br>Power Button Mode<br>Advanced Resume Eve<br>Resume On Ring<br>Resume On Gbe8111<br>Resume On Gbe8111<br>Resume On RTC Al<br>Resume On Keyboar | [Enabled]<br>[Suspend]<br>de [Suspend]<br>Dissibled<br>options<br>abled<br>in<br>in<br>in<br>Min<br>Min<br>Min<br>Min<br>Min<br>M |

Throttle Slow Clock Ratio The options: [87.5%], [75.0%], [62.5%], [50%], [37.5%], [25%], [12.5%].

| Advanced                                                                           | BIOS SETUP UTILITY                                                                  |                                    |
|------------------------------------------------------------------------------------|-------------------------------------------------------------------------------------|------------------------------------|
| APM Configuration                                                                  |                                                                                     |                                    |
| Power Management/i<br>Video Power Down H<br>Hard Disk Power Do<br>Suspend Time Out | WM [Enabled]<br>Aode [Suspend]<br>wm Mode [Suspend]<br>[Disabled]<br>sk Ratio [50%] |                                    |
| Keyboard & PS/2 M<br>Power Button Mode                                             | Options<br>87.5%<br>75.0%                                                           |                                    |
| Advanced Resume F<br>Resume On Ring<br>Resume On Gbe81<br>Resume On Gbe81          | 62.5%<br>50%<br>37.5%<br>25%                                                        | ← Select Screen                    |
| Resume On RTC A<br>Resume On Keybo                                                 | 12.5%                                                                               | +- Change Field<br>F1 General Help |

 Keyboard & PS/2 Mouse The options: [IGNORE], [MONITOR].

| APM Configuration                                                                                                    |                                                                         | Monitor KBC Ports |
|----------------------------------------------------------------------------------------------------|-------------------------------------------------------------------------|-------------------|
| Power Management/APM<br>Video Power Down Mode<br>Hard Disk Power Down Mode<br>Suspend Time Out<br>Throttle Slow Clock Ratio<br>Keyboard & PS/2 Mouse | [Enabled]<br>[Suspend]<br>[Suspend]<br>[Disabled]<br>[50%]<br>[MONITOR] |                   |
| Power Button Mode<br>Advanced Resume E<br>Resume On Ring<br>Resume On Gbe81                                                                          | Options                                                                 | ← Select Screen   |

Power Button Mode

This setting controls the operation of the power button.

| APM Configuration         |            |  |
|---------------------------|------------|--|
| Power Management/APM      | [Enabled]  |  |
| Video Power Down Mode     | [Suspend]  |  |
| Hard Disk Power Down Mode | [Suspend]  |  |
| Suspend Time Out          | [Disabled] |  |
| Throttle Slow Clock Ratio | [50%]      |  |
| Keyboard & PS/2 Mouse     | [MONITOR]  |  |
| Power Button Mode         | [On/Off]   |  |

Resume On Ring

The options: [Enabled], [Disabled].

| APM Configuration          |                |                                                                                                    |
|----------------------------|----------------|----------------------------------------------------------------------------------------------------|
| Power Management/APM       | [Enabled]      |                                                                                                    |
| Video Power Down Mode      | [Suspend]      |                                                                                                    |
| Hard Disk Power Down Mode  | [Suspend]      |                                                                                                    |
| Suspend Time Out           | [Disabled]     |                                                                                                    |
| Throttle Slow Clock Ratio  | [50%]          |                                                                                                    |
| Keyboard & PS/2 Mouse      | [MONITOR]      |                                                                                                    |
| Power Button Mode          | [On/Off]       |                                                                                                    |
| Advanced Resume Event Cont | trols          |                                                                                                    |
| Resume On Ring             | [Enabled]      | and the second second se |
| Resume On Gbe8111B 1       | [Enabled]      | ← Select Screen                                                                                                    |
| Resume On Gbe8111B 2       | [Enabled]      | ↑↓ Select Item                                                                                                    |
| Resume On RTC Alarm        | [Disabled]     | +- Change Field                                                                                                    |
| Resume On Keyboard         | [Specific Key] | F1 General Help                                                                                                    |
| Specific Key for Power     | c On           | F10 Save and Exit                                                                                                    |
| Resume On Mouse            | [Enabled]      | ESC Exit                                                                                                    |

 Resume On Gbe8111B\_1/2 Disable/Enabled LAN GPI to generate a wake event. The options: [Enabled], [Disabled].

| ADM Configuration         |             | Disable/Enabled  |
|---------------------------|-------------|------------------|
|                           |             | LAN GPI to       |
| Power Management/APM      | [Enabled]   | generate a wake  |
| Video Power Down Mode     | [Suspend]   | event.           |
| Hard Disk Power Down Mode | e [Suspend] |                  |
| Suspend Time Out          | [Disabled]  |                  |
| Throttle Slow Clock Ratio | o [50%]     |                  |
| Keyboard & PS/2 Mouse     | [MONITOR]   |                  |
| Power Button Mode         | [On/Off]    |                  |
| Advanced Resume Event Con | ntrols      |                  |
| Resume On Ring            | [Enabled]   |                  |
| Resume On Gbe8111B 1      | [Enabled]   |                  |
| Resume On Gbe8111B 2      | [Enabled]   | <- Select Screen |

Resume On RTC Alarm

When [Enabled], your can set the date and time at which the RTC (real-time clock) alarm awakens the system from suspend mode.

| BIOS SETUP UTILITY<br>Advanced                                                                 |                                                   |                                   |
|------------------------------------------------------------------------------------------------|---------------------------------------------------|-----------------------------------|
| APM Configuration                                                                              |                                                   |                                   |
| Power Management/APM<br>Video Power Down Mode<br>Hard Disk Power Down Mode<br>Suspend Time Out | [Enabled]<br>[Suspend]<br>[Suspend]<br>[Disabled] |                                   |
| Throttle Slow Clock Ratio<br>Keyboard & PS/2 Mouse<br>Power Button Mode                        | [50%]<br>[MONITOR]<br>[On/Off]                    |                                   |
| Advanced Resume Event Cont                                                                     | trols                                             |                                   |
| Resume On Ring<br>Resume On Gbe8111B_1<br>Resume On Gbe8111B_2                                 | [Enabled]<br>[Enabled]                            | ← Select Screen                   |
| Resume On RTC Alarm<br>Resume On Keyboard                                                      | [Disabled]<br>[Specific Key]                      | ↑↓ Select Item<br>+- Change Field |

### Resume On Keyboard

The options: [Disabled], [Specific Key], [Any Key].

| BIOS SETUP UTILITY<br>Advanced                                                                                                    |                                                                                                    |
|----------------------------------------------------------------------------------------------------|----------------------------------------------------------------------------------------------------|
| APM Configuration                                                                                                    | Any Key:                                                                                                    |
| Power Management/APM[Enabled]Video Power Down Mode[Suspend]Hard Disk Power Down Mode[Suspend]Suspend Time Out[Disabled]Throttle Slow ClockDisabled]Keyboard & PS/2 MousOptionsPower Button ModeSpecific KeyAdvanced Resume EverAny Key | Support "On/OFF"<br>and "Suspend" for<br>Power Button mode.<br>Specific Key:<br>Support "On/OFF"<br>only for Power<br>Button mode. |
| Resume On RingResume On Gbe8111B_1Resume On Gbe8111B_2Resume On Gbe8111B_2Resume On RTC Alarm[Disabled]Resume On Keyboard[Specific Key]                                                                                                | ← Select Screen<br>↑↓ Select Item<br>+- Change Field                                                                               |

Specific Key for PowerOn
 Predetermine key combination sequence that can wake up the system.

| APM Configuration                                                                                                    |                                                                            | Only the pre-                                         |
|----------------------------------------------------------------------------------------------------|----------------------------------------------------------------------------|-------------------------------------------------------|
| Power Management/APM<br>Video Power Down Mode<br>Hard Disk Power Down Moc<br>Suspend Time Out<br>Throttle Slow Clock Rati<br>Keyboard & PS/2 Mouse | [Enabled]<br>[Suspend]<br>[Suspend]<br>[Disabled]<br>to [50%]<br>[MONITOR] | combination in<br>sequence can wake<br>up the system. |
| Advanced Res<br>Resume On<br>Resume On<br>Resume On<br>Resume On Resume On Resume On Keyboard                                                      | [UN/UII] Password [Specific Kev]                                           | ← Select Screen<br>↑↓ Select Item<br>+- Change Field  |

Resume On Mouse

The options: [Enabled], [Disabled].

| BIOS SETUP UTILITY<br>Advanced                                                                                              |                                                            |                                                                                       |
|----------------------------------------------------------------------------------------------------|------------------------------------------------------------|---------------------------------------------------------------------------------------|
| APM Configuration                                                                                                    |                                                            |                                                                                       |
| Power Management/APM<br>Video Power Down Mode<br>Hard Disk Power Down Mode<br>Suspend Time Out<br>Throttle Slow Clock Ratio | [Enabled]<br>[Suspend]<br>[Suspend]<br>[Disabled]<br>[50%] |                                                                                       |
| Power Button Mode<br>Advanced Resume Event Cont                                                                             | [On/Off]                                                   |                                                                                       |
| Resume On Ring<br>Resume On Gbe8111B_1<br>Resume On Gbe8111B_2                                                              | [Enabled]<br>[Enabled]<br>[Enabled]                        | ← Select Screen                                                                       |
| Resume On RTC Alarm<br>Resume On Keyboard<br>Specific Key for Power                                                         | [Disabled]<br>[Specific Key]<br>r On                       | ↑↓ Select Item<br>+- Change Field<br>F1 General Help<br>F10 Save and Exit<br>ESC Exit |
| Resume On Mouse<br>Ac Loss State                                                                                            | [Enabled]                                                  |                                                                                       |

Ac Loss State

Select the reset mode if AC power is lost to the system. The options: [Off], [On], [Last].

| APM Configuration          |                | 3 cases = turn    |
|----------------------------|----------------|-------------------|
| Power Management/APM       | [Enabled]      | ON/ FULL          |
| Video Power Down Mode      | [Suspend]      |                   |
| Hard Disk Power Down Mode  | [Suspend]      |                   |
| Suspend Time Out           | [Disabled]     |                   |
| Throttle Slow Clock Ratio  | [50%]          |                   |
| Keyboard & PS/2 Mouse      | [MONITOR]      |                   |
| Power Button Mode          | [On/Off]       |                   |
| Advanced Resume Event Cont | trols          |                   |
| Resume On Ring             | [Enabled]      |                   |
| Resume On Gbe8111B 1       | [Enabled]      |                   |
| Resume On Gbe8111B 2       | [Enabled]      | ← Select Screen   |
| Resume On RTC Alarm        | [Disabled]     | ↑↓ Select Item    |
| Resume On Keyboard         | [Specific Key] | +- Change Field   |
| Specific Key for Power     | r On           | F1 General Help   |
| Resume On Mouse            | [Enabled]      | F10 Save and Exit |
| Ac Loss State              | [Off]          | and the second    |

### 2.2.2.3 PCI PnP

The PCI PnP menu items allow you to change the advanced settings for PCI/PnP devices. The menu includes setting IRQ and DMA channel resources for either PCI/ PnP or legacy ISA devices, and setting the memory size block for legacy ISA devices.

**Warning!** Use caution when changing the settings of the PCI PnP menu items. Incorrect field values can cause the system to malfunction.

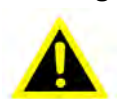

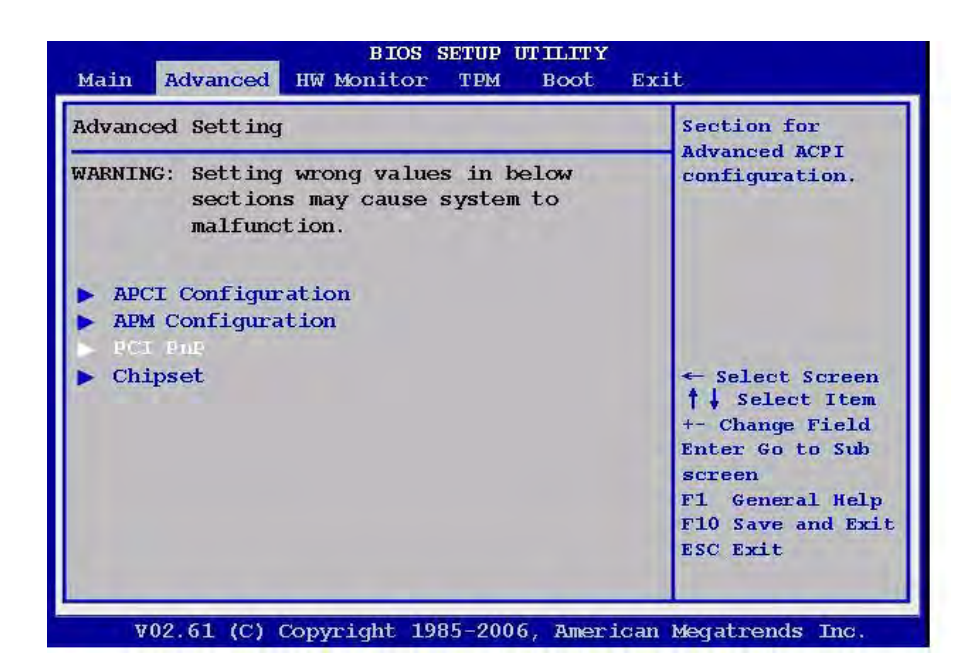

Clear NVRAM 

> Clear NVRAM during system boot. The options: [No], [Yes].

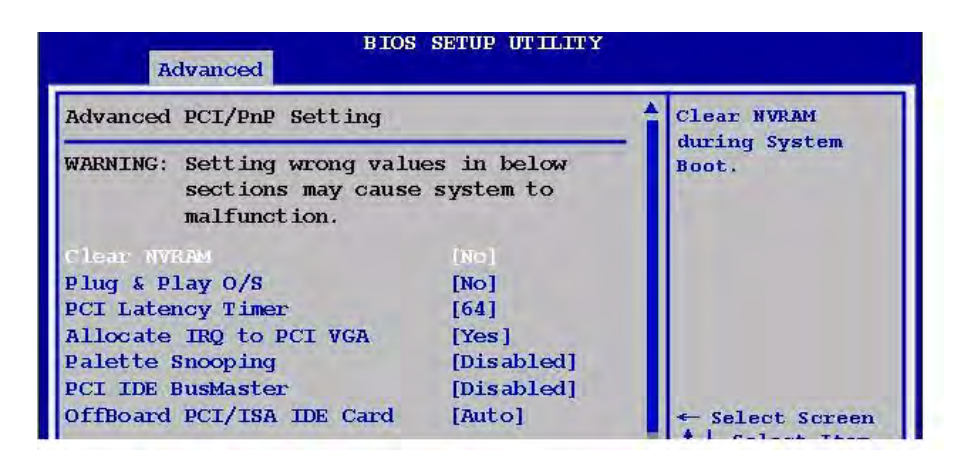

Plug & Play O/S

When set to [No], BIOS configures all the devices in the system. When set to [Yes] and if you install a Plug and Play operating system, the operating system configures the Plug and Play devices not required for boot.

The options: [No] [Yes].

| BIOS SETUP UTILITY<br>Advanced                                    |                          |                                            |
|-------------------------------------------------------------------|--------------------------|--------------------------------------------|
| Advanced PCI/PnP Setting                                          |                          | NO: Lets the BIOS<br>configure all the     |
| WARNING: Setting wrong valu<br>sections may cause<br>malfunction. | es in below<br>system to | devices in the<br>system.<br>YES: Lets the |
| Clear NVRAM<br>Plug 5 Play 0/S                                    | [No]                     | operating system<br>configure Plug and     |
| PCI Latency Timer                                                 | [64]                     | not required for                           |
| Allocate IRQ to PCI VGA                                           | [Yes]                    | boot if your                               |
| Palette Snooping                                                  | [Disabled]               | system has a Plug                          |
| PCI IDE BusMaster                                                 | [Disabled]               | and Play operating                         |
| OffBoard PCI/ISA IDE Card                                         | [Auto]                   | system.                                    |

PCI Latency Timer

Allows you to select the value in units of PCI clocks for the PCI device latency timer register. The options: [32] [64] [96] [128] [160] [192] [224] [248].

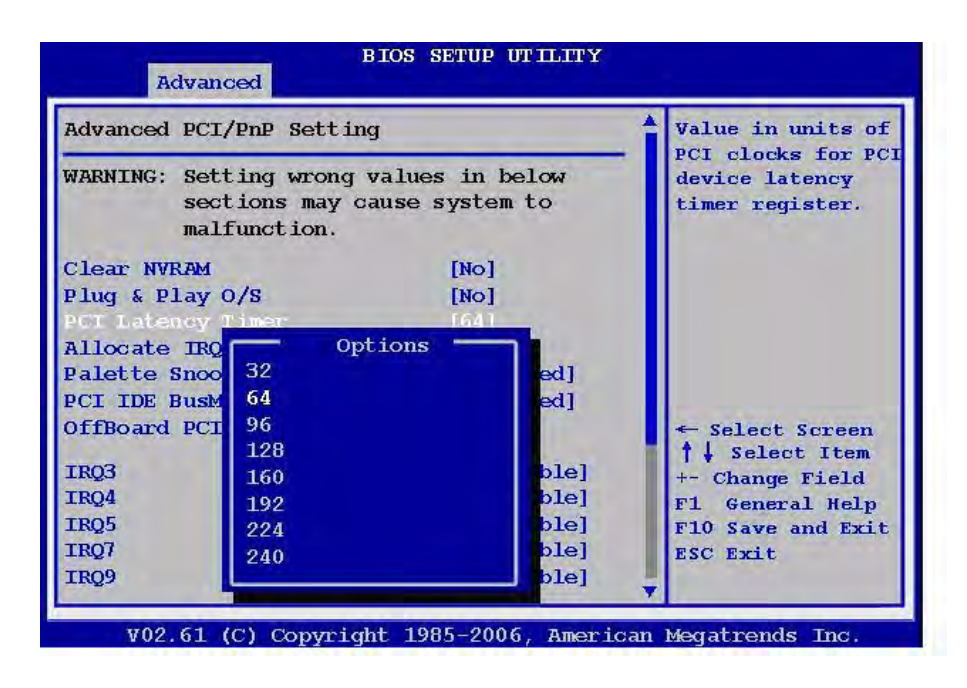

Allocate IRQ to PCI VGA

When set to [Yes], BIOS assigns an IRQ to PCI VGA card if the card requests for an IRQ. When set to [No], BIOS does not assign an IRQ to the PCI VGA card even if requested. The options: [No] [Yes].

| Advanced                                                    | IOS SETUP UTILITY                 |                                                         |
|-------------------------------------------------------------|-----------------------------------|---------------------------------------------------------|
| Advanced PCI/PnP Setting                                    | P4                                | YES: Assigns IRQ                                        |
| WARNING: Setting wrong w<br>sections may ca<br>malfunction. | values in below<br>nuse system to | card requests IRQ.<br>NO: Does not<br>assign IRQ to PCI |
| Clear NVRAM                                                 | [No]                              | VGA card even if                                        |
| Plug & Play O/S                                             | [NO]                              | TRO                                                     |
| PCI Latency Timer                                           | [64]                              |                                                         |
| Allocate IRQ to PCT VGR                                     | [Yes]                             |                                                         |
| Palette Snooping                                            | [Disabled]                        |                                                         |

Palette Snooping

When set to [Enabled], the palette snooping feature informs the PCI devices that an ISA graphics device is installed in the system so that the latter can function correctly.

The options: [Disabled] [Enabled].

| B IOS<br>Advanced                                                 | SETUP UTILITY            |                                                                         |
|-------------------------------------------------------------------|--------------------------|-------------------------------------------------------------------------|
| Advanced PCI/PnP Setting                                          |                          | ENABLED: informs                                                        |
| WARNING: Setting wrong valu<br>sections may cause<br>malfunction. | es in below<br>system to | the PCI device<br>that an ISA<br>graphics device is<br>installed in the |
| Clear NVRAM [No]                                                  |                          | system so the                                                           |
| Plug & Play O/S                                                   | [No]                     | correctly.                                                              |
| PCI Latency Timer                                                 | [64]                     | corrected.                                                              |
| Allocate IRQ to PCI VGA                                           | [Yes]                    |                                                                         |
| Palette Snooping                                                  | [Disabled]               |                                                                         |
| PCI IDE BusMaster                                                 | [Disabled]               |                                                                         |
| OffBoard PCI/ISA IDE Card                                         | [Auto]                   | ← Select Screen                                                         |

PCI IDE BusMaster the BIOS use PCI bus mastering for reading/writing to IDE device.

The options: [Disabled], [Enabled].

| BIOS<br>Advanced                                                                       | SETUP UTILITY |                                                                                         |
|----------------------------------------------------------------------------------------|---------------|-----------------------------------------------------------------------------------------|
| Advanced PCI/PnP Setting                                                               |               | ENABLED: BIOS uses                                                                      |
| WARNING: Setting wrong values in below<br>sections may cause system to<br>malfunction. |               | <ul> <li>PCI bus mastering<br/>for reading /<br/>writing to IDE<br/>devices.</li> </ul> |
| Clear NVRAM                                                                            | [No]          |                                                                                         |
| Plug & Play O/S                                                                        | [No]          |                                                                                         |
| PCI Latency Timer                                                                      | [64]          |                                                                                         |
| Allocate IRQ to PCI VGA                                                                | [Yes]         |                                                                                         |
| Palette Snooping                                                                       | [Disabled]    |                                                                                         |
| PCI IDE BusMaster                                                                      | [Disabled]    |                                                                                         |
| OffBoard PCT/TSA TDE Card                                                              | [Auto]        | - Salant Suraan                                                                         |

### OffBoard PCI/ISA IDE Card

Allows you to set the PCI slot number.

The options: [Auto], [PCI Slot1], [PCI Slot2], [PCI Slot 3], [PCI Slot4], [PCI Slot5], [PCI Slot6].

| Advanced PCI/PnP Setting                                                                                                    |                                                                                               | Some PCI IDE card                                                                            |
|----------------------------------------------------------------------------------------------------|-----------------------------------------------------------------------------------------------|----------------------------------------------------------------------------------------------|
| WARNING: Setting wrong val<br>sections may caus<br>malfunction.<br>Clear NVRAM<br>Plug & Play O/S<br>PCI Latency Timer                | [No]<br>[No]<br>[64]                                                                          | PCI slot number<br>that is holding<br>the card.<br>AUTO: Works for<br>most PCI IDE<br>cards. |
| Allocate IRQ to PCI VGA<br>Palette Snooping<br>PCI IDE BusMaster<br>OffBoard PCI/ISA IDE Card<br>IRQ3<br>IRQ4<br>IRQ5<br>IRQ7<br>IRQ9 | Options<br>Auto<br>PCI Slot1<br>PCI Slot2<br>PCI Slot3<br>PCI Slot4<br>PCI Slot5<br>PCI Slot6 | elect Screen<br>Select Item<br>hange Field<br>General Help<br>Save and Exit<br>Exit          |

■ IRQ3,4,5,7,9,10,11,14,15

Allows you to specify IRQ that is available to be used by PCI/PnP or Legacy ISA device.

The options: [Available], [Reserved].

| Advanced                                                      | DS SETUP UTILITY              |                                                                                                    |
|---------------------------------------------------------------|-------------------------------|----------------------------------------------------------------------------------------------------|
| Advanced PCI/PnP Setting                                      |                               | Available:                                                                                                    |
| WARNING: Setting wrong va<br>sections may cau<br>malfunction. | lues in below<br>se system to | available to be<br>used by PCI/PnP<br>devices.                                                                                                    |
| Clear NVRAM                                                   | [No]                          | Reserved:                                                                                                    |
| Plug & Play O/S                                               | [NO]                          | reserved for use                                                                                                    |
| PCI Latency Timer                                             | [64]                          | by Legacy ISA                                                                                                    |
| Allocate IRQ to PCI VGA                                       | [Yes]                         | device.                                                                                                    |
| Palette Snooping                                              | [Disabled]                    | Contraction of the local distance of the local distance of the loc |
| PCI IDE BusMaster                                             | [Disabled]                    |                                                                                                    |
| OffBoard PCI/ISA IDE Card                                     | [Auto]                        | and the second second                                                                                                    |
| TRO3                                                          | [Available]                   | ← Select Screen                                                                                                    |
| IRQ4                                                          | [Available]                   | +- Change Field                                                                                                    |
| IRQ5                                                          | [Available]                   | F1 General Help                                                                                                    |
| IRQ7                                                          | [Available]                   | F10 Save and Exit                                                                                                    |
| IRQ9                                                          | [Available]                   | ESC Exit                                                                                                    |

DMA Channel 0,1,3,5,6,7

DMA Channel PCI/PMP functions. The options: [Available], [Reserved].

| B IOS<br>Advanced         | SETUP UTILITY |                 |
|---------------------------|---------------|-----------------|
| OffBoard PCI/ISA IDE Card | [Auto]        |                 |
| IRQ3                      | [Available]   |                 |
| IRQ4                      | [Available]   |                 |
| IRQ5                      | [Available]   |                 |
| IRQ7                      | [Available]   |                 |
| IRQ9                      | [Available]   |                 |
| IRQ10                     | [Available]   |                 |
| IRQ11                     | [Available]   |                 |
| IRQ14                     | [Available]   |                 |
| IRQ15                     | [Available]   |                 |
| DMA Channel 9             | [Available]   | ← Select Screen |
| DMA Channel 1             | [Available]   | ↑↓ Select Item  |

Reserved Memory Size

Set the size of memory block to reserve for legacy ISA devices. The options: [Disabled], [16 K], [32 K], [64 K].

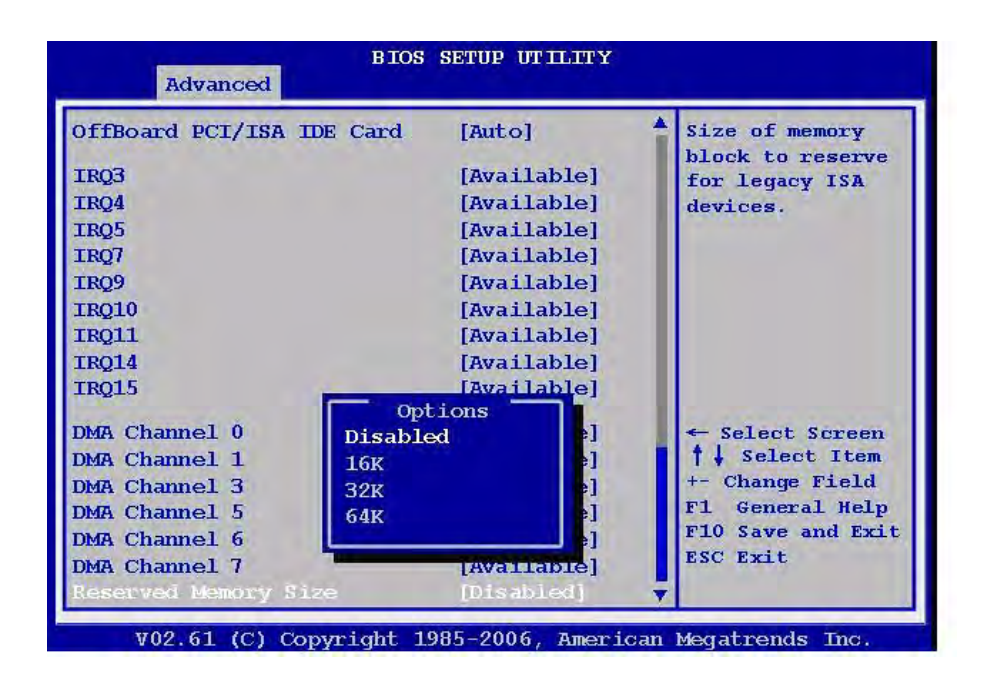

### 2.2.2.4 Chipset

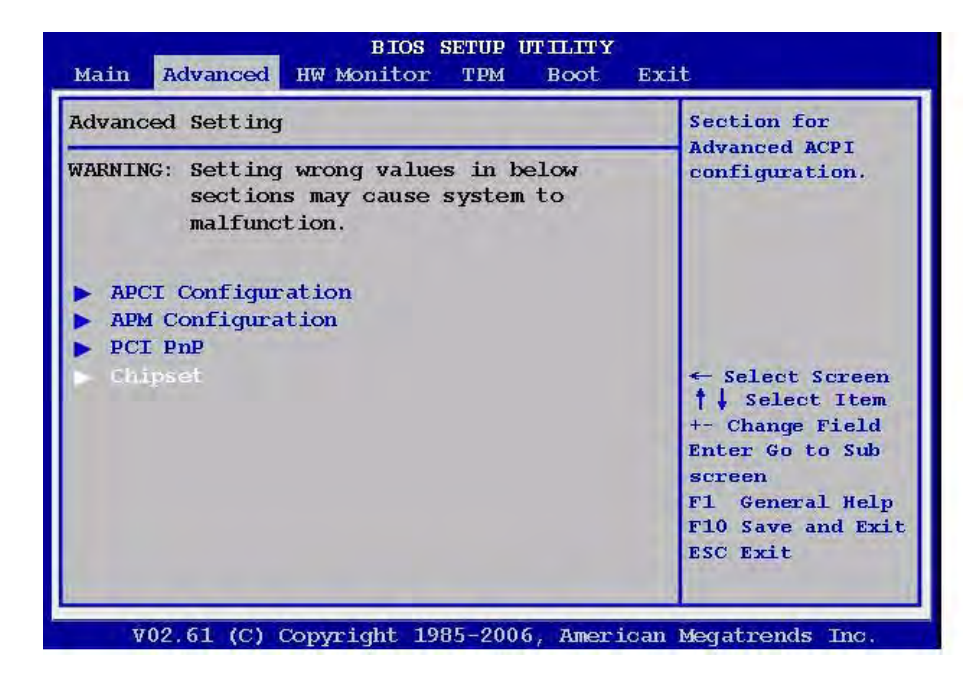

CPU Configuration

| A                         | dvanced                                                                       |                 |
|---------------------------|-------------------------------------------------------------------------------|-----------------|
| Advanced                  | Chipset Setting                                                               | Configure CPU.  |
| WARNING:                  | Setting wrong values in below<br>sections may cause system to<br>malfunction. |                 |
| ► CB0 C                   | oufiguration                                                                  |                 |
| Video                     | Function Configuration                                                        |                 |
| <ul> <li>Onboa</li> </ul> | rd Device                                                                     | ← Select Screen |

- Hardware Prefetcher

Allows you to Enable or Disable the Hardware Prefetcher Feature. The options: [Enabled], [Disabled].

| BIOS SETUP UTILI<br>Advanced                                                                                                    | ТҮ                                                                        |
|----------------------------------------------------------------------------------------------------|---------------------------------------------------------------------------|
| Configure Advanced CPU Settings                                                                                                    | This should be                                                            |
| Module Version:3F.03                                                                                                    | enabled in order                                                          |
| Manufacturer: Intel<br>Intel® Core <sup>®4</sup> 2 Duo CPU U7500 @ 1.<br>Frequency : 1.06GHz<br>FSB Speed : 533MHz<br>Cache L1 : 64 KB<br>Cache L2 : 2048 KB<br>Ratio Actual value: 8 | to enable or<br>disable the<br>Hardware<br>prefetcher Disable<br>Feature. |
| Hardware Prefetcher (finabled                                                                                                    | 1]                                                                        |
| Adjacent Cache Line Prefetch [Enabled                                                                                                    | ← Select Screen                                                           |

- Adjacent Cache Line Prefetch

Allows you to Enable/Disable the Adjacent Cache Line Prefetch Feature. The options: [Enabled], [Disabled].

| BIOS SETUP<br>Advanced                                                                                                    | UTILITY                                                                            |
|----------------------------------------------------------------------------------------------------|------------------------------------------------------------------------------------|
| Configure Advanced CPU Settings                                                                                                    | This should be                                                                     |
| Module Version:3F.03                                                                                                    | enabled in order                                                                   |
| Manufacturer: Intel<br>Intel® Core <sup>™</sup> 2 Duo CPU U7500<br>Frequency : 1.06GHz<br>FSB Speed : 533MHz<br>Cache L1 : 64 KB<br>Cache L2 : 2048 KB<br>Ratio Actual value: 8 | to enable or<br>disable the<br>Adjacent Cache<br>Line Prefetch<br>Disable Feature. |
| Hardware Prefetcher [Er                                                                                                    | abled]                                                                             |
| Adjacent Cache Line Prefetch [Er                                                                                                    | abled] ← Select Screen                                                             |
| Intel® Virtualization Tech [Er                                                                                                    | abled] †↓ Select Item                                                              |

- Intel Virtualization Tech

Enable / Disable the function of Intel Virtualization Tech. The options: [Enabled], [Disabled].

| Advanced                                                                                                    |                                                                                                    |
|----------------------------------------------------------------------------------------------------|----------------------------------------------------------------------------------------------------|
| Configure Advanced CPU Settings<br>Module Version:3F.03                                                                                                    | When enabled, a<br>VMM can utilize                                                                                                    |
| Manufacturer: Intel<br>Intel® Core <sup>®4</sup> 2 Duo CPU U750<br>Frequency : 1.06GHz<br>FSB Speed : 533MHz<br>Cache L1 : 64 KB<br>Cache L2 : 2048 KB<br>Ratio Actual value: 8 | 0 @ 1.066GHz<br>Caps. Provided by<br>Intel®<br>Virtualization<br>Tech.<br>Note: A full reset<br>is required to<br>change the<br>continue |
| Hardware Prefetcher [E                                                                                                    | nabled]                                                                                                    |
| Adjacent Cache Line Prefetch[EIntel® Virtualization Tech[E                                                                                                    | nabled]     ← Select Screen       nabled]     ↑↓ Select Item                                                                             |

Execute-Disable Bit Capability
 Set the XD feature flag value.
 The options: [Enabled], [Disabled].

| BIOS SE<br>Advanced                                                                                                    | TUP UTILITY                                      |                                                      |
|----------------------------------------------------------------------------------------------------|--------------------------------------------------|------------------------------------------------------|
| Configure Advanced CPU Setting<br>Module Version:3F.03                                                                                                    | S                                                | When disabled,<br>force the XD                       |
| Manufacturer: Intel<br>Intel® Core <sup>®#</sup> 2 Duo CPU U<br>Frequency : 1.06GHz<br>FSB Speed : 533MHz<br>Cache L1 : 64 KB<br>Cache L2 : 2048 KB<br>Ratio Actual value: 8 | 7500 @ 1.066GHz                                  | feature flag to<br>always return 0.                  |
| Hardware Prefetcher<br>Adjacent Cache Line Prefetch<br>Intel® Virtualization Tech<br>Breatta-Dischle Bit Canability                                                          | [Enabled]<br>[Enabled]<br>[Enabled]<br>[Enabled] | ← Select Screen<br>↑↓ Select Item<br>+- Change Field |

- Core Multi-Processing

Allows you to Enable/Disable execution core of CPU die. The options: [Enabled], [Disabled].

| B IOS SET<br>Advanced                                                                                                    | TUP UTILITY                                      |                                                                         |
|----------------------------------------------------------------------------------------------------|--------------------------------------------------|-------------------------------------------------------------------------|
| Configure Advanced CPU Settings<br>Module Version:3F.03                                                                                                    | s                                                | When disabled,<br>disable one                                           |
| Manufacturer: Intel<br>Intel® Core <sup>®#</sup> 2 Duo CPU U<br>Frequency : 1.06GHz<br>FSB Speed : 533MHz<br>Cache L1 : 64 KB<br>Cache L2 : 2048 KB<br>Ratio Actual value: 8 | 7500 @ 1.066GHz                                  | execution core of<br>each CPU die.                                      |
| Hardware Prefetcher<br>Adjacent Cache Line Prefetch<br>Intel® Virtualization Tech<br>Execute-Disable Bit Capability                                                          | [Enabled]<br>[Enabled]<br>[Enabled]<br>[Enabled] | ← Select Screen<br>†↓ Select Item<br>+- Change Field<br>F1 General Help |

Intel® SpeedStep<sup>TM</sup> Tech

Allows Enable/Disable of GU3 function. The options: [Enabled], [Disabled].

| BIOS SET<br>Advanced                                                                                                    | UP UTILITY                                |                       |
|----------------------------------------------------------------------------------------------------|-------------------------------------------|-----------------------|
| Configure Advanced CPU Settings                                                                                                    | nfigure Advanced CPU Settings Disable: Di |                       |
| Module Version:3F.03                                                                                                    | dule Version:3F.03 GU3                    |                       |
| Manufacturer: Intel<br>Intel® Core <sup>®4</sup> 2 Duo CPU U<br>Frequency : 1.06GHz<br>FSB Speed : 533MHz<br>Cache L1 : 64 KB<br>Cache L2 : 2048 KB<br>Ratio Actual value: 8 | 7500 @ 1.066GHz                           | Enable: Enable<br>GV3 |
| Hardware Prefetcher                                                                                                    | [Enabled]                                 | ← Select Screen       |
| Adjacent Cache Line Prefetch                                                                                                    | [Enabled]                                 | ↑↓ Select Item        |
| Intel® Virtualization Tech                                                                                                    | [Enabled]                                 | +- Change Field       |
| Execute-Disable Bit Capability                                                                                                    | [Enabled]                                 | F1 General Help       |
| Core Multi-Processing                                                                                                    | [Enabled]                                 | F10 Save and Exit     |
| Intel® SpeedStep <sup>er</sup> Tech                                                                                                    | [Enabled]                                 | ESC Erit              |

Video Function Configuration

| A                                     | BIOS SETUP UTILITY                                                            |                                   |
|---------------------------------------|-------------------------------------------------------------------------------|-----------------------------------|
| Advanced                              | Chipset Setting                                                               | Configure Video                   |
| WARNING:                              | Setting wrong values in below<br>sections may cause system to<br>malfunction. | Function.                         |
| CPU C                                 | onfiguration<br>Emotion Configuration                                         |                                   |
| <ul><li>USB C</li><li>Onboa</li></ul> | onfiguration<br>rd Device                                                     | ← Select Screen<br>†↓ Select Item |

DVMT Mode Select
 Select the DVMT Mode.
 The options: [Fixed Mode], [DVMT Mode].

| Video Function Configuration          |                        | Options                 |
|---------------------------------------|------------------------|-------------------------|
| DVMT Mode Select<br>DVMT/FIXED Memory | [DVMT Mode]<br>[256MB] | Fixed Mode<br>DVMT Mode |
| Boot Display Device                   | [VBIOS-Default]        |                         |
| Local Flat Panel Scaling              | [Auto]                 |                         |
| Flat Panel Type                       | [Type 3 1024x768 18]   |                         |

- DVMT/FIXED Memory

The options: [128 MB], [256 MB].

| BIOS SETUP UTILITY<br>Advanced                                     |                                                   |                |
|--------------------------------------------------------------------|---------------------------------------------------|----------------|
| Video Function Configurat                                          | ion                                               | Options        |
| DVMT Mode Select<br>DVMT/FIXED Memory                              | [DVMT Mode]<br>[256MB]                            | 128MB<br>256MB |
| Boot Display Device<br>Local Flat Panel Scaling<br>Flat Panel Type | [VBIOS-Default]<br>[Auto]<br>[Type 3 1024x768 18] |                |

### - Boot Display Device

The options: [VBIOS-Default], [CRT], [DVI], [CRT+DVI], [LVDS], [CRT+LVDS].

| BIOS SETUP UTILITY Advanced                                        |                                                   |                             |
|--------------------------------------------------------------------|---------------------------------------------------|-----------------------------|
| Video Function Configurat                                          | tion                                              | Options                     |
| DVMT Mode Select<br>DVMT/FIXED Memory                              | [DVMT Mode]<br>[256MB]                            | VBIOS-Default<br>CRT<br>DVI |
| Boot Display Device<br>Local Flat Panel Scaling<br>Flat Panel Type | [VBIOS-Default]<br>[Auto]<br>[Type 3 1024x768 18] | CRT+DVI<br>LVDS<br>CRT+LVDS |

 Local Flat Panel Scaling The options: [Auto], [No].

| Advanced                                                           |                                                   |         |
|--------------------------------------------------------------------|---------------------------------------------------|---------|
| Video Function Configura                                           | tion                                              | Options |
| DVMT Mode Select<br>DVMT/FIXED Memory                              | [DVMT Mode]<br>[256MB]                            |         |
| Boot Display Device<br>Local Flat Panel Scaling<br>Flat Panel Type | [VBIOS-Default]<br>[Auto]<br>[Type 3 1024x768 18] |         |

- Flat Panel Type

Flat Panel Type select.

| BIOS SETUP UTILITY Advanced                                        |                                                   |         |
|--------------------------------------------------------------------|---------------------------------------------------|---------|
| Video Function Configurat                                          | ion                                               | Options |
| DVMT Mode Select<br>DVMT/FIXED Memory                              | [DVMT Mode]<br>[256MB]                            |         |
| Boot Display Device<br>Local Flat Panel Scaling<br>Flat Panel Type | [VBIOS-Default]<br>[Auto]<br>[Type 3 1024x768 18] |         |

The options:

- [Type 1 640 x 480 18bit auto] [Type 2 800 x 600 18bit auto] [Type 3 1024 x 768 18bit auto] [Type 4 1280 x 1024 18bit auto] [Type 5 1280 x 1024 24bit auto] [Type 6 1400 x 1050(2) 18bit auto] [Type 7 1600 x 1200 18bit auto] [Type 8 1280 x 768 18bit auto] [Type 9 1680 x 1050 18bit auto] [Type 10 1920 x 1200 18bit auto] [Type 11 1024 x 768(1) 18bit auto] [Type 12 1024 x 768(2) 18bit auto] [Type 13 1024 x 768(3) 18bit auto] [Type 14 1280 x 800 18bit auto] [Type 15 1280 x 600 18bit auto] [Type 16 2048 x 1536 18bit auto]
- USB Configuration

The items in this menu Allows you to change the USB-related features. Select an item then press <Enter> to display the configuration options.

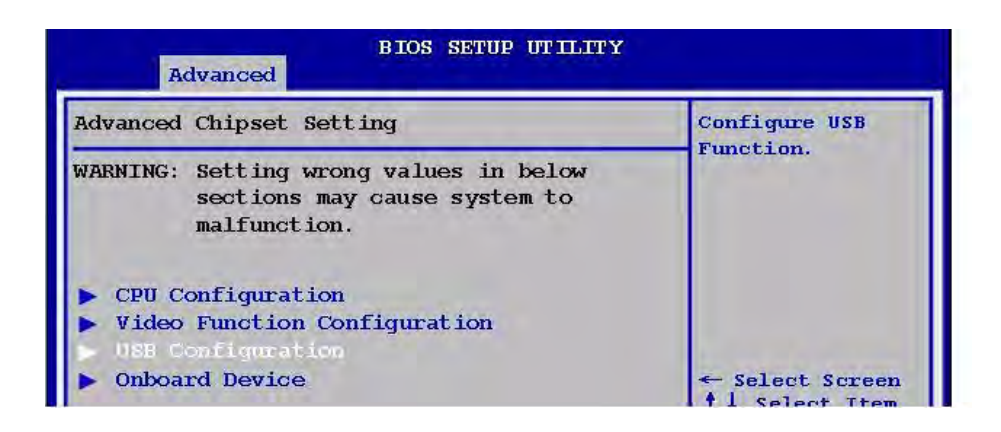

USB Function

Allows you to enable or disable the USB function.

The options: [Disabled], [2 USB Ports], [4 USB Ports], [6 USB Ports], [8 USB Ports], [10 USB Ports].

| USB Configuration                                                                             |                                      | Options                                                                              |
|-----------------------------------------------------------------------------------------------|--------------------------------------|--------------------------------------------------------------------------------------|
| Module Version - 2.24.2<br>USB Function<br>USB 2.0 Controller<br>USB Devices Enabled:<br>None | -13.4<br>[H USB Ports]<br>[Disabled] | Disabled<br>2 USB Ports<br>4 USB Ports<br>6 USB Ports<br>8 USB Ports<br>10 USB Ports |

| N | ote! |
|---|------|
|   | 自    |

The Module Version and USB Devices Enabled items show the autodetected values. If no USB device is detected, then item shows None.

- USB 2.0 Controller

Allows you to enable or disable the USB 2.0 controller. The options: [Disabled] [Enabled].

| BIOS SETUP UTILITY Advanced                                                                 |                                |                     |
|---------------------------------------------------------------------------------------------|--------------------------------|---------------------|
| USB Configuration                                                                           |                                | Options             |
| Module Version - 2.24.2-13.4<br>USB Function [8 USB Ports]<br>USB 2.0 Controller [Disabled] |                                | Disabled<br>Enabled |
| USB Devices Enabled:<br>None<br>Legacy USB Support                                          | Options<br>Disabled<br>Enabled |                     |
| USB 2.0 Controller Me<br>BIOS EHCT Hand-Off                                                 | Iknabi edi                     |                     |

- USB Devices Enabled

The USB Devices Enabled items show the auto-detected values. If no USB device is detected, then item shows [None].

| BIOS SETUP UTILITY Advanced                                        |                             |         |
|--------------------------------------------------------------------|-----------------------------|---------|
| USB Configuration                                                  |                             | Options |
| Module Version - 2.24.2                                            | 2-13.4                      |         |
| USB Function<br>USB 2.0 Controller<br>USB Devices Enabled.<br>None | [8 USB Ports]<br>[Disabled] |         |

- Legacy USB Support

Allows you to enable or disable support for USB devices on legacy operating system (OS). Setting to Auto allows the system to detect the presence of USB devices at startup. If detected, the USB controller legacy mode is enabled. If no USB device is detected, the legacy USB support is disabled.

The options: [Disabled], [Enabled], [Auto].

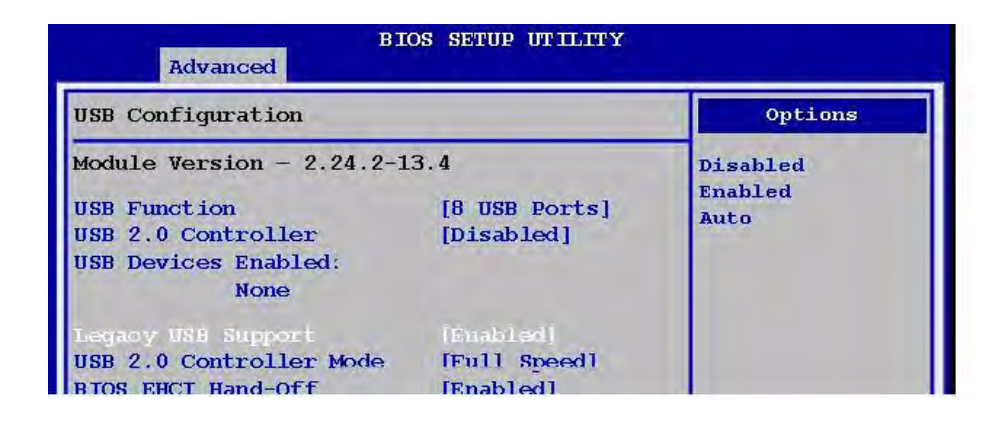

USB 2.0 Controller Mode

Allows you to configure the USB 2.0 controller in [HiSpeed (480 Mbps)] or [Full Speed (12 Mbps)]. The options: [FullSpeed], [HiSpeed].

| USB Configuration                                                   |                                        | Options   |
|---------------------------------------------------------------------|----------------------------------------|-----------|
| Module Version - 2.24.2-13.4                                        |                                        | FullSpeed |
| USB Function<br>USB 2.0 Controller<br>USB Devices Enabled:<br>None  | [8 USB Ports]<br>[Disabled]            | HiSpeed   |
| Legacy USB Support<br>USE 2.0 Controller Mode<br>BIOS EHCI Hand-Off | [Enabled]<br>[Full speed]<br>[Enabled] |           |

### - BIOS EHCI Hand-Off

Allows you to enable support for operating systems without an EHCI hand-off feature.

The options: [Disabled], [Enabled].

| USB Configuration                                                   |                                        | Options             |
|---------------------------------------------------------------------|----------------------------------------|---------------------|
| Module Version - 2.24.2-13.4<br>USB Function [8 USB Ports]          |                                        | Disabled<br>Enabled |
| USB 2.0 Controller<br>USB Devices Enabled:<br>None                  | [Disabled]                             |                     |
| Legacy USB Support<br>USB 2.0 Controller Mode<br>BIOS ENCI Hand-Off | [Enabled]<br>[Full Speed]<br>[Enabled] |                     |

# Note!

Do not disable the BIOS EHCI Hand-Off option if you are running a Windows® operating system with USB device.

 Hotplug USB FDD Support The options: [Disabled], [Auto].

|                                                                                                |                                                  | at a second state                                                               |  |
|------------------------------------------------------------------------------------------------|--------------------------------------------------|---------------------------------------------------------------------------------|--|
| USB Configuration<br>Module Version - 2.24.2-13.4                                              |                                                  | A dummy FDD                                                                     |  |
|                                                                                                |                                                  | that will be                                                                    |  |
| USB Function<br>USB 2.0 Controller<br>USB Devices Enabled:<br>None                             | [8 USB Ports]<br>[Disabled]                      | associated with<br>the hot plugged<br>FDD later. Auto<br>option creates<br>this |  |
| Legacy USB Support<br>USB 2.0 Controller Mode<br>BIOS EHCI Hand-Off<br>Hotplug USB FDD Support | [Enabled]<br>[Full Speed]<br>[Enabled]<br>[Auto] | dummy device only<br>if there is no<br>USB FDD present.                         |  |

Onboard Device

| BIOS SETUP UTILITY<br>Advanced                                                 |                                                                            |                 |
|--------------------------------------------------------------------------------|----------------------------------------------------------------------------|-----------------|
| Advanced C                                                                     | hipset Setting                                                             | Configure USB   |
| WARNING: S<br>s<br>m                                                           | etting wrong values in below<br>ections may cause system to<br>alfunction. | Function.       |
| <ul> <li>CPU Con</li> <li>Video F</li> <li>USB Con</li> <li>Unboard</li> </ul> | figuration<br>function Configuration<br>figuration<br>Device               | ← Select Screen |

- Serial Port 1 Address

Allows you to select the Serial Port1 base address.

Configuration options: [Disabled] [3F8/IRQ4] [2F8/IRQ3] [3E8/IRQ4] [2E8/IRQ3].

| BIOS SETUP UTILITY Advanced |            |                |
|-----------------------------|------------|----------------|
| Serial Porti Address        | [3F8/IRQ4] | Allows BIOS to |
| Serial Port2 Address        | [2F8/IRQ3] | Select Serial  |
| Serial Port3 Address        | [3E8]      | Portl Base     |
| Serial Port3 IRQ            | [5]        | Addresses.     |

- Serial Port 2 Address

Allows you to select the Serial Port2 base address.

The options: [Disabled], [3F8/IRQ4], [2F8/IRQ3], [3E8/IRQ4], [2E8/IRQ3].

| BIOS SETUP UTILITY Advanced |            |                                                                                                    |
|-----------------------------|------------|----------------------------------------------------------------------------------------------------|
|                             |            | Allows BIOS to                                                                                                    |
| Serial Port1 Address        | [3FB/IRQ4] | Select Serial                                                                                                    |
| Serial Port2 Address        | [2F8/IRQ3] | Port2 Base                                                                                                    |
| Serial Port3 Address        | [3E8]      | Addresses.                                                                                                    |
| Serial Port3 IRQ            | [5]        | and the second second sec |
| Serial Port4 Address        | [2E8]      |                                                                                                    |
| Serial Port4 IRQ            | [10]       |                                                                                                    |

### Serial Port 3 Address

Allows you to select the Serial Port3 base address.

The options: [Disabled], [3E8], [2E8].

| BIOS SETUP UTILITY Advanced |            |                                 |  |
|-----------------------------|------------|---------------------------------|--|
| Serial Portl Address        | [3FB/IRQ4] | Allows BIOS to<br>Select Serial |  |
| Serial Port2 Address        | [2F8/IRQ3] | Port3 Base                      |  |
| Serial Port3 IRQ            | [5]        | Auuresses.                      |  |
| Serial Port4 Address        | [2E8]      |                                 |  |

### - Serial Port 3 IRQ

Allow BIOS to select Serial Port 3 IRQ. The options: [3], [4], [5], [10].

| BIOS SETUP UTILITY Advanced |            |                |
|-----------------------------|------------|----------------|
|                             |            | Allows BIOS to |
| Serial Port1 Address        | [3FB/IRQ4] | Select Serial  |
| Serial Port2 Address        | [2F8/IRQ3] | Port3 IRQ.     |
| Serial Port3 Address        | [3E8]      |                |
| Serial Port3 IRQ            | [5]        |                |
| Serial Port4 Address        | [2E8]      |                |
| Serial Port4 IRQ            | [10]       |                |

### Serial Port 4 Address

Allows you to select the Serial Port4 base address.

The options: [Disabled], [3E8], [2E8].

| BIOS SETUP UTILITY<br>Advanced |            |                |  |
|--------------------------------|------------|----------------|--|
|                                |            | Allows BLOS to |  |
| Serial Port1 Address           | [3FB/IRQ4] | Select Serial  |  |
| Serial Port2 Address           | [2F8/IRQ3] | Port4 Base     |  |
| Serial Port3 Address           | [3E8]      | Addresses.     |  |
| Serial Port3 IRQ               | [5]        |                |  |
| Serial Port4 Address           | [2E8]      |                |  |
| Serial Port4 IRQ               | [10]       |                |  |

Serial Port 4 IRQ
 Allow BIOS to select Serial Port 4 IRQ.
 The options: [3], [4], [5], [10].

| BIOS SETUP UTILITY<br>Advanced |            |                       |  |
|--------------------------------|------------|-----------------------|--|
|                                |            | Allows BIOS to        |  |
| Serial Port1 Address           | [3FB/IRQ4] | Select Serial         |  |
| Serial Port2 Address           | [2F8/IRQ3] | Port4 IRQ.            |  |
| Serial Port3 Address           | [3E8]      | and the second second |  |
| Serial Port3 IRQ               | [5]        |                       |  |
| Serial Port4 Address           | [2E8]      |                       |  |
| Serial Port4 IRQ               | [10]       |                       |  |
| HAD Controller                 | [Enabled]  |                       |  |

### - HAD Controller

The options: [Enabled], [Disabled].

| BIOS SETUP UTILITY Advanced |            |  |
|-----------------------------|------------|--|
| Sorial Borti Address        | [3FB/TRO4] |  |
| Serial Port2 Address        | [2F8/IRQ3] |  |
| Serial Port3 Address        | [3E8]      |  |
| Serial Port3 IRQ            | [5]        |  |
| Serial Port4 Address        | [2E8]      |  |
| Serial Port4 IRQ            | [10]       |  |
| HAD Controller              | [Enabled]  |  |

### - Audio Amplifier

The options: [Enabled], [Disabled].

| BIOS SETUP UTILITY Advanced |            |  |  |
|-----------------------------|------------|--|--|
| Serial Port1 Address        | [3FB/IRO4] |  |  |
| Serial Port2 Address        | [2F8/IRQ3] |  |  |
| Serial Port3 Address        | [3E8]      |  |  |
| Serial Port3 IRQ            | [5]        |  |  |
| Serial Port4 Address        | [2E8]      |  |  |
| Serial Port4 IRQ            | [10]       |  |  |
| HAD Controller              | [Enabled]  |  |  |
| Audio Amplifier             | [Enabled]  |  |  |

Amplifier Gain (dB)

The options: [31.8 dB], [27.2 dB], [21.2 dB], [15.3 dB].

| BIOS SETUP UTILITY Advanced |              |  |
|-----------------------------|--------------|--|
| Sovial Dorti Address        | [200 /TRO/1] |  |
| Serial Port2 Address        | [2F8/IR03]   |  |
| Serial Port3 Address        | [3E8]        |  |
| Serial Port3 IRQ            | [5]          |  |
| Serial Port4 Address        | [2E8]        |  |
| Serial Port4 IRQ            | [10]         |  |
| HAD Controller              | [Enabled]    |  |
| Audio Amplifier             | [Enabled]    |  |
| Amplifier Gain (dB)         | [15.3 dB]    |  |

### - GeB8111B\_1/2

The options: [Auto], [Enabled], [Disabled].

|                      |            | Options        |
|----------------------|------------|----------------|
| Serial Port1 Address | [3FB/IRQ4] |                |
| Serial Port2 Address | [2F8/IRQ3] | Auto           |
| Serial Port3 Address | [3E8]      | Enabled        |
| Serial Port3 IRQ     | [5]        | Disabled       |
| Serial Port4 Address | [2E8]      |                |
| Serial Port4 IRQ     | [10]       |                |
| HAD Controller       | [Enabled]  |                |
| Audio Amplifier      | [Enabled]  |                |
| Amplifier Gain (dB)  | [15.3 dB]  |                |
| Geb81118 1           | [Auto]     |                |
| Geb8111B 2           | [Auto]     | en Calante Com |

### 2.2.3 HW Monitor

| BIOS SETUP UTILITY                           |                    |                                                       |            |                                 |                                                                                            |
|----------------------------------------------|--------------------|-------------------------------------------------------|------------|---------------------------------|--------------------------------------------------------------------------------------------|
| Main Advar                                   | nced HW Monito     | r <mark>TPM</mark>                                    | Boot       | Exit                            |                                                                                            |
| HW Monitor                                   |                    |                                                       |            |                                 | Options                                                                                    |
| CPU Temperatu<br>CPUFANO Speed               | ire :<br>I :       | 48°C/118°F<br>2393 RPM                                |            | Op<br>Si<br>Pe                  | timal Mode<br>lent Mode<br>rformance Mode                                                  |
| Vcore<br>3.3V<br>12V<br>+5V<br>CPU FAN Profi | :<br>:<br>:1e Mode | 1.240 V<br>3.328 V<br>12.144 V<br>5.171 V<br>Performa | nice Nodel |                                 |                                                                                            |
|                                              |                    |                                                       |            | ¢<br>†4<br>+-<br>F1<br>F1<br>ES | Select Screen<br>Select Item<br>Change Option<br>General Help<br>Ø Save and Exit<br>C Exit |
| v02                                          | 2.61 (C) Copyright | 1985-2006,                                            | America    | n Megatr                        | ends, Inc.                                                                                 |

### 2.2.3.1 CPU Temperature

The onboard hardware monitor automatically detects and displays the CPU temperatures. Select [Ignored] if you do not wish to display the detected temperatures.
#### 2.2.3.2 AUXFAN Speed

The onboard hardware monitor automatically detects and display the CPU fan speed in rotations per minute (RPM). If the an is not connected to the motherboard, the field shows N/A.

#### 2.2.3.3 Vcore / 3.3 V / 12 V / +5 V

The onboard hardware monitor automatically detects the voltage output through the onboard voltage regulators. Select [Ignored] if you do not wish to display these items.

#### 2.2.3.4 CPU FAN Profile Mode

Allows you to select the CPU FAN profile mode. The options: [Optional Mode], [Silent Mode]], [Performance Mode].

## 2.2.4 TPM

| TPM                                                                                                    |      | Enable/Disable                                                                                           |
|----------------------------------------------------------------------------------------------------|------|----------------------------------------------------------------------------------------------------|
| TCG/TEM SUPPORT [                                                                                        | Yes] | 1.1/1.2) supp in<br>BIOS.                                                                                |
| Execute TPM Command [Don't change]<br>TPM Enable/Disable Status [Disabled]<br>TPM Owner Status [UnOwned] |      |                                                                                                    |
|                                                                                                    |      | ← Select Screen<br>†↓ Select Item<br>+- Change Field<br>F1 General Help<br>F10 Save and Exit<br>ESC Exit |

#### 2.2.4.1 TCG/TPM Support

Enable/Disable TPM TCG support function. The options: [Yes], [No].

| TCG/TPM SUPPORT       [Yes]         TCG/TPM SUPPORT       [Yes]         Execute TPM Command       [Don't change]         TPM Enable/Disable Status       [Disabled]         TPM Owner Status       [UnOwned] | TPM                                           |                         | Enable/Disable            |
|----------------------------------------------------------------------------------------------------|-----------------------------------------------|-------------------------|---------------------------|
| Execute TPM Command [Don't change]<br>TPM Enable/Disable Status [Disabled]<br>TPM Owner Status [UnOwned]                                                                                                    | ICG/IPM SUPPORT [                             | Yes]                    | 1.1/1.2) supp in<br>BIOS. |
| TPM Enable/Disable Status [Disabled]<br>TPM Owner Status [UnOwned]                                                                                                    | Execute TPM Command                           | [Don't change]          |                           |
| Ontions                                                                                                    | TPM Enable/Disable Status<br>TPM Owner Status | [Disabled]<br>[UnOwned] |                           |
| Operons                                                                                                    |                                               | otions                  |                           |
| No                                                                                                    | No                                            |                         |                           |
|                                                                                                    |                                               |                         | ← Select Screen           |

| Main Advanced   | BIOS SETUP UTILITY<br>HW Monitor TPM Boot | Exit                                      |
|-----------------|-------------------------------------------|-------------------------------------------|
| трм             |                                           | Enable/Disable                            |
| TCG/TPM SUPPORT | [No]                                      | TPM TCG (TPM<br>1.1/1.2) supp in<br>BIOS. |
|                 |                                           |                                           |

### 2.2.4.2 Execute TPM Command

Enable/Disable Execute TPM command. The options: [Don't change], [Disabled], [Enabled].

| TPM                                                                                                    | _     | Enable (Activate)               |
|----------------------------------------------------------------------------------------------------|-------|---------------------------------|
| TCG/TPM SUPPORT                                                                                           | [Yes] | (Deactivate)<br>Command to TPM. |
| Execute TPM Command [Don't change]<br>TPM Enable/Disable Status [Disabled]<br>TPM Owner Status [DunOwned] |       |                                 |
| Opt<br>Don't char<br>Disabled<br>Enabled                                                                  | nge   | ← Select Screen                 |

## 2.2.5 Boot

The Boot menu items allow you to change the system boot options. Select an item then press <Enter> to display the sub-menu.

| Main           | Advanced            | BIOS SETUP UTILITY<br>HW Monitor TPM Boot | Exit                                                                                                    |
|----------------|---------------------|-------------------------------------------|----------------------------------------------------------------------------------------------------|
| Bootin         | g Setting           |                                           |                                                                                                    |
| ► Sec<br>► Boo | nrity<br>t Settings | Configuration                             |                                                                                                    |
|                |                     |                                           | ← Select Screen<br>↑↓ Select Item<br>+- Change Field<br>Enter Go to Sub<br>screen<br>F1 General Help<br>F10 Save and Exit<br>ESC Exit |
| V(             | 02.61 (C) C         | Copyright 1985-2006, Ameri                | ican Megatrends Inc.                                                                                                    |

### 2.2.5.1 Security

The security menu items allow you to change the system security settings. Select an item then press <Enter> to display the configuration options.

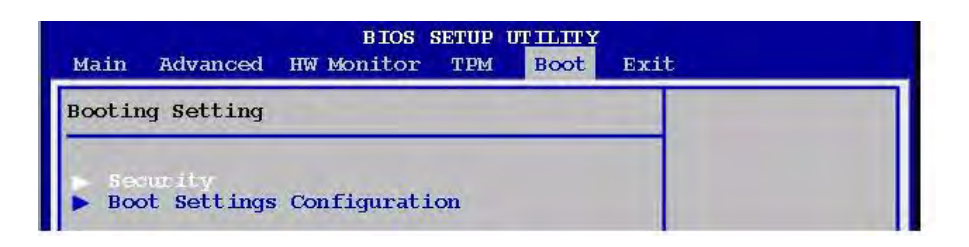

#### Supervisor / User Password

The Supervisor/User Password item on top of the screen shows the default Not Installed. After you set a password, this item shows Installed.

| BIOS SETUP UTITATY<br>Boot          |                   |
|-------------------------------------|-------------------|
| Security Settings                   | Install or Change |
| Supervisor Password : Not Installed | the password.     |
| User Password :Not Installed        |                   |

#### Change User Password

Select this item to set or change the Supervisor/User Password.

- 1. Select the Change Supervisor/User Password item and press <Enter>
- 2. From the password box, type a password composed of at least six letters and/or number, the press <Enter>.

| Security Settings                                         |                                    | Install or Change |
|-----------------------------------------------------------|------------------------------------|-------------------|
| Supervisor Passwor<br>User Password<br>Chauge User Passwo | d :Not Installed<br>:Not Installed | the password.     |
| Boot Sector Virus                                         |                                    |                   |

3. Confirm the password when prompted.

The message "Password Installed" appears after you successfully set your password.

To clear the supervisor/user password, select the change Supervisor/User Password then press <Enter>. The message "Password Uninstalled" appears.

After you have set a supervisor password, the other items appear to Allows you to change other security settings.

Note!

If you forget your BIOS password, you can clear it by erasing the CMOS Real Time Clock (RTC) RAM.

Boot Sector Virus Protection
 Set Enable/Disabled Boot Sector Virus protection.
 The options: [Enabled], [Disabled].

| 12 1-1 12                  |
|----------------------------|
| ble/Disable                |
| t sector virus<br>tection. |
|                            |
|                            |

### 2.2.5.2 Boot Setting Configuration

| Main   | Advanced                    | BIOS S<br>HW Monitor | SETUP (<br>TPM | Boot | Exit |  |
|--------|-----------------------------|----------------------|----------------|------|------|--|
| Bootin | g Setting                   |                      |                | -    |      |  |
| ► Sec  | <b>mrity</b><br>Mt Settings | Configurati          | on             |      |      |  |

Quick Boot

Enable this item allows the BIOS to skip some power on self test (POST) while booting to decrease the time needed to boot the system. When set to [Disabled], BIOS performs all the POST items. The options: [Disabled], [Enabled].

| В                                           | IOS SETUP UTILITY<br>Boot |                                   |
|---------------------------------------------|---------------------------|-----------------------------------|
| Boot Setting Configurati                    | Allows BIOS to            |                                   |
| Qnick Boot<br>Quiet Boot                    | [Enabled]<br>[Disabled]   | tests while<br>booting. This will |
| Bootup Num-Lock                             | [On]                      | decrease the time                 |
| Wait For 'F1' If Error<br>Gbe8111B LAN Boot | [Enabled]<br>[Enabled]    | the system.                       |

## Quiet Boot

Allows you to display Normal POST message or OEM logo. The options: [Disabled], [Enabled].

| в                                                              | IOS SETUP UTILITY<br>Boot      |                                               |
|----------------------------------------------------------------|--------------------------------|-----------------------------------------------|
| Boot Setting Configuration                                     |                                | Disabled: Displays                            |
| <b>Quick Boot</b><br>Quiet Boot                                | [Enabled]<br>[Disabled]        | normal POST<br>messages.<br>Enabled: Displays |
| Bootup Num-Lock<br>Wait For 'F1' If Error<br>Gbe8111B LAN Boot | [On]<br>[Enabled]<br>[Enabled] | OEM logo instead<br>of POST message.          |

## Bootup Num-Lock

Allows you to select the power-on state for the NumLock. The options: [Off], [On].

| В                                           | IOS SETUP UTILITY<br>Boot |                    |
|---------------------------------------------|---------------------------|--------------------|
| Boot Setting Configuration                  |                           | Select Power-on    |
| Quick Boot<br>Quiet Boot                    | [Enabled]<br>[Disabled]   | state for NumLock. |
| Wait For 'F1' If Error<br>Gbe8111B LAN Boot | [Enabled]<br>[Enabled]    |                    |

#### Wait for 'F1' If Error

When set to Enabled, the system waits for the F1 key to be pressed when error occurs. The options: [Disabled], [Enabled].

|                                                                | BIOS SETUP UTILITY<br>Boot     |                 |
|----------------------------------------------------------------|--------------------------------|-----------------|
| Boot Setting Configuration                                     |                                | What for F1 key |
| Quick Boot<br>Quiet Boot                                       | [Enabled]<br>[Disabled]        | error occurs.   |
| Bootup Num-Lock<br>Wait For 'F1' If Error<br>Gbe8111B LAN Boot | [On]<br>[Enabled]<br>[Enabled] |                 |

## Gbe8111B LAN Boot

Select Enable or Disabled Gbe8111B LAN Boot.

| B                                           | IOS SETUP UTILITY<br>Boot |          |
|---------------------------------------------|---------------------------|----------|
| Boot Setting Configurati                    | lon                       | Options  |
| Quick Boot<br>Quiet Boot                    | [Enabled]                 | Disabled |
| Bootup Num-Lock [On]                        |                           | LIIADIEU |
| Wait For 'Fl' If Error<br>GbeëlliB LAN Boot | [Enabled]<br>[Enabled]    |          |

## 2.2.6 Exit

This Exit menu items allow you to load the optimal or failsafe default value for the BIOS items, and save or discard your changes to the BIOS items.

| Exit Options                                                         | Exit system setup                                                                                                    |
|----------------------------------------------------------------------|----------------------------------------------------------------------------------------------------|
| Save Changes and Exit<br>Discard Changes and Exit<br>Discard Changes | changes.<br>F10 key can be                                                                                                    |
| Load Optimal Defaults<br>Load Failsafe Defaults                      | operation.                                                                                                    |
|                                                                      | <ul> <li>← Select Screen</li> <li>↑↓ Select Item</li> <li>Enter Go to Sub</li> <li>screen</li> <li>F1 General Help</li> <li>F10 Save and Exit</li> </ul> |

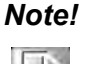

Press <ESC> does not immediately exit this menu. Select on of the options from this menu or <F10> from the legend bar to exit.

#### 2.2.6.1 Save Changes and Exit

Once you are finished making your selections, choose this option from the Exit menu to ensure the values you selected are saved to the CMOS RAM. An onboard backup battery sustains the CMOS RAM so it stays on even when the PC is turned off. When you select this option, a confirmation window appears. Select [OK] to save change and exit.

| Exit Options           |                                                                                                    | Exit system setup                                                                                                    |  |
|------------------------|----------------------------------------------------------------------------------------------------|----------------------------------------------------------------------------------------------------|--|
| Save Ch                | anges and Exit                                                                                                 | changes.                                                                                                    |  |
| Discard                | Changes and Exit                                                                                               | and a second second sec |  |
| Discard Changes        |                                                                                                    | F10 key can be                                                                                                    |  |
| I and Ontinal Defaults |                                                                                                    | used for this                                                                                                    |  |
| Load Fa                | ilsafe Defaults                                                                                                | operation                                                                                                    |  |
|                        |                                                                                                    |                                                                                                    |  |
|                        | the second second second second second second second second second second second second second second second s | hardinale                                                                                                    |  |
|                        | Save configuration changes and exit setup? Scre                                                                |                                                                                                    |  |
|                        |                                                                                                    | screen                                                                                                    |  |

## 2.2.6.2 Discard Changes and Exit

Select this option only if you do not want to save the changes that you made to the setup program. If you made changes to fields other than System Date, System time, and Password, the BIOS asks for a confirmation before exiting.

| Exit Opt                 | ions                                                               | Exit system setup           |
|--------------------------|--------------------------------------------------------------------|-----------------------------|
| Save Changes and Exit    |                                                                    | any changes.                |
| Discard Changes and Exit |                                                                    |                             |
| Discard Changes          |                                                                    | ESC key can be              |
| Load Optimal Defaults    |                                                                    | sumad from Alaba            |
| Load Opt                 | imal Defaults                                                      | used for this operation.    |
| Load Opt<br>Load Fai     | imal Defaults<br>Isafe Defaults                                    | used for this<br>operation. |
| Load Opt<br>Load Fai     | imal Defaults<br>Isafe Defaults<br>Discard changes and exit setup? | used for this<br>operation. |
| Load Opt<br>Load Fai     | imal Defaults<br>Isafe Defaults<br>Discard changes and exit setup? | used for this operation.    |

#### 2.2.6.3 Discard Changes

This option allows you to discard the selections you made and restore the previously saved values. After selecting this option, a confirmation appears. Select [OK] to discard any changes and load the previously saved values.

| Exit Options                                                         | Discards changes                                |
|----------------------------------------------------------------------|-------------------------------------------------|
| Save Changes and Exit<br>Discard Changes and Exit<br>Discard Changes | any of the setup<br>questions.<br>F7 key can be |
| Load Optimal Default                                                 | used for this operation.                        |
| Load Failsafe Defaul<br>Discard changes ?                            |                                                 |

#### 2.2.6.4 Load Optimal Defaults

This option allows you to load the optimal default values for each of the parameters on the Setup menus. When you select this option or if you press <F5>, a confirmation window appears. Select [OK] to load optimal default values. Select [Save Change and Exit] or make other changes before saving the values to the non-volatile RAM.

| Exit Options                                               |                                                                                 | Load Optimal                                                                    |
|------------------------------------------------------------|---------------------------------------------------------------------------------|---------------------------------------------------------------------------------|
| Save Cha<br>Discard (<br>Discard (<br>Load Opt<br>Load Fai | nges and Exit<br>Changes and Exit<br>Changes<br>Umal Defaults<br>Lsafe Defaults | for all the setup<br>questions.<br>F9 key can be<br>used for this<br>operation. |
|                                                            |                                                                                 |                                                                                 |

#### 2.2.6.5 Load Failsafe Defaults

This option allows you to load the failsafe default values for each of the parameters on the Setup menus. When you select this option or if you press <F5>, a confirmation window appears. Select [OK] to load failsafe default values.

| LATE OPETONS                                                         | Load fallsale                                                                     |
|----------------------------------------------------------------------|-----------------------------------------------------------------------------------|
| Save Changes and Exit<br>Discard Changes and Exit<br>Discard Changes | for all the setup<br>questions.<br>F8 key can be                                  |
| Load Optimal Defaults<br>Load Failsafe Defaults                      | used for this<br>operation.                                                       |
| [OK] [Cancel]                                                        | ← Select Screen<br>↑↓ Select Item<br>Enter Go to Sub<br>screen<br>F1 General Help |
| [OK] [Cancel]                                                        |                                                                                   |

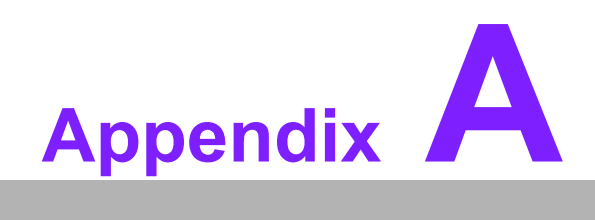

Specifications

# A.1 Specifications Summary

| Table A.              | 1: All | MB-256 Specification Summary                                                                                                    |
|-----------------------|--------|----------------------------------------------------------------------------------------------------|
|                       | 1      | Supports Intel socket P Core 2 Duo / Core Solo mobile CPU with 65nm                                                                                                    |
|                       |        | process technology                                                                                                    |
|                       | 2      | Intel GME965 Chipset                                                                                                    |
|                       | 3      | Two 200-pin SODIMMs sockets up to 4GB Dual Channel DDR2 533/667<br>SDRAM                                                                                                    |
|                       | 4      | Intel Graphics Media Accelerator X3100                                                                                                    |
| Features              | 5      | DVI, Dual Channel 18/24-bit LVDS                                                                                                    |
| i catales             | 6      | Realtek ALC888 5.1+2 CH Audio (5 W x 2-CH Amplified) with Dual Independent Audio Streams                                                                                                    |
|                       | 7      | Dual Gigabit Lan Realtek RTL8111B                                                                                                    |
|                       | 8      | Gigabit LAN Realtek RTL8111B                                                                                                    |
|                       | 9      | One PCI slot                                                                                                    |
|                       | 10     | 4 COM,10 USB 2.0, 3 SATA<br>TPM INFINEON SLB9635TT Module Onboard (Optional)                                                                                                    |
| System                |        |                                                                                                    |
| CPU                   |        | Supports Intel socket P Core 2 Duo / Core Solo mobile CPU with 65nm process technology                                                                                                    |
| FSB                   |        | 533/800 MHz                                                                                                    |
| BIOS                  |        | AMI 16 Mb SPI BIOS                                                                                                    |
| System Ch             | ipset  | Intel GME965/ICH8M                                                                                                    |
| I/O Chipse            | t      | Winbond W83627DHG-A                                                                                                    |
| Memory                |        | Two 200-pin SODIMM sockets support up to 4 GB Dual Channel DDR2 533/667 SDRAM                                                                                                    |
| SSD                   |        | One CompactFlash Type I/II socket                                                                                                    |
| Watchdog              | Timer  | Reset: 1 sec.~255 min. and 1 sec. or 1 min./step                                                                                                    |
| H/W Status<br>Monitor | 6      | Monitoring CPU temperature, voltage, and cooling fan status. Auto throt-<br>tling control when CPU is overheat                                                                                                    |
| Expansion             | Slots  | One PCI slot (PCI Rev. 2.2 compliant) supports 3 PCI master                                                                                                    |
| S3                    |        | S3 Support                                                                                                    |
| Smart Fan<br>Control  |        | Yes                                                                                                    |
| I/O                   |        |                                                                                                    |
| MIO                   |        | 1x EIDE, 3 x SATA, 10 x USB, 4 x RS232, 1 x K/B, 1 x Mouse, (COM1~4 with 5 V and/or 12 V Power output)                                                                                                    |
| USB                   |        | 10 x USB 2.0                                                                                                    |
| DIO                   |        | 8-bit General Purpose I/O for DI and DO                                                                                                    |
| Internal I/O          |        | 3 x USB connectors support additional 6 USB ports<br>1 x 20-pin ATX Power connector,1 x IDE 40-pin connector for two devices<br>2 x COM port header,3 x SATA connectors,1 x Front panel audio connector<br>1 x Audio amplifier connector (Optional),1 x System panel connector<br>1 x LVDS connector,1 x Inverter Power connector,1 x CPU Fan connector<br>1 x System Fan connector,1 x Digital IO header<br>1 x SPDIF Out connector reserved |
| Back Pane             |        | 1 x PS/2 Keyboard,1 x PS/2 Mouse,2 x RS-232,1 x VGA port,1 x DVI port<br>4 x USB 2.0/1.1, 2 x LAN RJ45 Port (one existed, another option)<br>5.1 + 2 CH Audio I/O (3 jacks)                                                                                                    |

| Table A.1: AIMB-256 S | pecification Summary |
|-----------------------|----------------------|
|-----------------------|----------------------|

#### Display

| Chipset                       | Intel Graphics Media Accelerator X3100                        |
|-------------------------------|---------------------------------------------------------------|
| Display Memory                | Intel DVMT 4.0 supports 384 MB video memory                   |
| Resolution                    | 2048 x 1536 @ 32 bpp (@ 60 Hz)                                |
| Dual Display                  | CRT + LVDS, or CRT + DVI-D                                    |
| LVDS                          | Dual-channel 24-bit LVDS                                      |
| DVI                           | Chrontel CH7307C DVI transmitter up to 165M pixels/second     |
| Audio                         |                                                               |
|                               | Realtek ALC888 Audio Code                                     |
|                               | 5.1+2 ch. with two independent audio stream                   |
| Audio Interface               | Mic in, Line in, Line out                                     |
| Audio Amplifier<br>(Optional) | TPA3005D2 Stereo 5 Watt per channel                           |
| Ethernet                      |                                                               |
| LAN1                          | Realtek RTL8111B PCI-E Gigabit Ethernet Controller            |
| LAN2                          | Realtek RTL8111B PCI-E Gigabit Ethernet Controller (optional) |
| Mechanical & E                | nvironmental                                                  |
| Power ATX<br>Type             |                                                               |
| Operating<br>Temperature      | 0 ~ 60° C (32 ~ 140° F)                                       |
| Operating<br>Humidity         | 0% ~ 90% relative humidity, non-condensing                    |
| Size (L x W)                  | 6.69" x 6.69" (170 mm x 170 mm)                               |
| Weight                        | 0.88 lbs (0.4 Kg)                                             |
|                               |                                                               |

\* Specifications are subject to change without notice.

# A.2 Block Diagram

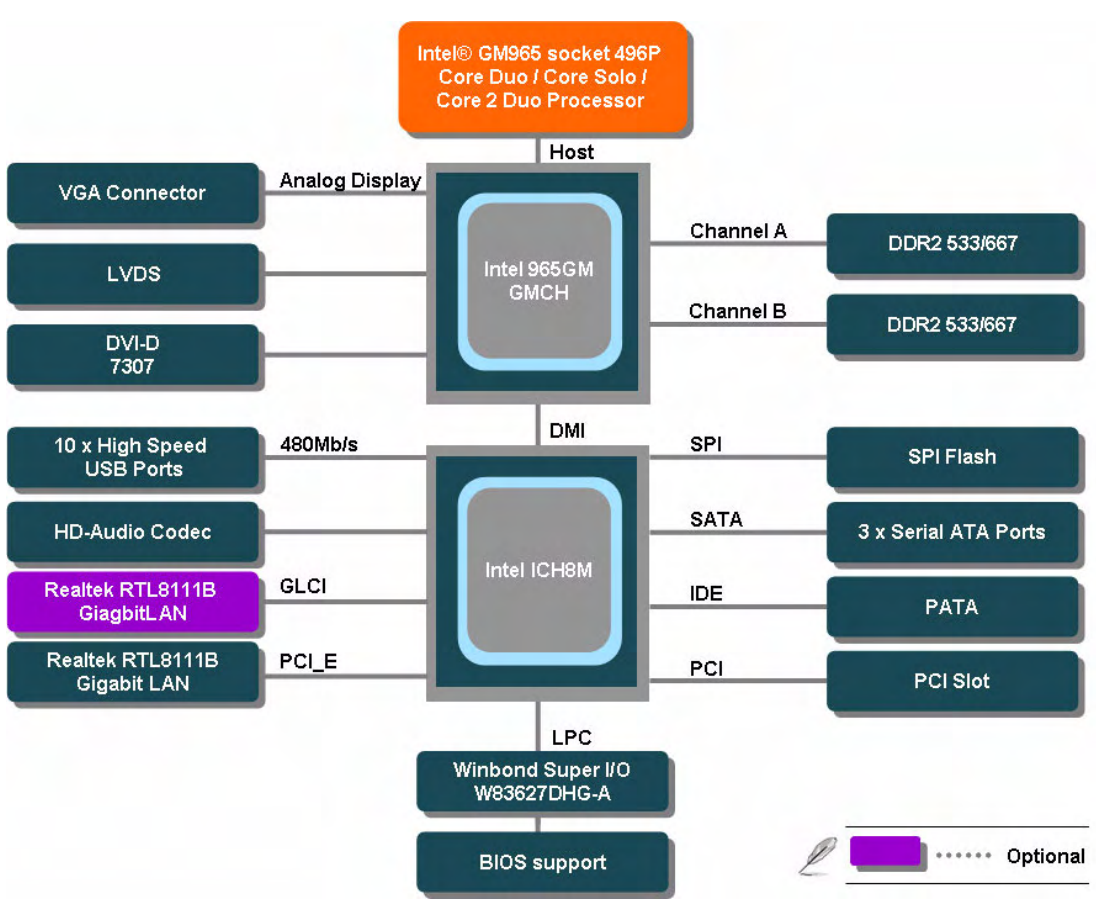

Figure A.1 Block Diagram

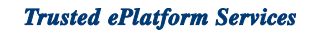

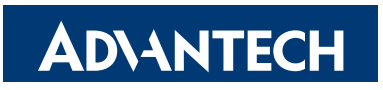

## www.advantech.com

Please verify specifications before quoting. This guide is intended for reference purposes only.

All product specifications are subject to change without notice.

No part of this publication may be reproduced in any form or by any means, electronic, photocopying, recording or otherwise, without prior written permission of the publisher.

All brand and product names are trademarks or registered trademarks of their respective companies.

© Advantech Co., Ltd. 2008